| AZIENDA OSPEDALIER<br>"S.Maria" - Terni | ISTRUZIONE TECNICA                        | IT - CP.P.2 : Gestione<br>Contratti                       |  |  |
|-----------------------------------------|-------------------------------------------|-----------------------------------------------------------|--|--|
|                                         | CICLO PASSIVO di<br>PRESTAZIONI e SERVIZI | Autore : Direzione Economica e di<br>Contabilità Generale |  |  |
|                                         |                                           | Data : 04/01/2010 Rev. : 0                                |  |  |

### INDICE

### • 1. GESTIONE CONTRATTO

- 1.1 CREAZIONE CONTRATTO TRANSAZIONE : ME31K
- 1.2 MODIFICARE CONTRATTO (modificare i dati già inseriti) TRANSAZIONE : ME32K
- 1.3 MODIFICARE CONTRATTO (aggiungere nuove righe) TRANSAZIONE : ME32K
- 2. STAMPA CONTRATTO TRANSAZIONE : ME9K

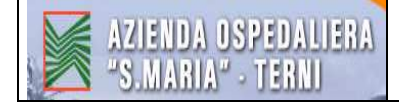

## **1. GESTIONE CONTRATTO**

/

## $\Rightarrow$ La gestione del contratto in SAP è obbligatoria nel caso in cui esista un contratto registrato ed è opportuna per tutti gli acquisti di servizi relativi a due o più esercizi.

#### **1.1 CREAZIONE CONTRATTO – TRANSAZIONE : ME31K**

<u>Fornitore</u>: scrivere il codice del fornitore (nel caso in cui non si sappia il codice cercarlo cliccando sull'icona della <u>"Ricerca veloce" (tasto F4)</u> accanto al campo del fornitore)

| Contratto quadro Ela           | iborare Testata Posizione         | mbiente Sistema Help         |            |                   |                   |                                           |
|--------------------------------|-----------------------------------|------------------------------|------------|-------------------|-------------------|-------------------------------------------|
| 0                              |                                   | 2                            | <b>® E</b> |                   |                   |                                           |
| Creare Contratt                | o : Videata iniziale              |                              |            |                   |                   | 104<br>104                                |
| 🤗 🖪 🖨 🗋 Rif.a                  | rich, acq. 📑 Rif, alla rich, off. |                              |            |                   |                   |                                           |
|                                |                                   |                              |            |                   |                   |                                           |
| Fornitore<br>Tipe di controtte | 20003421                          |                              |            |                   |                   |                                           |
| Dete contratto                 |                                   |                              |            |                   |                   |                                           |
| Contratto                      |                                   |                              |            |                   |                   |                                           |
|                                |                                   |                              |            |                   |                   |                                           |
| Dati organizzativi             | •/                                |                              |            |                   |                   |                                           |
| Org. acquisti                  | AZ20                              |                              |            |                   |                   |                                           |
| Gruppo acquisti                |                                   |                              |            |                   |                   |                                           |
| Dati default pecitioni         |                                   |                              |            |                   |                   |                                           |
| Cat di posizione               |                                   |                              |            |                   |                   |                                           |
| Tipo contabil.                 |                                   |                              |            |                   |                   |                                           |
| Divisione                      | AZ20                              |                              |            |                   |                   |                                           |
| Magazzino                      |                                   |                              |            |                   |                   |                                           |
| Gruppo merci                   |                                   |                              |            |                   |                   |                                           |
| Numero fabbisogno              |                                   |                              |            |                   |                   |                                           |
| Assort. parz. forn.            |                                   |                              |            |                   |                   |                                           |
| Obbligo di conferma            |                                   |                              |            |                   |                   |                                           |
|                                |                                   |                              |            |                   |                   |                                           |
|                                |                                   |                              |            |                   |                   |                                           |
|                                |                                   |                              |            |                   |                   |                                           |
|                                |                                   |                              |            |                   |                   |                                           |
|                                |                                   |                              |            |                   |                   |                                           |
|                                |                                   |                              |            |                   |                   |                                           |
|                                |                                   |                              |            |                   |                   |                                           |
|                                |                                   |                              |            |                   |                   |                                           |
|                                |                                   |                              |            |                   |                   | 👂 ME31K 🖪 saperuaa INS                    |
| 🥂 Start 🛛 🔼 🍎 🚱 (              | ) 🛛 🖬 😓 📅 🌢 🔁 🖄                   | 🛛 🗁 C:\Documents and 🛛 💋 SAF | Logon 640  | reare Contratto 🕅 | TI-CP.2 Microsoft | 💌 Manuale_SAP_ALES   🚺 🤌 🍠 🕵 👬 🌒 🚾 🔽 13.1 |

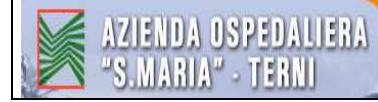

<u>Tipo di contratto</u>: **2ZK** (2ZK = contratto a quantità-valore A.O. Terni)

Data contratto: data prevista dalla delibera

<u>Gruppo acquisti</u>: scrivere il codice del gruppo acquisti relativo all'ufficio che fa il contratto (nel caso in cui il contratto è <u>da gara</u> il codice è composto da "20..." e la lettera relativa all'ufficio, nel caso in cui è <u>in economia</u> il codice è composto da "2E..." e la relativa lettera dell'ufficio) - Vedere Tab.1 "Tabella SAP Codici Ciclo Passivo".

<u>Cat. di posizione</u>: **P** per contratti di "prestazioni di servizio" (P = prestazioni di servizio)

<u>Tipo contabil</u>.:  $\mathbf{K}$  (K = centro di costo)

<u>Gruppo merci</u>: ricercare tipologia simile al n. di conto (nel budget vedere il n° del conto che viene movimentato e in base alla descrizione del conto ricercarlo nell'elenco dei gruppi merce)

Per cercare il "Gruppo merci" cliccare sull'icona della <u>"Ricerca veloce" (tasto F4)</u> accanto al campo del gruppo merci

| 로<br>Contratto quadro: Elaborare: Testata: Posizione: Ambiente: Sistema: Help                                   | SAP                  |
|----------------------------------------------------------------------------------------------------|----------------------|
| ◎ ● ● ● ● ● ● ● ● ● ● ● ● ● ● ● ● ● ● ●                                                                         |                      |
| Creare Contratto : Videata iniziale                                                                             |                      |
| 🔏 遇 🕼 🗋 Rif. a rich. acq. 🗋 Rif. alla rich. off.                                                                |                      |
| Fornitore 20003421                                                                                              |                      |
| Tipo di contratto 22K                                                                                           |                      |
| Data contratto 12.05.2009                                                                                       |                      |
| Contratto                                                                                                    |                      |
| Dati organizzativi -                                                                                            |                      |
| Org. acquisti AZ28                                                                                              |                      |
| Gruppo acquisti 2EH                                                                                             |                      |
| Dati default posizioni                                                                                          |                      |
| Cat. di posizione P                                                                                             |                      |
| Tipo contabil. K                                                                                                |                      |
| Divisione AZ20                                                                                                  |                      |
| Magazzino                                                                                                    |                      |
| Gruppo merci                                                                                                    |                      |
| Numero fabbisogno                                                                                               |                      |
| Assort, parz, form.                                                                                             |                      |
| _ Obbligo di conferma                                                                                           |                      |
|                                                                                                    |                      |
|                                                                                                    |                      |
|                                                                                                    |                      |
|                                                                                                    |                      |
|                                                                                                    |                      |
|                                                                                                    |                      |
|                                                                                                    |                      |
|                                                                                                    |                      |
|                                                                                                    | ME31K 🖽 sapcruaa INS |
| 📸 start 🔰 🖉 ể 🕼 🖻 6 🖻 🖾 🖉 📔 👘 - GP.P CICLO P.A 🎁 SAP Logon 640 🛛 👰 Gresse Contratto : Vi 🔯 IT - GP.P.2_Gestione | < 🖉 🔀 12.44          |

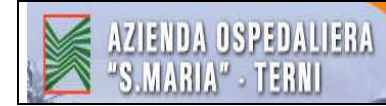

#### cliccare sulla freccetta al centro della schermata

| Contratto quadro Elat  | oorare <u>T</u> estata              | a <u>P</u> osizione  | Ambiento Sisten    | na <u>H</u> elp       |                 |                           |                      |                        | SAP                    |
|------------------------|-------------------------------------|----------------------|--------------------|-----------------------|-----------------|---------------------------|----------------------|------------------------|------------------------|
| 0                      |                                     | . 00                 | 日田田                | ର୍ବର ଛ । 🗷            | 2 🔞 🖪           |                           |                      |                        |                        |
| Creare Contratto       | Creare Contratto : Videata iniziale |                      |                    |                       |                 |                           |                      |                        |                        |
| 🧟 🖪 🗋 🗋 Rif.ari        | ich. acq. 📘 F                       | Rif. alla rich. off. | ]                  |                       |                 |                           |                      |                        |                        |
| Fornitore              | 20003421                            |                      | 🔄 Gruppo merci ('  | ) 500 Trovatl inserim | enti            | <u></u>                   |                      |                        |                        |
| Tipo di contratto      | 2ZK                                 |                      | - Delimitazioni    |                       |                 |                           |                      |                        |                        |
| Data contratto         | 12.05.2009                          | 4                    |                    |                       |                 | 7                         |                      |                        |                        |
| Contratto              |                                     |                      | < 図□間              |                       | 1 <b>±</b>      |                           |                      |                        |                        |
| Contracto              | -                                   | 4                    | Gr. merci 🕈 Def. g | ruppo merci           | Definizione 2 g | ır. merci                 |                      |                        |                        |
| Dati organizzativi     |                                     | . /                  | 100000000 PROI     | OOTTI FARMACEUTIC     | PRODOTTI FA     | RMACEUTICI ED EMODERI     | IVATI                |                        |                        |
| Org acquisti           | AZ20                                |                      | 100000001 FARM     | IACI ESTERI           | FARMACI ESTI    | ERI                       |                      |                        |                        |
| Gruppo acquisti        | 2EH                                 |                      | 100000002 DIETI    | ETICI                 | DIETETICI       |                           |                      | 177                    |                        |
| Crappo acquisir        |                                     | -                    | 100051949 ENFC     |                       | ENFUVIRTIDE     |                           |                      |                        |                        |
| Dati default nosizioni |                                     |                      | 100070424 FLAV     |                       | METEODMINA      |                           |                      |                        |                        |
| Cat di naciziona       | P                                   |                      | 1000E0000 DIAG     |                       | DIAGNOSTICI     | F&RM&CI&_ Do definire     |                      |                        |                        |
| Tine contabil          | K                                   |                      | 1000E0100 DIAG     | NOSTICI FARMACIA      | DIAGNOSTICI     | FARMACIA - Emoculture     |                      |                        |                        |
| Diviciono              | 1720                                |                      | 1000F0201 DIAG     | NOSTICI FARMACIA      | DIAGNOSTICI     | FARMACIA - Strip - Sanque |                      |                        |                        |
| Magatting              | 11220                               |                      | 1000F0202 DIAG     | NOSTICI FARMACIA      | DIAGNOSTICI     | FARMACIA - Strip - Urine  |                      |                        |                        |
| Gruppa marci           |                                     |                      | 1000G0000 GAS      | Da definire           | GAS - Da defin  | ire                       |                      |                        |                        |
| Mumoro fobbiogeno      |                                     | 9                    | 1000G0100 GAS      | Gas Medicali          | GAS - Gas Me    | dicali                    |                      |                        |                        |
| Report nor form        |                                     | 1.                   | 1000G0200 GAS      | Gas non Medica        | GAS - Gas nor   | i Medicali                |                      |                        |                        |
| Asson, parz. iom.      |                                     |                      | 1000M0000 MEDI     | CINA NUCLEARE -       | MEDICINA NU     | CLEARE - Da definire      |                      |                        |                        |
|                        |                                     |                      | 1000M0100 MEDI     | CINA NUCLEARE -       | MEDICINA NU     | CLEARE - Vitro            |                      |                        |                        |
|                        |                                     |                      | 1000M0200 MEDI     | CINA NUCLEARE -       | MEDICINA NU     | CLEARE - VIVO             |                      |                        |                        |
|                        |                                     |                      | 1000N0000 DIAG     | NUSTICI NU SERVI      |                 | NU SERVICE - Da definire  |                      |                        |                        |
|                        |                                     |                      | 1000R0000 REAC     | ENTLE SUSTANZE        | REAGENTIE       | COSTANZE - Da delimire    |                      |                        |                        |
|                        |                                     |                      | 1000R0200 REAC     | SENTLE SOSTANZE       | REAGENTLES      | SOSTANZE - Reagenti Puri  |                      |                        |                        |
|                        |                                     |                      | 100050000 DIAG     | NOSTICI SERVICE       | DIAGNOSTICI     | SERVICE - Da definire     |                      |                        |                        |
|                        |                                     |                      | 1000S0100 DIAG     | NOSTICI SERVICE       | DIAGNOSTICI     | SERVICE - Ematologia      |                      |                        |                        |
|                        |                                     |                      | 100080200 DIAG     | NOSTICI SERVICE       | DIAGNOSTICI     | SERVICE - Coagulazione    |                      |                        |                        |
|                        |                                     |                      | Esistono più di 50 | 10 possibili input    |                 |                           |                      |                        |                        |
| Ŭ.                     |                                     |                      |                    |                       |                 |                           |                      | D ME                   | 31K 🗉 sapcruaa INS 🛛 📈 |
| Netart 6 P             |                                     |                      |                    | PA <b>100</b> SAD Loo | op 640          | Creare Contratto - Vi     | Course merci/1) 500  | Whitty CD D 2 Gestione |                        |
|                        |                                     |                      |                    | Jan 100               | 20.5802         |                           | Parapponieru (1) 500 |                        |                        |

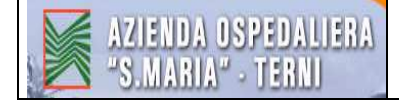

### digitare **2P**<sup>\*</sup> sul campo "Gruppo merci" $\Rightarrow$ INVIO

| ☑<br>Contratto quadro Elaborare Testata Posizione                                                                                                    | Ambiente Sistema Helo                                                                                                    | SAP                  |
|----------------------------------------------------------------------------------------------------|----------------------------------------------------------------------------------------------------|----------------------|
|                                                                                                    | (2) 日前時一部で、(2) 日前(2) 日前(2) 10 10 10 10 10 10 10 10 10 10 10 10 10 |                      |
| Creare Contratto : Videata iniziale                                                                                                    |                                                                                                    |                      |
| 🧟 🚇 🛅 🗋 Rif. a rich. acq. 📋 Rif. alla rich. c                                                                                                    | π                                                                                                    |                      |
| Fornitore     20003421       Tipo di contratto     22K       Data contratto     12.05.2009       Contratto                                                                                                    | C Gruppo merci (1) 500 Trovati (Nerrimenti  Delimitazioni  Gruppo merci  Definic gr. merci                                                                                                    |                      |
| Dati organizzativi     -       Org. acquisti     AZ20       Gruppo acquisti     2EH                                                                                                    | Def. gr. merci 2<br>Numero massimo ris. 500                                                                                                    |                      |
| Dati default posizioni       Cat. di posizione     P       Tipo contabil.     K       Divisione     AZ28       Magazzino     Gruppo merci       Oruppo merci     Assort, parz. form.       Obbligo di conferma |                                                                                                    |                      |
|                                                                                                    |                                                                                                    |                      |
|                                                                                                    |                                                                                                    | ME31K 🖭 sapcruaa INS |
|                                                                                                    | T - CP.P CICLO PA 💓 SAP Logon 640 Te Creare Contratto : Vi 🗭 Gruppo merci (1) 500 👾 IT - CP.P.2_se                                                                                                    | stione V2 12.45      |

fare doppio click sulla definizione più simile al conto in questione del budget

| Contratto guadro Ela   | iborare Testata Pos    | vizione Ambiente Sistema Help                                                                              | SAP                  |
|------------------------|------------------------|----------------------------------------------------------------------------------------------------|----------------------|
| 0                      |                        | <u>କ</u> ରା ଅଧାର ସାହାର କରି ହୋଇ ଅଭିନ                                                                        |                      |
| Creare Contratt        | o : Videata inizi      | iale                                                                                                    |                      |
| 🤗 🕒 🔽 Rif.a            | rich. acq. 📑 Rif. alla | rich off.                                                                                                  |                      |
|                        |                        | 🖙 Gruppo merci (1). 145 Trovati inserimenti 💷 🖾                                                            |                      |
| Fornitore              | 20003421               | Delimitazioni                                                                                              |                      |
| Tipo di contratto      | 2ZK                    |                                                                                                    |                      |
| Data contratto         | 12.05.2009             |                                                                                                    |                      |
| Contratto              |                        | Gr. merci <sup>*</sup> Def. gruppo merci Definizione 2 gr. merci                                           |                      |
| Definition and the     |                        | 2P1000000 MANUT.E RIPARAZ.FABB MANUTENZIONE E RIPARAZIONE FABBRICATI                                       |                      |
| Dati urganizzativi     | 4700                   | 2P1000001 MANUT.IMPIANTI E MAC MANUT.RIPAR.IMPIANTI E MACCHINARI                                           |                      |
| Org. acquisti          | AZ20                   | 2P1000002 MANUT.ATTREZ.SANITAR MANUT.E RIPAR.ATTREZZ.SANITARIE                                             |                      |
| Gruppo acquisti        | ZEH                    | 2P1000003 MANUT.MOBILI E ARRED MANUT.E RIPAR.MOBILI E ARREDI                                               |                      |
|                        |                        | 2P1000004 MANUT.AUTOMEZZI MANUT.E RIPARAZ.AUTOMEZZI                                                        |                      |
| Dati default posizioni | -                      | 2P1000005 MANUTALTRI BENI MANUT.E RIPAR ALTRI BENI                                                         |                      |
| Cat. di posizione      | P                      | 2P1000006 CONTRIB ASS VOLONTAR CONTRIBASSOCIAZIONI VOLONTAR.                                               |                      |
| Tipo contabil.         | К                      | 2P1000007 CONSULENZE SANITARIE CONSULENZE SANITARIE                                                        |                      |
| Divisione              | AZ20                   | 2P1000008 CONSULENZE LECNICHE CONSULENZE LECNICHE                                                          |                      |
| Magazzino              |                        | 2P1000009 CONSULAMMINE FISCA CONSULENZE AMMINISTRE FISCALI                                                 |                      |
| Gruppo merci           |                        | 2PT000011 CUTDENCE LEGALI CONSULENCE LEGALI                                                                |                      |
| Numero fabbisogno      |                        | 2PT000011 PrintPasiani<br>2P1000012 CANONI CENTELETTROC CANONI NOL CENTRELETTROCONTABILI                   |                      |
| Assort. parz. forn.    |                        | 2P1000012 CANONI ATTR SANIT CANONI NOLEGGIO ATTREZZ SANITARIE                                              |                      |
| 🗌 Obbligo di conferma  |                        | 2P1000014 CANONI DI LEASING OP CANONI DI LEASING OPERATIVO                                                 |                      |
|                        |                        | 2P1000015 ALTRI COSTI GOD.BE.T ALTRI COSTI GODIMENTO BENI DI TERZI                                         |                      |
|                        |                        | 2P1000016 SPESE DI RAPPRESENTA SPESE DI RAPPRESENTANZA                                                     |                      |
|                        |                        | 2P1000017 SPSE DI PUBBLICITÀ SPSE DI PUBBLICITÀ                                                            |                      |
|                        |                        | 2P1000018 SPESE POSTALI SPESE POSTALI                                                                      |                      |
|                        |                        | 2P1000019 QUOTE PER SPESE COND QUOTE PER SPESE CONDOMINIALI                                                |                      |
|                        |                        | 2P1000020 SPESE LEGALI SPESE LEGALI                                                                        |                      |
|                        |                        | 2P1000021 BOLLIE MARCHE BOLLIE MARCHE                                                                      |                      |
|                        |                        | 2P1000022 ABBONAM. RIVISTE/LIB ABBONAMENTI, RIVISTE E LIBRI                                                |                      |
|                        |                        | 145 Trovati inserimenti                                                                                    |                      |
| <u> </u>               |                        |                                                                                                    |                      |
|                        |                        | N M                                                                                                    | ESTIK 🖭 saporuaa INS |
| 🐉 start 🔰 🤌            | 6 4 🔽 🔾 🗷              | 🔁 IT - CP.P CTCLO PA 🧊 SAP Logon 640 📴 Greare Contratto : Vi 📴 Gruppo merci (1) 145 🔮 IT - CP.P.2_Gestione | 🌾 🏓 🔽 12.46          |

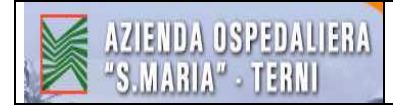

### compare quindi il codice del Gruppo merci

| Contratto guadro Elaborare Testa                                                                                                    | ata Posizione Ambiente Sistema Help        |                       |                        |
|----------------------------------------------------------------------------------------------------|--------------------------------------------|-----------------------|------------------------|
|                                                                                                    | 📙 😋 🙆 🖹 🖁 🖓 🕄 Ə Ə Ə Ə 🗎 🖻                  |                       |                        |
| Creare Contratto : Videata                                                                                                    | a iniziale                                 |                       |                        |
| 🧟 🚇 🗋 🗋 Rif. a rich. acq. 📋                                                                                                    | Rif. alla rich off.                        |                       |                        |
| Fornitore         20003421           Tipo di contratto         22K           Data contratto         12.05.2005           Contratto         2           Dati organizzativi         0           Organizzativi         4220           Organizzativi         051 | 9                                          |                       |                        |
| Gruppo acquisti 2En<br>Dati defauit posizioni<br>Cat. di posizione P<br>Tipo contabil. K<br>Divisione AZ20<br>Magazzino B<br>Gruppo merci 2P1000005                                                                                                    |                                            |                       |                        |
| Numero fabbisogno<br>Assort, parz, forn.<br>Obbligo di conferma                                                                                                    | Ĭ                                          |                       |                        |
|                                                                                                    |                                            |                       |                        |
|                                                                                                    |                                            |                       |                        |
|                                                                                                    |                                            |                       |                        |
|                                                                                                    |                                            |                       | D ME31K ₩ sapcruaa INS |
| Hastart A 16 in P 0                                                                                                    | 🙀 🕅 👘 IT - CP.P CICLO PA 🚺 SAP I norm 64/1 | Creare Contratto : Vi | e                      |

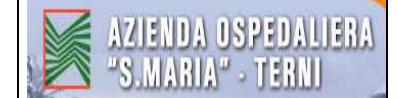

<u>Numero fabbisogno</u>: coincide con il n° del provvedimento, inserire il tipo (p.e. DDG = delibera, DD = determina, Prot. = protocollo della lettera) e quindi il n° dell'atto.

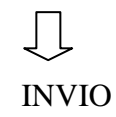

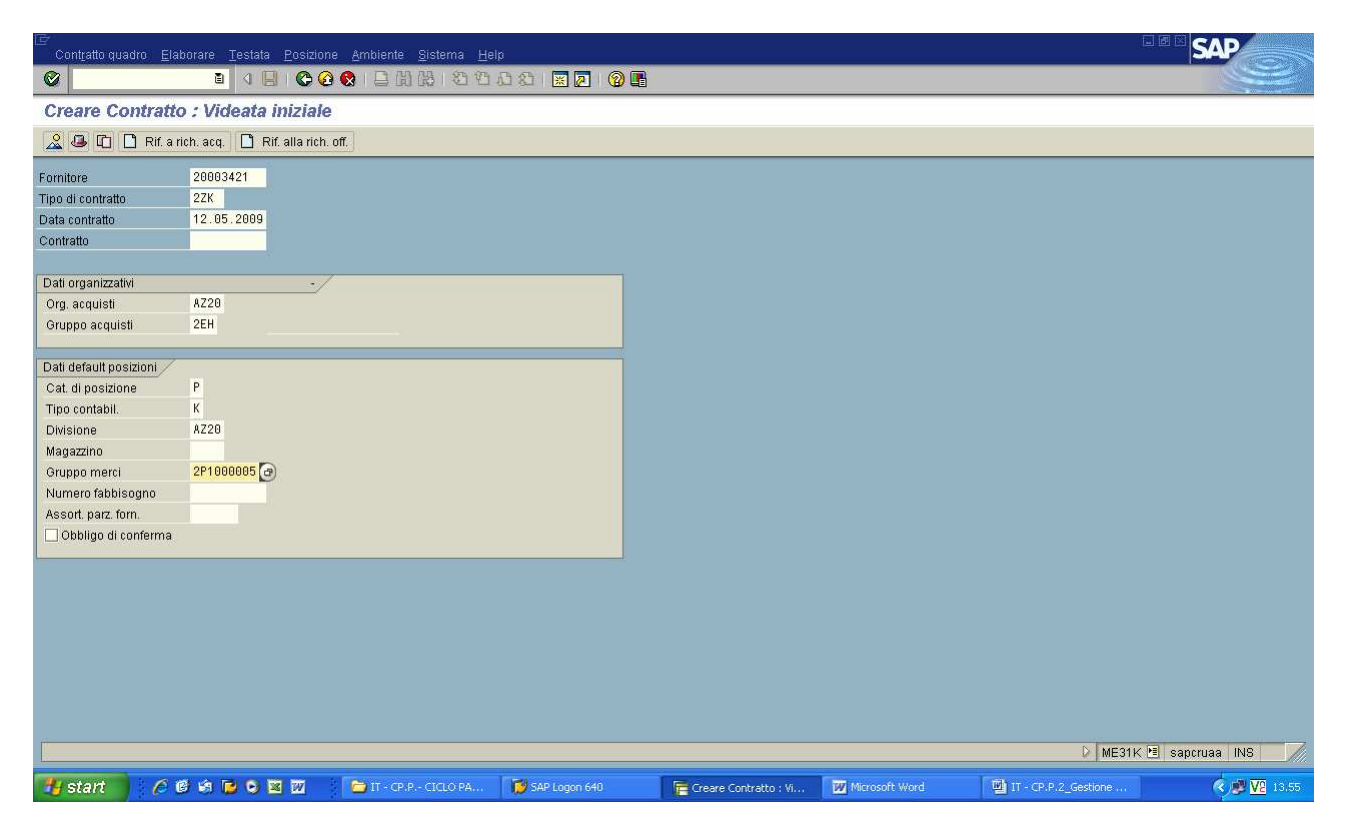

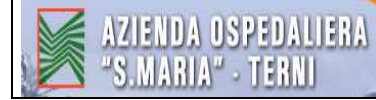

- scrivere la data di "<u>Inizio validità</u>" del contratto (come indicato in delibera) ovvero la data che da decorrenza al contratto.
- scrivere la data di "<u>Fine validità</u>" del contratto (mettere le date indicate in Delibera. Se il contratto è pluriennale mettere la data effettiva di fine contratto che pertanto è in un anno successivo a quello in corso).
- <u>Val.prv.</u>: scrivere l'importo totale indicato in Delibera comprensivo di IVA, se il contratto è pluriennale non coincide con quello della prenotazione fondi infatti in tal caso i fondi prenotati sono solo quelli per l'anno in corso).
- <u>Cond.pagamento</u>: inserire nel campo le **condizioni di pagamento previste da contratto** (obbligatorio).

|                     | $\backslash$          |                            | Ţ                                                                                              |                        |
|---------------------|-----------------------|----------------------------|------------------------------------------------------------------------------------------------|------------------------|
| 1                   | $\backslash$          |                            | $\sim$                                                                                         |                        |
| 1                   |                       |                            | INVIO                                                                                          |                        |
| 1                   |                       |                            |                                                                                                |                        |
| <b>B</b>            |                       |                            |                                                                                                |                        |
| Contratio Elabo     | orare <u>T</u> estata | Posizione <u>A</u> mbiente | <u>Sistema</u> <u>H</u> elp                                                                    | SAP                    |
|                     | ũ                     | Q <b>© ⊙ ⊗</b>             | B 版 ( 2 2 2 2 2 1 2 1 2 1 2 1 2 1 2 1 2 1 2                                                    |                        |
| Creare Cont         | ratto : Dati          | i testata                  |                                                                                                |                        |
| 🙎 👪 😰 🗉 🤇           | •                     |                            |                                                                                                |                        |
| Contratto           |                       | gocietà AZ2                | 9 Gruppo acquisti 20H                                                                          |                        |
| 100                 |                       | ipo contr. 2ZK             | Org. acquisti AZ20                                                                             |                        |
| Fornitore           | 20003421              | CANNATA ANDREA             |                                                                                                |                        |
| Data contratto      | 12 85 200             |                            | 18 Int entronge 1                                                                              |                        |
| Inizio validità     | 12.05.2009            | Fine validità 31           | 1.12.2009 Lingua IT                                                                            |                        |
| Messaggio EM        |                       |                            |                                                                                                |                        |
|                     |                       |                            |                                                                                                |                        |
| Cond. di consegna   | e pagamento           |                            |                                                                                                |                        |
| Cond. pagamento     | C000                  | Val.prv.                   | 4800 EUR                                                                                       |                        |
| Pagamento in        | 30 Gg.                | % Cambio                   | 1,00000 C.fisso                                                                                |                        |
| Pagamento in        | Gg.                   | % Incoterms                |                                                                                                |                        |
| Pagamento in        | Gg. nettu             |                            |                                                                                                |                        |
| Dati di riferimento | /                     |                            |                                                                                                |                        |
| Data offerta        |                       | Offerta                    |                                                                                                |                        |
| Riferim, 1          |                       | Resp. vendite              |                                                                                                |                        |
| ll ns. rifer.       |                       | Telefono                   |                                                                                                |                        |
| Forn. consegna      | 20003421              | Creditore                  | 20003421                                                                                       |                        |
|                     |                       |                            |                                                                                                |                        |
|                     |                       |                            |                                                                                                |                        |
|                     |                       |                            |                                                                                                |                        |
|                     |                       |                            |                                                                                                |                        |
|                     |                       |                            |                                                                                                |                        |
|                     |                       |                            |                                                                                                |                        |
|                     |                       |                            |                                                                                                |                        |
| Alimentare tutti    | i campi obbligat      | tori                       | D ME                                                                                           | 31K 🗉 sapcruaa INS 🛛 📈 |
| 🏄 Start 🗍 🌉 後       | 🕑 🖸 🗷 🖬               | 8 8 0 0 9                  | 🔁 C:\Documents 💋 SAP Logon 640 🛛 🧮 Creare Contr 🕲 IT-CP.2 Micr 🕲 Manuale_SAP 🕱 Microsoft Excel | 💋 👌 🖻 🕵 🕌 🌒 🌆 🔽 13.52  |

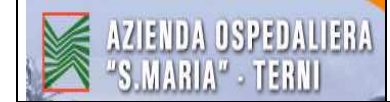

Testo breve: inserire oggetto del servizio (se il contratto è pluriennale fare riferimento all'anno)

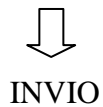

| ⊡<br>C <u>o</u> ntratto <u>E</u> lab | oorare <u>T</u> estata <u>P</u> osizione <u>A</u> mbiente <u>(</u> | jistema <u>H</u> elp                     |                                     |                                                         |
|--------------------------------------|--------------------------------------------------------------------|------------------------------------------|-------------------------------------|---------------------------------------------------------|
| 0                                    | 🗈 🛛 📙 😋 🚱 目                                                        | 3 (1) (13) (13) (13) (13) (13) (13) (13) |                                     |                                                         |
| Creare Com                           | tratto : Riepilogo pos.                                            |                                          |                                     |                                                         |
|                                      |                                                                    | 2 🕞 📭 🔄 Contabilizzazioni 류              |                                     |                                                         |
|                                      |                                                                    |                                          | 2                                   |                                                         |
| Contratto                            | Tipo contr. 22K                                                    | Data contr 12.05.2009                    |                                     |                                                         |
| Fornitore                            | 20003421 CANNATA ANDREA                                            | Divisa EUR                               |                                     |                                                         |
|                                      | dea                                                                |                                          |                                     |                                                         |
| Pos. PCMater                         | riale Testo breve                                                  | Otà nrev II Prz netto                    | ner II Grmerci Div Mag C T          | FTT I                                                   |
| 10 PK                                | manut, e assist, SW gest                                           |                                          | 2P1000005 AZ20                      |                                                         |
| 20 P.K                               |                                                                    |                                          | 2P1000005 AZ20                      |                                                         |
| 30 P.K                               |                                                                    |                                          | 2P1000005 AZ20                      |                                                         |
| 40 P.K                               |                                                                    |                                          | 2P1000005 AZ20                      |                                                         |
| 50 P.K                               |                                                                    |                                          | 2P1000005 AZ20                      |                                                         |
| 60 P.K                               |                                                                    |                                          | 2P1000005 AZ20                      |                                                         |
| 70 P.K                               |                                                                    |                                          | 2P1000005 AZ20                      |                                                         |
| 80 P.K                               |                                                                    |                                          | 2P1000005 AZ20                      |                                                         |
| 90 P K                               |                                                                    |                                          | 2P1000005 AZ20                      |                                                         |
| 100 P K                              |                                                                    |                                          | 2P1000005 AZ20                      |                                                         |
| 110 P.K                              |                                                                    |                                          | 2P1000005 AZ20                      |                                                         |
| 120 P K                              |                                                                    |                                          | 2P1000005 AZ20                      |                                                         |
| 130 P.K                              |                                                                    |                                          | 2P1000005 AZ20                      |                                                         |
| 140 P K                              |                                                                    |                                          | 2P1000005 AZ20                      |                                                         |
| 150 P.K                              |                                                                    |                                          | 2P1000005 AZ20                      |                                                         |
| 160 P.K                              |                                                                    |                                          | 2P1000005 AZ20                      |                                                         |
| 170 P.K                              |                                                                    |                                          | 2P1000005 AZ20                      |                                                         |
| 180 P K                              |                                                                    |                                          | 2P1000005 AZ20                      |                                                         |
| 190 P K                              |                                                                    |                                          | 2P1000005 AZ20                      |                                                         |
| < >                                  |                                                                    | in the the                               |                                     |                                                         |
|                                      |                                                                    | Pos.                                     |                                     |                                                         |
|                                      |                                                                    |                                          |                                     | D ME31K 🖭 saporuaa INS 🥢                                |
| 🏄 Start 🛛 🔣 後                        | 🕑 🖸 🐹 🖬 🔮 🐯 🤌 🔂 😒                                                  | C:\Documents 💋 SAP Lo                    | jon 640 Freare Contr 🗐 IT-CP.2 Micr | 🖻 Manuale_SAP 🛛 🔣 Microsoft Excel 🛛 1 🖉 🧔 🛒 🖏 🜉 🟹 13.57 |

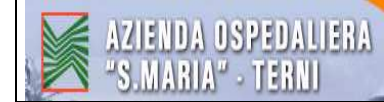

<u>N. prestazioni</u>: inserire il codice cliccando sull'icona della "<u>Ricerca veloce</u>" (tasto F4) al lato del campo vuoto.

| 🗁<br>Catal. p | rest serv. Suddiv                                   | isione Elaborare Passao | qio a Variante acquisiz. Siste | ima Help              |                              |          |                                                                                                    |  |  |
|---------------|-----------------------------------------------------|-------------------------|--------------------------------|-----------------------|------------------------------|----------|----------------------------------------------------------------------------------------------------|--|--|
| <b>Ø</b>      |                                                     | 🛯 🖉 🕒 🚱 🚱               | 3000318180008                  |                       |                              |          |                                                                                                    |  |  |
| Catalo        | Catalogo prest.serv.: CP contratto per la pos. agg. |                         |                                |                       |                              |          |                                                                                                    |  |  |
| 8             | Sel. prest. serv.                                   |                         | /                              |                       |                              |          |                                                                                                    |  |  |
| Tsto br.      | manut, e assist. S                                  | VV gestione posti letto | Val. tot. 0,00                 | EUR                   |                              |          |                                                                                                    |  |  |
|               |                                                     |                         |                                |                       |                              |          |                                                                                                    |  |  |
| Pres          | t                                                   |                         | 1-                             |                       |                              |          |                                                                                                    |  |  |
| Riga          | C. N. prestaz                                       | ione Testo breve        | Quantita                       | UM Prezzo lordo       | Div.                         | pe       |                                                                                                    |  |  |
|               |                                                     | 3                       |                                |                       | EUR                          |          |                                                                                                    |  |  |
| 20            |                                                     |                         |                                |                       | EUR                          | - H      |                                                                                                    |  |  |
| 40            |                                                     |                         |                                |                       | FUR                          |          |                                                                                                    |  |  |
| 50            |                                                     |                         |                                |                       | EUR                          |          |                                                                                                    |  |  |
| 60            |                                                     |                         |                                |                       | EUR                          |          |                                                                                                    |  |  |
| 70            |                                                     |                         |                                |                       | EUR                          |          |                                                                                                    |  |  |
| 80            |                                                     |                         |                                |                       | EUR                          |          |                                                                                                    |  |  |
| 90            |                                                     |                         |                                |                       | EUR                          |          |                                                                                                    |  |  |
| 100           |                                                     |                         |                                |                       | EUR                          |          |                                                                                                    |  |  |
| 110           |                                                     |                         |                                |                       | EUR                          |          |                                                                                                    |  |  |
| 120           |                                                     |                         |                                |                       | EUR                          |          |                                                                                                    |  |  |
| 130           |                                                     |                         |                                |                       | EUR                          |          |                                                                                                    |  |  |
| 140           |                                                     |                         |                                |                       | EUR                          |          |                                                                                                    |  |  |
| 150           |                                                     |                         |                                |                       | EUR                          |          |                                                                                                    |  |  |
| 160           |                                                     |                         |                                |                       | EUR                          |          |                                                                                                    |  |  |
| 170           |                                                     |                         |                                |                       | EUR                          |          |                                                                                                    |  |  |
| 180           |                                                     |                         |                                |                       | EUR                          |          |                                                                                                    |  |  |
| 190           | and a second                                        | 0                       |                                |                       | EUR                          |          |                                                                                                    |  |  |
| 200           |                                                     |                         |                                |                       | EUR                          |          |                                                                                                    |  |  |
|               |                                                     |                         |                                |                       |                              |          | le contra de la contra de la co |  |  |
|               |                                                     |                         | Dire                           | 10                    |                              |          |                                                                                                    |  |  |
|               |                                                     |                         | Riga                           | 10                    |                              |          |                                                                                                    |  |  |
|               |                                                     |                         |                                |                       |                              |          |                                                                                                    |  |  |
|               |                                                     |                         |                                |                       |                              |          | 👂 ME31K 🗉 sapcruaa INS 🛛 🦯                                                                                                    |  |  |
| 🏄 Start       | <b>B</b> Ø Ø O I                                    | x 🖬 🕹 🕃 🤌 🖻 😒           | C:\Documents                   | 💋 SAP Logon 640 🛛 🧗 🕻 | atalogo pre 🔄 IT-CP.2 Micr 🕅 | a) Manua | ale_SAP 🛛 🖾 Microsoft Excel 🛛 😥 🧔 🛒 🖏 🛄 🚾 💯 14.06                                                                                                    |  |  |

Cliccare sulla prima icona a destra e selezionare "Classificazione"

~

| Er<br>Catal prest serv. Syddivisione Elaborare Passaggio a Variante acquisiz. Sistema Help              | SAP                      |
|----------------------------------------------------------------------------------------------------|--------------------------|
| ■ ■ ■ ● ● ● ● ● ● ● ● ● ● ● ● ● ● ● ● ●                                                                 |                          |
| Catalogo prest.serv.: CP contratto per la pos. agg.                                                     |                          |
| 😢 🗊 Sel. prest. serv.                                                                                   |                          |
| Teto br                                                                                                 |                          |
| Catalogo prestazioni standard Servizio in base a testo breve Classificazione                            |                          |
| Servizio in base a gerarchia e voce retr. Tst.br.prest.serv.                                            |                          |
| Rig: Catalog presizion stational                                                                        |                          |
| 20 Chiave Ingua IT Classificazione                                                                      |                          |
| 30 EUR                                                                                                  |                          |
| EUR EUR EUR                                                                                             |                          |
| EUR                                                                                                    |                          |
| 20 EUR                                                                                                  |                          |
| 90 EUR                                                                                                  |                          |
| 100 EUR                                                                                                 |                          |
|                                                                                                    |                          |
|                                                                                                    |                          |
|                                                                                                    |                          |
| 150 EUR                                                                                                 |                          |
| 170 EUR                                                                                                 |                          |
|                                                                                                    |                          |
| 200 EUR V                                                                                               |                          |
|                                                                                                    |                          |
|                                                                                                    |                          |
|                                                                                                    |                          |
|                                                                                                    | 🛛 ME31K 🖻 sapcruaa INS 🦷 |
| 📅 Starit 🔰 🖉 ể 📽 😰 💿 🛅 📅 SAP Logon 640 🛛 😭 Catalogo prest.serv.c 🕼 N. attività (I) 😂 IT - CP.P CILLO PA | 🖄 IT - CP.P.2_Gestione   |

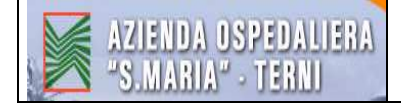

<u>Classe</u> : scrivere AZ20-COSTI <u>Cat.classe</u> : scrivere 038 (ATTIVITA')

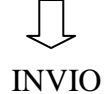

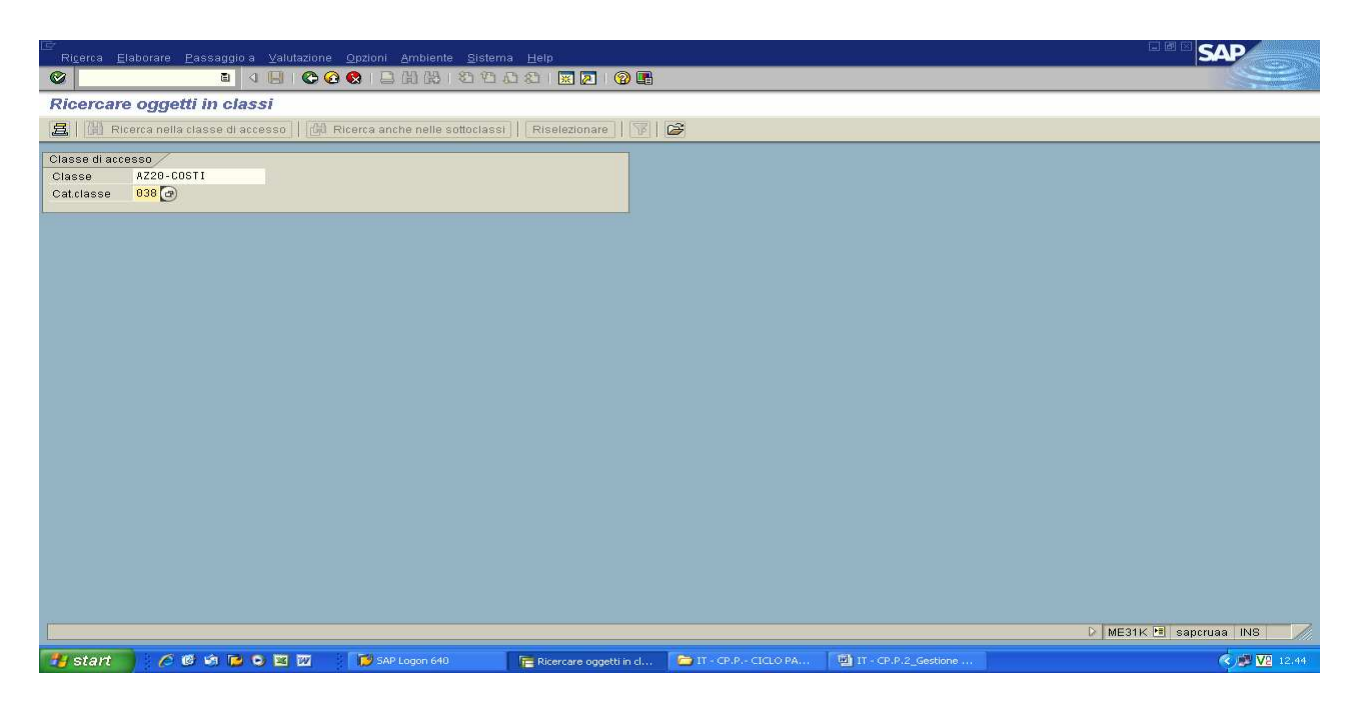

Compare l'elenco dei costi, trovare quindi il conto Co.Ge. corrispondente alla posizione finanziaria indicata nella prenotazione fondi.

Selezionare il conto ⇔ cliccare su "<u>Ricerca</u>" ⇔ cliccare su "<u>Ricerca nella classe di accesso</u>"

| Ricerca Elaborare <u>P</u> assaggio a <u>S</u>                                                                                                    | <u>Valutazione Opzioni Ambiente S</u> istema <u>H</u> elp     |               |                 |                                       | SAP                    |
|----------------------------------------------------------------------------------------------------|---------------------------------------------------------------|---------------|-----------------|---------------------------------------|------------------------|
| C Ricerca nella classe di accesso                                                                                                    | 👎 🔁 😒   그 비 않 : 완 안 다 다 의 🔣 🖉 📑                               |               |                 |                                       |                        |
| Ricerca anche nelle <u>s</u> ottoclassi                                                                                                    | F9                                                            |               |                 |                                       |                        |
| Terminare S                                                                                                    | Shift+F3                                                      |               |                 |                                       |                        |
| 🚊 🛛 🛱 Ricerca nella classe di acces                                                                                                    | so    🛱 Ricerca anche nelle sottoclassi    Riselezionare    🚏 | 6             |                 |                                       |                        |
|                                                                                                    |                                                               | Classe di acc | esso            |                                       |                        |
| Struttura classi                                                                                                    | Testo br.                                                     | Classe        | AZ20-2600600100 | COSTI DI MANUTENZ. E RIPARAZIONE ALT  | TRI B                  |
| 🗢 🥥 038 AZ20-COSTI                                                                                                    | COSTI                                                         | Catclasse     | 038             | Attività                              |                        |
| Ø 038 AZ20-240                                                                                                    | ACQUISTI DI BENI SANITARI                                     | <b>N</b>      |                 |                                       |                        |
| Ø 038 AZ20-250                                                                                                    | ACQUISTI DI BENI NON SANITARI                                 |               |                 |                                       |                        |
| 🌣 🥥 038 AZ20-260                                                                                                    | MANUTENZIONE E RIPARAZIONE                                    |               |                 |                                       |                        |
| Ø 038 AZ20-260010                                                                                                    | COSTI MANUTENZRIPARAZ. FABBICATI                              |               |                 |                                       |                        |
| Ø 038 AZ20-260020                                                                                                    | COSTI MANUTENZ-RIPARAZ. IMP. E MACCH.                         |               |                 |                                       |                        |
| Ø 038 AZ20-260030                                                                                                    | COSTI MANUTENZ-RIPARAZ. ATTR. SANIT.                          |               |                 |                                       |                        |
| Ø 038 AZ20-260040                                                                                                    | COSTI MANUTENZ-RIPARAZ. MOB. E ARREDI                         |               |                 |                                       |                        |
| Ø 038 AZ20-260050                                                                                                    | COSTI MANUTENZRIPARAZ. AUTOMEZZI                              |               |                 |                                       |                        |
| ♥ Ø 038 AZ20-260060                                                                                                    | COSTI MANUTENZRIPARAZ. ALTRI BENI                             |               |                 |                                       |                        |
| O 038 AZ20-2600600100                                                                                                    | COSTI DI MANUTENZ, E RIPARAZIONE ALTRI B                      |               |                 |                                       |                        |
| D 038 A220-260070                                                                                                    | MATERIALI MANUTENZ. ORDINARIA IN ECON.                        |               |                 |                                       |                        |
| 0 038 A220-260080                                                                                                    | MANUT RIPARAZ ASE-AU, PULICE.                                 |               |                 |                                       |                        |
| 0 038 AZ20-270                                                                                                    | CONVENZ, ASSISTENZA SANITARIA DI BASE                         |               |                 |                                       |                        |
| D (0 038 AZ20-280                                                                                                    | CONVENZIONI FER ASSISTENZA FARMACEUT                          |               |                 |                                       |                        |
| D 038 A220-290                                                                                                    | CONV ACCIDENTA OFECIALISTICA EXTERNA                          |               |                 |                                       |                        |
| D 038 A720-310                                                                                                    | CONVENZIONI PER ASSISTENZA RIABILITATIVA                      |               |                 |                                       |                        |
| 0 038 AZ20-310                                                                                                    | ASS INTEGRATIVA IN REGIME DI ACCREDITAM                       |               |                 |                                       |                        |
| D 038 A720-330                                                                                                    | ASS OSPEDALIERA IN STRUTT ACCREDITATE                         |               |                 |                                       |                        |
| A 038 AZ20-340                                                                                                    | PRESTAZIONI DA AZIENDE DEL SISIR                              |               |                 |                                       |                        |
| Ø 038 AZ20-350                                                                                                    | PRESTAZ, DA AZIENDE EXTRA-REG, S.S.R.                         |               |                 |                                       |                        |
| Image: A state of the state of the state | RIMBORSI, ASSEGNI E CONTRIBUTI                                |               |                 |                                       |                        |
| D 038 AZ20-370                                                                                                    | CONSULENZE                                                    |               |                 |                                       |                        |
| D 038 AZ20-380                                                                                                    | GODIMENTO BENI DI TERZI                                       |               |                 |                                       |                        |
| D 038 AZ20-430                                                                                                    | ALTRI COSTI DEL PERSONALE                                     |               |                 |                                       |                        |
| Ø 038 AZ20-440                                                                                                    | COSTI D'ESERCIZIO ATTIVITÀ LIBERO PROF.                       |               |                 |                                       |                        |
| Ø 038 AZ20-450                                                                                                    | COMPENSI AGLI ORGANI DIRETTIVI                                |               |                 |                                       |                        |
| Ø 038 AZ20-460                                                                                                    | SPESE AMMINISTRATIVE                                          |               |                 |                                       |                        |
|                                                                                                    |                                                               |               |                 | > ME                                  | 31K 🖻 sapcruaa INS 🛛 🃈 |
|                                                                                                    |                                                               | Cast          | L. Carrier      | l men                                 |                        |
| 背 start 💦 🖉 🙆 📴 😒                                                                                                    | 💥 💓 🧊 SAP Logon 640 📴 Ricercare oggetti in cl                 | PIANI         | 년 <u>년</u> 17 - | CP.P.2_Gestione Microsoft Excel - PIA | K 🖉 🔽 12,59            |
| $D_{ata} + 0.1/01/2010$                                                                                                    | n                                                             |               |                 |                                       | Dec. 11 di 24          |
| Data : $04/01/2010$                                                                                                    | K                                                             | ev.: U        |                 |                                       | rag. 11 01 54          |

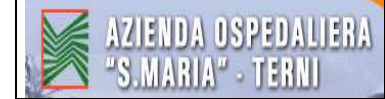

#### IT - CP.P.2 : Gestione Contratti

#### A destra della schermata compare il <u>numero della "Prestazione"</u> ⇒ cliccare 2 volte

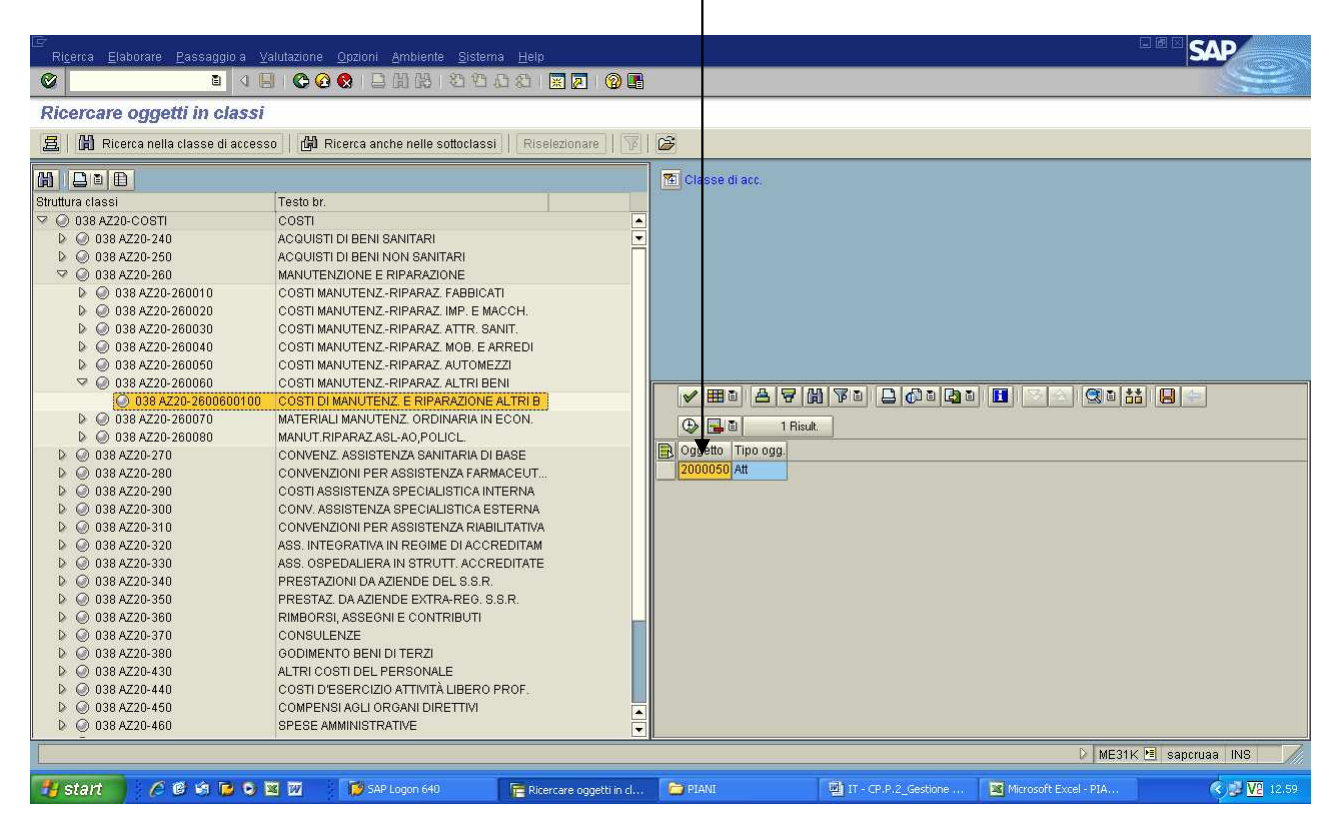

#### compare quindi il <u>codice della prestazione</u> $\Rightarrow$ INVIO

| Image: Service Service       | E<br>Cotal | Laurational Budditions Flateration Bodies                      | asia a Vasiante cravileira Pietama Usta                                      |                                                      | SAD                    |  |  |  |  |  |
|----------------------------------------------------------------------------------------------------|------------|----------------------------------------------------------------|------------------------------------------------------------------------------|------------------------------------------------------|------------------------|--|--|--|--|--|
| Catalogo prest serv.: CP contratto per la pos. agg.         Sto br       menut e assist SW gestion posti letto       Val tot       0,00       EUR         Prest       Prest       Prest       Prest       Prest         Riga       C. N. prestazion       Testo breve       Quantità       UM Prezzo lordo       Div. pr         10       B000050       Image: Contract on the prestacion       Testo breve       Quantità       UM Prezzo lordo       Div. pr         20       Image: Contract on the prestacion       Testo breve       Quantità       UM Prezzo lordo       Div. pr         20       Image: Contract on the prezzo lordo       Image: Contract on the prezzo lordo       Div. pr       Image: Contract on the prezzo lordo         20       Image: Contract on the prezzo lordo       Image: Contract on the prezzo lordo       Div. pr       Image: Contract on the prezzo lordo         20       Image: Contract on the prezzo lordo       Image: Contract on the prezzo lordo       EuR       Image: Contract on the prezzo lordo       EuR         20       Image: Contract on the prezzo lordo       Image: Contract on the prezzo lordo       EuR       EuR         20       Image: Contract on the prezzo lordo       Image: Contract on the prezzo lordo       EuR       EuR         20       Image: Contract on the prezzo lordo                                                                                                    |            | i prest servi suddivisione Elaborare Eavisat<br>I <1 📙 I 😋 🙆 😵 | igura variante acquisiz ⊴isterna Help<br>I ⊇ Hi Ha 180 100 AD AD I III 🖉 🖓 🖪 |                                                      |                        |  |  |  |  |  |
| Prest       Ouentità       UM Prezzo lordo       Div. p@ii         Rige       C. N. prestazione       Testo breve       Ouentità       UM Prezzo lordo       Div. p@ii         10       Rige       C. N. prestazione       Testo breve       Ouentità       UM Prezzo lordo       Div. p@ii         20       Image: C. N. prestazione       Testo breve       Ouentità       UM Prezzo lordo       Div. p@ii         20       Image: C. N. prestazione       Testo breve       Ouentità       UM Prezzo lordo       EUR       Image: C. N. prestazione       Testo breve         20       Image: C. N. prestazione       Testo breve       Ouentità       UM Prezzo lordo       EUR       Image: C. N. prestazione       Testo breve       Image: C. N. prestazione       Image: C. N. prestazione                                                                                                    | Catal      | logo prest.serv.: CP contratto pe                              | er la pos. agg.                                                              |                                                      |                        |  |  |  |  |  |
| Tsto br.         manut e assist: SW gestion         post lieto         Val. tot.         0.00         EUR           Riga         C.N. prestazione         Testo breve         Quantità         UM Prezzo lordo         Div.         pE           10         baooossi         Image: Comparison of the state of the state of the                                                                                                    | 8          | 🔞 🖸 Sel, prest. serv.                                          |                                                                              |                                                      |                        |  |  |  |  |  |
| Prest       Riga       C. N. prestazione       Testo breve       Quantità       UM       Prezzo tordo       Div.       petiti         10       2000050       Image: State of the state of the state                                                                                                    | Tsto br.   | stn hr manut e assist SW nesting nost letting Val tot A AA FIR |                                                                              |                                                      |                        |  |  |  |  |  |
| Prest           Riga         C. N. prestatione         Testo breve         Quantità         UM         Prezzo lordo         Dv.         pe           10         2000050         Image: Comparison of the state of the state of th                                                                                                    |            | /                                                              |                                                                              |                                                      |                        |  |  |  |  |  |
| Niga       C. N. pestazioje       Jesto preve       Ouanita       OM Prezzo lordo       DM       pestazioje         10       200050       @ </td <td>Po Ro</td> <td>rest.</td> <td></td> <td></td> <td></td>                                                                                                    | Po Ro      | rest.                                                          |                                                                              |                                                      |                        |  |  |  |  |  |
| 10     2000000     0     0     0     0     0     0       20     0     0     0     0     0     0     0       30     0     0     0     0     0     0     0       50     0     0     0     0     0     0     0       50     0     0     0     0     0     0     0       70     0     0     0     0     0     0     0       90     0     0     0     0     0     0     0       100     0     0     0     0     0     0     0       110     0     0     0     0     0     0     0       130     0     0     0     0     0     0     0       140     0     0     0     0     0     0     0       130     0     0     0     0     0     0     0       140     0     0     0     0     0     0     0       130     0     0     0     0     0     0     0       140     0     0     0     0     0     0     0 <td>Riga</td> <td>C.,N. prestazione   lesto breve</td> <td>Quantita UM Prezzo lordo</td> <td>Div. pe</td> <td></td>                                                                                                    | Riga       | C.,N. prestazione   lesto breve                                | Quantita UM Prezzo lordo                                                     | Div. pe                                              |                        |  |  |  |  |  |
| 20     0     0     0     0     0     0     0       90     0     0     0     0     0     0     0       100     0     0     0     0     0     0     0       100     0     0     0     0     0     0     0       100     0     0     0     0     0     0     0       100     0     0     0     0     0     0     0       110     0     0     0     0     0     0     0       110     0     0     0     0     0     0     0       110     0     0     0     0     0     0     0       110     0     0     0     0     0     0     0       110     0     0     0     0     0     0     0       110     0     0     0     0     0     0     0       110     0     0     0     0     0     0     0       1100     0     0     0     0     0     0     0       1100     0     0     0     0     0     0 <t< td=""><td>10</td><td>2000050 🕨 🕑</td><td></td><td>EUR</td><td></td></t<>                                                                                                    | 10         | 2000050 🕨 🕑                                                    |                                                                              | EUR                                                  |                        |  |  |  |  |  |
| 30       Image: state state stat               | 20         |                                                                |                                                                              | EUR                                                  |                        |  |  |  |  |  |
| 40                                                                                                    <                                                                                                    | 30         |                                                                |                                                                              | EUR                                                  |                        |  |  |  |  |  |
| BU     Image: Bus state in the state in the  | 40         |                                                                |                                                                              | EUR                                                  |                        |  |  |  |  |  |
| 100       1       1       1       1       1       1       1       1       1       1       1       1       1       1       1       1       1       1       1       1       1       1       1       1       1       1       1       1       1       1       1       1       1       1       1       1       1       1       1       1       1       1       1       1       1       1       1       1       1       1       1       1       1       1       1       1       1       1       1       1       1       1       1       1       1       1       1       1       1       1       1       1       1       1       1       1       1       1       1       1       1       1       1       1       1       1       1       1       1       1       1       1       1       1       1       1       1       1       1       1       1       1       1       1       1       1       1       1       1       1       1       1       1       1       1       1       1       1                                                                                                    | - 50       |                                                                |                                                                              | EUR                                                  |                        |  |  |  |  |  |
| 100       100       100       100       100       100       100       100       100       100       100       100       100       100       100       100       100       100       100       100       100       100       100       100       100       100       100       100       100       100       100       100       100       100       100       100       100       100       100       100       100       100       100       100       100       100       100       100       100       100       100       100       100       100       100       100       100       100       100       100       100       100       100       100       100       100       100       100       100       100       100       100       100       100       100       100       100       100       100       100       100       100       100       100       100       100       100       100       100       100       100       100       100       100       100       100       100       100       100       100       100       100       100       100       100       100       1                                                                                                    | 60         |                                                                |                                                                              | EUR                                                  |                        |  |  |  |  |  |
| BU         Image: Constraint of the constraint of the constraint of th       | - 70       |                                                                |                                                                              | EUR                                                  |                        |  |  |  |  |  |
| 90         0         0         0         0         0         0         0         0         0         0         0         0         0         0         0         0         0         0         0         0         0         0         0         0         0         0         0         0         0         0         0         0         0         0         0         0         0         0         0         0         0         0         0         0         0         0         0         0         0         0         0         0         0         0         0         0         0         0         0         0         0         0         0         0         0         0         0         0         0         0         0         0         0         0         0         0         0         0         0         0         0         0         0         0         0         0         0         0         0         0         0         0         0         0         0         0         0         0         0         0         0         0         0         0         0         0                                                                                                             | 80         |                                                                |                                                                              | EUR                                                  |                        |  |  |  |  |  |
| 100       100       100       100       100         110       100       100       100       100         120       100       100       100       100         130       100       100       100       100         140       100       100       100       100         150       100       100       100       100         150       100       100       100       100         160       100       100       100       100         100       100       100       100       100         100       100       100       100       100         100       100       100       100       100         100       100       100       100       100                                                                                                    | 90         |                                                                |                                                                              | EUR                                                  |                        |  |  |  |  |  |
| 110                                                                                                    | 100        |                                                                |                                                                              | EUK                                                  |                        |  |  |  |  |  |
| 120     Image: Constraint of the second second | 110        |                                                                |                                                                              | EUR                                                  |                        |  |  |  |  |  |
| 130     Image: Constraint of the constraint of the constra | 120        |                                                                |                                                                              | EUR                                                  |                        |  |  |  |  |  |
| 140     Image: Constraint of the constraint of the constra | 130        |                                                                |                                                                              | EUR                                                  |                        |  |  |  |  |  |
| 150     0     0     0     0       160     0     0     0     0       170     0     0     0     0       180     0     0     0     0       190     0     0     0     0       200     0     0     0     0                                                                                                    | 140        |                                                                |                                                                              | EUR                                                  |                        |  |  |  |  |  |
| 160         EUR           170         Image: Constraint of the second of the second of th                                          | 150        |                                                                |                                                                              | EUR                                                  |                        |  |  |  |  |  |
| 170         EUR           180           EUR           190            EUR           200            EUR                                                                                                    | <u>160</u> |                                                                |                                                                              | EUR                                                  |                        |  |  |  |  |  |
| 190         EUR           190            200                                                                                                    | <u>170</u> |                                                                |                                                                              | EUR                                                  |                        |  |  |  |  |  |
| 199         EUR           200         ■                                                                                                    | <u>180</u> |                                                                |                                                                              | EUR                                                  |                        |  |  |  |  |  |
| 200 EUR                                                                                                    | <u>190</u> |                                                                |                                                                              | EUR                                                  |                        |  |  |  |  |  |
|                                                                                                    | 200        |                                                                |                                                                              | EUR                                                  |                        |  |  |  |  |  |
|                                                                                                    |            |                                                                |                                                                              |                                                      |                        |  |  |  |  |  |
|                                                                                                    |            |                                                                | Riga 10                                                                      |                                                      |                        |  |  |  |  |  |
| D ME31K 🖻 saporuaa INS.                                                                                                    |            |                                                                |                                                                              | D ME                                                 | 31K 🖭 sapcruaa INS 🛛 📈 |  |  |  |  |  |
| 🥂 Start   📕 🏈 🚱 🕢 🔣 🛞 🍰 🎝 🔁 😒 🔰 📋 🖄 🕴 👌 🔁 🖉 🖉 🖉 🖉 🖉 🖉 🖉 🖉 🖉 🖉 🖉 🖉 🖉                                                                                                    | 🥂 Start    |                                                                | 📄 C:\Documents 🛛 💋 SAP Logon 640 🛛 👫 Catalogo pre                            | 🛄 🗃 IT-CP.2 Micr 🛛 📓 Manuale_SAP 🗍 🕱 Microsoft Excel | 🔯 🌢 🕏 🌿 🍶 🌒 🌉 🔽 14.10  |  |  |  |  |  |

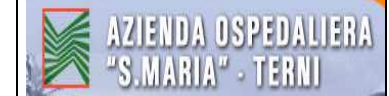

automaticamente vengono compilati alcuni campi della tabella sottostante.

| l⊡<br>Catal | P<br>Catal, prest. serv. Syddivisione: Elaborare: Passaggio a: Variante acquisiz: Sistema: Help |                                       |              |                   |                               |        |                                                    |  |  |
|-------------|-------------------------------------------------------------------------------------------------|---------------------------------------|--------------|-------------------|-------------------------------|--------|----------------------------------------------------|--|--|
|             | 1                                                                                               | 🖻 🔍 📙 😋 🙆 🔛 🕷                         |              | B 🔣 🛃 🔞 🖪         |                               |        |                                                    |  |  |
| Cata        | logo prest.serv.                                                                                | : CP contratto per la po              | os. agg.     |                   |                               |        |                                                    |  |  |
| 1 63        | 📋 Sel. prest. serv.                                                                             |                                       |              |                   |                               |        |                                                    |  |  |
| Tsto br.    | manut, e assist, SW                                                                             | gestione posti letto Va               | l. tot. 0,00 | EUR               |                               |        |                                                    |  |  |
| []          |                                                                                                 |                                       |              |                   |                               |        |                                                    |  |  |
| Riga        | C N prestazion                                                                                  | e Testo breve                         | Quantità     | LIM Prezzo lordo  | Div                           | ne     |                                                    |  |  |
| 10          | 2000050                                                                                         | Manutenzione e rinarazione altri      | heni         | NUM               | EUR                           |        |                                                    |  |  |
| 20          |                                                                                                 |                                       |              |                   | EUR                           | •      |                                                    |  |  |
| 30          |                                                                                                 |                                       |              |                   | EUR                           | $\top$ |                                                    |  |  |
| 40          |                                                                                                 |                                       |              |                   | EUR                           |        |                                                    |  |  |
| 50          |                                                                                                 |                                       |              |                   | EUR                           |        |                                                    |  |  |
| 60          |                                                                                                 |                                       |              |                   | EUR                           |        |                                                    |  |  |
| 70          |                                                                                                 |                                       |              |                   | EUR                           |        |                                                    |  |  |
| 80          |                                                                                                 |                                       |              |                   | EUR                           |        |                                                    |  |  |
| 90          |                                                                                                 |                                       |              |                   | EUR                           |        |                                                    |  |  |
| 100         |                                                                                                 |                                       |              |                   | EUR                           |        |                                                    |  |  |
| 110         |                                                                                                 |                                       |              |                   | EUR                           |        |                                                    |  |  |
| 120         |                                                                                                 |                                       |              |                   | EUR                           |        |                                                    |  |  |
| 130         |                                                                                                 |                                       |              |                   | EUR                           |        |                                                    |  |  |
| 140         |                                                                                                 |                                       |              |                   | EUR                           | _      |                                                    |  |  |
| 150         |                                                                                                 |                                       |              |                   | EUR                           |        |                                                    |  |  |
| 160         |                                                                                                 |                                       |              |                   | EUR                           | - 1    |                                                    |  |  |
| 170         |                                                                                                 |                                       |              |                   | EUR                           |        |                                                    |  |  |
| 180         |                                                                                                 |                                       |              |                   | EUR                           |        |                                                    |  |  |
| 190         |                                                                                                 |                                       |              |                   | EUR                           |        |                                                    |  |  |
| 200         |                                                                                                 |                                       |              |                   | EUR                           |        |                                                    |  |  |
|             | Riga 10                                                                                         |                                       |              |                   |                               |        |                                                    |  |  |
| Pre         | st. Manutenzione e ripar                                                                        | azione altri beni: indicare un prezzo |              |                   |                               | _      | D ME31K 🖪 saporuaa INS 🥢                           |  |  |
| 🏄 Start     |                                                                                                 | 🗑 🛞 📆 🛆 🔁 🖄                           | C:\Documents | . 💋 SAP Logon 640 | Catalogo pre 💌 ] IT-CP.2 Micr | Manua  | le_SAP   🔣 Microsoft Excel   💋 👌 🕶 🛒 🚮 🛄 🔽 🖓 14.11 |  |  |

La ricerca del numero di prestazione può essere fatta anche andando su "<u>Servizio in base a testo</u> <u>breve</u>":

and are su "n° attività"  $\Rightarrow$  scrivere 2\*  $\Rightarrow$  INVIO

| Ler<br>Catal, prest. serv. Syddivisione: Elaborare: Passaggio a Variante acquisiz: gisterna: Help                                                                                                    | SAP |
|----------------------------------------------------------------------------------------------------|-----|
| ◎                                                                                                    |     |
| Catalogo prest.serv.: CP contratto per la pos. agg.                                                                                                    |     |
| (%) ID Sel prest serv.                                                                                                    |     |
| The by monut a securit SM reactions part late. Viol tot 0.00 SUB                                                                                                    |     |
| Iso bi, InditoL e desist, svy gestione positieto val. or, or con                                                                                                    |     |
| Perest                                                                                                    |     |
| Riga C. N. prestazione Testo breve Quantità UM Prezzo lordo Div. per                                                                                                    |     |
| 10 EVK 300012 (1) EVK 400012 (1) EVK 400012 (1) EVK |     |
| 33 - Cesango presidadini semicadu Dervedu in usaje a lesto dieve Cesanicadurie Circia EUR                                                                                                    |     |
| 40 Tstb.prest.serv.                                                                                                    |     |
| B0         N. atività         D1         Club           60         N.         100         100                                                                                                    |     |
| T2 Chiave ingua II T                                                                                                    |     |
|                                                                                                    |     |
| 90 Numero massimo ris. 500                                                                                                    |     |
|                                                                                                    |     |
| 12 EUR                                                                                                    |     |
|                                                                                                    |     |
| 13 EUK                                                                                                    |     |
|                                                                                                    |     |
| 170 EUR                                                                                                    |     |
|                                                                                                    |     |
|                                                                                                    |     |
|                                                                                                    |     |
|                                                                                                    |     |
|                                                                                                    |     |
| D I M                                                                                                    |     |
|                                                                                                    |     |
| 🚾 start j 📾 🧑 🐨 🐨 🕼 📾 🗰 😥 🖏 🥥 j 🖵 🖓 tipotome j 🖉 start logon j 🖉 catalogo pr j 🕼 N. attivita 👘 11-CP.2 🕅 Manuale_s 🕅 Manuale_s                                                                                                    |     |

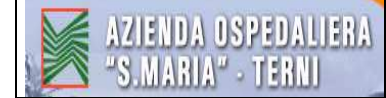

cliccare due volte sul testo della prestazione di servizio che ci riguarda (cercare un testo simile al conto)

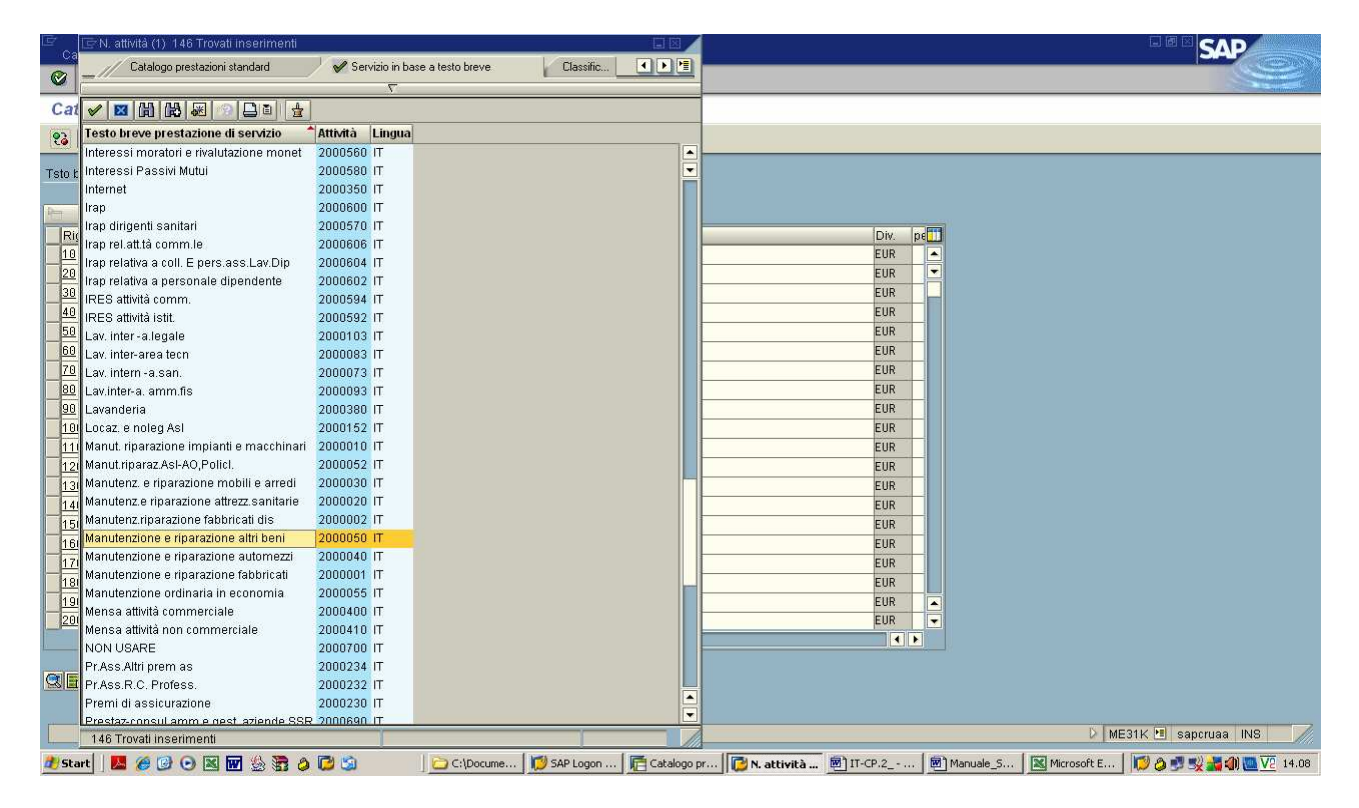

compare quindi il codice della prestazione  $\Rightarrow$  INVIO

| I⊒<br>Cata <u>I</u> | prest. serv. Suddivisio                             | ne <u>E</u> laborare <u>P</u> assagg | io a <u>V</u> ariante acquisiz. <u>S</u> ister | ma <u>H</u> elp                |                                                | SAP                        |  |  |  |
|---------------------|-----------------------------------------------------|--------------------------------------|------------------------------------------------|--------------------------------|------------------------------------------------|----------------------------|--|--|--|
| 0                   | ī                                                   | A 📙 😋 🚱 🚷                            | B (H) (B) (B) (B) (B) (B) (B) (B) (B) (B) (B   |                                |                                                |                            |  |  |  |
| Cata                | Catalogo prest.serv.: CP contratto per la pos. agg. |                                      |                                                |                                |                                                |                            |  |  |  |
| <b>23</b>   [       | 🗋 Sel. prest. serv.                                 |                                      |                                                |                                |                                                |                            |  |  |  |
| Tsto br.            | manut, e assist. SW g                               | estione posti letto                  | Val. tot. 0,00                                 | EUR                            |                                                |                            |  |  |  |
|                     |                                                     |                                      |                                                |                                |                                                |                            |  |  |  |
| Riga                | C.N. prestazione                                    | e Testo breve                        | Quantità                                       | UM Prezzo lordo                | Div. pe                                        |                            |  |  |  |
| 18                  | 200050                                              | 3                                    |                                                |                                | FIR                                            |                            |  |  |  |
| 28                  |                                                     | 2                                    |                                                |                                | FUR                                            |                            |  |  |  |
| 30                  |                                                     |                                      |                                                |                                | EUR                                            |                            |  |  |  |
| 40                  |                                                     |                                      |                                                |                                | EUR                                            |                            |  |  |  |
| 50                  |                                                     |                                      |                                                |                                | EUR                                            |                            |  |  |  |
| 60                  |                                                     |                                      |                                                |                                | EUR                                            |                            |  |  |  |
| 70                  | Transfer<br>Transfer<br>Transfer                    |                                      |                                                |                                | EUR                                            |                            |  |  |  |
| 80                  |                                                     |                                      |                                                |                                | EUR                                            |                            |  |  |  |
| 90                  | Transfer<br>Transfer<br>Transfer<br>Transfer        |                                      |                                                |                                | EUR                                            |                            |  |  |  |
| 100                 |                                                     |                                      |                                                |                                | EUR                                            |                            |  |  |  |
| 110                 |                                                     |                                      |                                                |                                | EUR                                            |                            |  |  |  |
| 120                 |                                                     |                                      |                                                |                                | EUR                                            |                            |  |  |  |
| 130                 | - margin                                            |                                      |                                                |                                | EUR                                            |                            |  |  |  |
| 140                 | - market                                            |                                      |                                                |                                | EUR                                            |                            |  |  |  |
| 150                 |                                                     |                                      |                                                |                                | EUR                                            |                            |  |  |  |
| 160                 |                                                     |                                      |                                                |                                | EUR                                            |                            |  |  |  |
| 170                 |                                                     |                                      |                                                |                                | EUR                                            |                            |  |  |  |
| 180                 |                                                     |                                      |                                                |                                | EUR                                            |                            |  |  |  |
| 190                 |                                                     |                                      |                                                |                                | EUR                                            |                            |  |  |  |
| 200                 | 100                                                 |                                      |                                                |                                | EUR                                            |                            |  |  |  |
|                     |                                                     |                                      |                                                |                                |                                                |                            |  |  |  |
|                     |                                                     |                                      |                                                |                                |                                                |                            |  |  |  |
| GB                  | 3 2 4 4                                             |                                      | Riga                                           | 10                             |                                                |                            |  |  |  |
|                     |                                                     |                                      |                                                |                                |                                                |                            |  |  |  |
|                     |                                                     |                                      |                                                |                                |                                                |                            |  |  |  |
|                     |                                                     |                                      |                                                |                                |                                                | ME31K 🖭 sapcruaa INS       |  |  |  |
| 🍂 Start             | 📕 🍘 🖸 🖸 🔤                                           | 👿 🖄 🚼 👌 🔁 🖄                          | C:\Documents                                   | 💋 SAP Logon 640 🛛 🧗 Catalogo p | pre 🗐 IT-CP.2 Micr 🗑 Manuale_SAP 🔣 Microsoft E | xcel 🛛 💋 🧶 💐 🕵 🚮 🛄 🔽 14.10 |  |  |  |

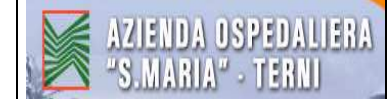

automaticamente vengono compilati alcuni campi della tabella sottostante.

| ⊡<br>Catal | prest serv. Suddivision                                             | ne <u>E</u> laborare <u>P</u> assaggio a ⊻arian | te acquisiz. <u>S</u> istema <u>H</u> i                                                                                                    | elp                  |                      |           | SAP                                                 |  |  |
|------------|---------------------------------------------------------------------|-------------------------------------------------|----------------------------------------------------------------------------------------------------|----------------------|----------------------|-----------|-----------------------------------------------------|--|--|
| 0          | ◎ ▲ ■ ● ● ● ● ● ● ● ● ● ● ● ● ● ● ● ● ● ●                           |                                                 |                                                                                                    |                      |                      |           |                                                     |  |  |
| Cata       | Catalogo prest.serv.: CP contratto per la pos. agg.                 |                                                 |                                                                                                    |                      |                      |           |                                                     |  |  |
| 23         | 😮 🔟 Sel prest serv.                                                 |                                                 |                                                                                                    |                      |                      |           |                                                     |  |  |
| Tsto br.   | Sto br. manut. e assist. SW gestione posti letto Val. tot. 0,00 EUR |                                                 |                                                                                                    |                      |                      |           |                                                     |  |  |
|            |                                                                     |                                                 |                                                                                                    |                      |                      |           |                                                     |  |  |
| Pr Pr      | est.                                                                |                                                 | land the second second s |                      |                      | - Freed   |                                                     |  |  |
| Riga       | C.IN. prestazione                                                   | Testo preve                                     | Guantita Or                                                                                                    | M Prezzo lorgo       | DIV.                 | DE        |                                                     |  |  |
| 20         | 2000000                                                             | Mandtenzione e nparazione altir beni            | NO                                                                                                    |                      | EUR                  |           |                                                     |  |  |
| 30         |                                                                     |                                                 |                                                                                                    | -                    | FUR                  |           |                                                     |  |  |
| 40         |                                                                     | ő                                               |                                                                                                    |                      | EUR                  |           |                                                     |  |  |
| 50         |                                                                     |                                                 |                                                                                                    | -                    | EUR                  |           |                                                     |  |  |
| 60         |                                                                     |                                                 |                                                                                                    |                      | EUR                  |           |                                                     |  |  |
| 70         |                                                                     |                                                 |                                                                                                    |                      | EUR                  |           |                                                     |  |  |
| 80         |                                                                     |                                                 |                                                                                                    |                      | EUR                  |           |                                                     |  |  |
| 90         |                                                                     |                                                 |                                                                                                    |                      | EUR                  |           |                                                     |  |  |
| 100        |                                                                     |                                                 |                                                                                                    |                      | EUR                  |           |                                                     |  |  |
| 110        |                                                                     |                                                 |                                                                                                    |                      | EUR                  |           |                                                     |  |  |
| 120        |                                                                     |                                                 |                                                                                                    |                      | EUR                  |           |                                                     |  |  |
| 130        |                                                                     |                                                 |                                                                                                    |                      | EUR                  |           |                                                     |  |  |
| 140        |                                                                     |                                                 |                                                                                                    |                      | EUR                  |           |                                                     |  |  |
| 150        |                                                                     |                                                 |                                                                                                    |                      | EUR                  |           |                                                     |  |  |
| 160        |                                                                     |                                                 |                                                                                                    |                      | EUR                  |           |                                                     |  |  |
| 170        |                                                                     |                                                 |                                                                                                    |                      | EUR                  |           |                                                     |  |  |
| 180        |                                                                     |                                                 |                                                                                                    |                      | EUR                  |           |                                                     |  |  |
| <u>190</u> |                                                                     |                                                 |                                                                                                    |                      | EUR                  |           |                                                     |  |  |
| 200        |                                                                     |                                                 |                                                                                                    |                      | EUR                  |           |                                                     |  |  |
|            |                                                                     |                                                 |                                                                                                    |                      |                      | <b>b</b>  |                                                     |  |  |
|            | Riga 10                                                             |                                                 |                                                                                                    |                      |                      |           |                                                     |  |  |
| 🕕 Pre      | st. Manutenzione e riparaz                                          | zione altri beni: indicare un prezzo            |                                                                                                    |                      |                      |           | D ME31K 🗉 sapcruaa INS 🥢                            |  |  |
| 🏄 Start    |                                                                     | W 😣 🗃 🛆 🔂 🖄 🔰 🖸                                 | C:\Documents   💋 SAP                                                                                                    | Logon 640 Eatalogo p | e 🗑 ] IT-CP.2 Micr 🖪 | )<br>Manu | ale_SAP   🔣 Microsoft Excel   📝 🛆 🛃 🐙 🚜 🌒 🜉 🔽 14.11 |  |  |

#### **COMPILARE IL RESTO DELLA TABELLA :**

Quantità: inserire il numero delle prestazioni se quantificabili in termini di tempo (Es.1 mese) <u>Prezzo lordo</u>: (in realtà è prezzo NETTO) inserire prezzo al netto dell'IVA per ciascuna prestazione

Es. il costo netto di 1 mese

|               | ΙΝΥΙΟ                                               |                                       |                       |                         |                    |       |                                               |  |  |
|---------------|-----------------------------------------------------|---------------------------------------|-----------------------|-------------------------|--------------------|-------|-----------------------------------------------|--|--|
| E<br>Cotol    | pract capy Quddivision                              | Bioharara Baccagala Varian            | n acquiciz Cictoma Ua | <b>n</b>                |                    |       |                                               |  |  |
| (Calle)       | presuiservi ogdurvision                             |                                       |                       |                         |                    |       |                                               |  |  |
|               | E                                                   |                                       |                       |                         |                    |       |                                               |  |  |
| Catal         | Catalogo prest.serv.: CP contratto per la pos. agg. |                                       |                       |                         |                    |       |                                               |  |  |
| 23 0          | 💫 🔟 Sel prest. serv.                                |                                       |                       |                         |                    |       |                                               |  |  |
| Annesis I tan |                                                     |                                       |                       | 7/2000                  |                    | _     |                                               |  |  |
| Tsto br.      | manut, e assist. SW ge                              | estione posti letto Val. tot.         | 0,00                  | EUR                     |                    |       |                                               |  |  |
| De Dro        | iet -                                               |                                       |                       |                         |                    |       |                                               |  |  |
| Riga          | C N prestazione                                     | Testo breve                           | Quantità UM           | Prezzo lordo            | Div                | ne    |                                               |  |  |
| 10            | 2000050                                             | Manutenzione e riparazione altri beni | 1 NUM                 | 4000                    | EUR                |       |                                               |  |  |
| 20            |                                                     |                                       |                       |                         | EUR                |       |                                               |  |  |
| 30            |                                                     |                                       |                       |                         | EUR                |       |                                               |  |  |
| 40            |                                                     |                                       |                       |                         | EUR                |       |                                               |  |  |
| 50            |                                                     |                                       |                       |                         | EUR                |       |                                               |  |  |
| 60            |                                                     |                                       |                       |                         | EUR                |       |                                               |  |  |
| 70            |                                                     |                                       |                       |                         | EUR                |       |                                               |  |  |
| 80            |                                                     |                                       |                       |                         | EUR                |       |                                               |  |  |
| 90            |                                                     |                                       |                       |                         | EUR                |       |                                               |  |  |
| 100           |                                                     |                                       |                       |                         | EUR                |       |                                               |  |  |
| <u>110</u>    |                                                     |                                       |                       |                         | EUR                |       |                                               |  |  |
| 120           |                                                     |                                       |                       |                         | EUR                |       |                                               |  |  |
| <u>130</u>    |                                                     |                                       |                       |                         | EUR                |       |                                               |  |  |
| 140           |                                                     |                                       |                       |                         | EUR                |       |                                               |  |  |
| <u>150</u>    |                                                     |                                       |                       |                         | EUR                |       |                                               |  |  |
| 160           |                                                     |                                       |                       |                         | EUR                |       |                                               |  |  |
| 170           |                                                     |                                       |                       |                         | EUR                |       |                                               |  |  |
| 180           |                                                     |                                       |                       |                         | EUR                |       |                                               |  |  |
| 190           |                                                     |                                       |                       |                         | EUR                |       |                                               |  |  |
| 200           |                                                     |                                       |                       |                         | EUR                |       |                                               |  |  |
|               |                                                     |                                       |                       |                         |                    |       |                                               |  |  |
|               |                                                     |                                       | (D) (10               |                         |                    |       |                                               |  |  |
| SIEVIL        |                                                     |                                       | Riga 10               |                         |                    |       |                                               |  |  |
|               |                                                     |                                       |                       |                         |                    |       |                                               |  |  |
| Pres          | t. Manutenzione e riparaz                           | tione altri beni: indicare un prezzo  |                       |                         |                    | F     | tanuale_SAP_ALESSANDRA_Laura - Microsoft Word |  |  |
| 🏄 Start       | 📕 🏉 🕑 🖼 🖪                                           | 🗹 🎂 🗃 🖉 🔁 😂 📃 🚞                       | C:\Documents 🔀 SAP L  | ogon 640 🦷 Catalogo pre | . 🗑 IT-CP.2 Micr 🖲 | Manua | le_SAP 🔣 Microsoft Excel 🔯 🔕 😏 式 🍓 🏧 🔽 14.14  |  |  |

<u>CDC</u> (Centro di Costo = struttura/servizio/ufficio che utilizza il servizio): inserire il codice del centro di costo (diretto o indiretto, a seconda della tipologia della posizione finanziaria - Vedere "PIANO dei CENTRI DI COSTO") destinatario del servizio oggetto dell'ordine;

<u>Centro di Responsabilità</u> : il codice non va scritto perché nel momento in cui viene scritto il numero della prenotazione fondi il sistema collega in automatico il numero della posizione finanziaria e il centro di responsabilità

Fondi accanton. : scrivere il numero della prenotazione fondi

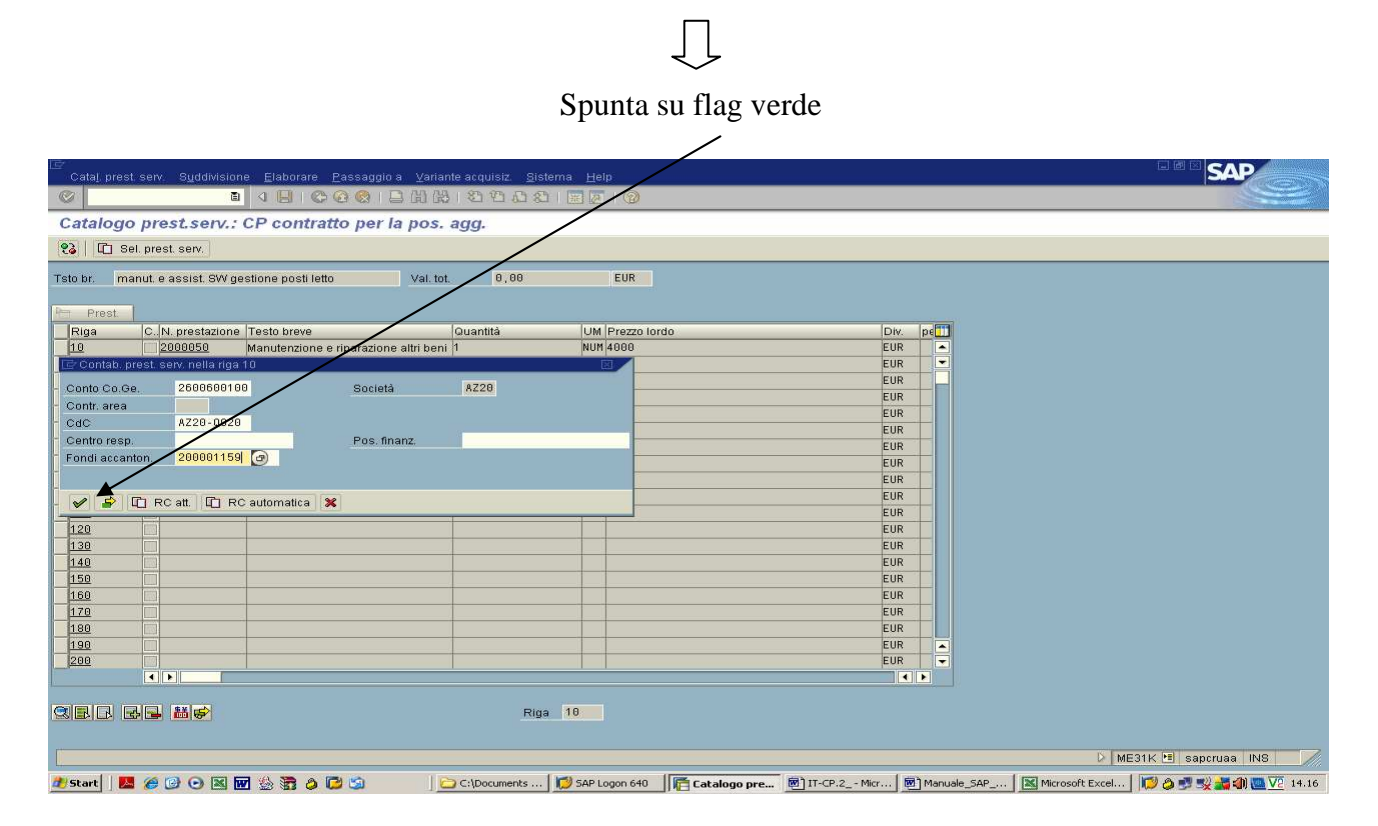

Cliccare su "Freccia verde" (indietro) per tornare alla pagina principale

| Cata <u>i</u> | prest serv. S <u>u</u> ddivisio | one <u>E</u> laborare <u>P</u> assaggio a <u>V</u> a | riante acquisiz. <u>S</u> i | stema <u>H</u> elp           |                                                  |                            |
|---------------|---------------------------------|------------------------------------------------------|-----------------------------|------------------------------|--------------------------------------------------|----------------------------|
| <b>3</b>      | t                               | 1 4 🔛 I 😋 🚱 I 🖴 🕅                                    | 18 1 80 40 40 st            | 3 🗷 🗾 🔞 🖪                    |                                                  |                            |
| Catal         | ogo prest.serv                  | : CP contratto per la po                             | s. agg.                     |                              |                                                  |                            |
| 23 0          | ] Sel, prest, serv,             |                                                      |                             |                              |                                                  |                            |
| A.C.C. 0 1    |                                 |                                                      |                             |                              |                                                  |                            |
| Tsto br.      | manut. e assist. SVV (          | gestione posti letto Va                              | . tot. 4.000,               | 00 EUR                       |                                                  |                            |
| P-1 Pre       | st                              |                                                      |                             |                              |                                                  |                            |
| Riga          | C. N. prestazion                | e Testo breve                                        | Quantità                    | UM Prezzo lordo              | Div. pe                                          |                            |
| 10            | 2000050                         | Manutenzione e riparazione altri l                   | eni 1,00                    | NUM 4.000,00                 | EUR 1 🔺                                          |                            |
| 20            |                                 |                                                      |                             |                              | EUR                                              |                            |
| 30            |                                 |                                                      |                             |                              | EUR                                              |                            |
| 40            |                                 |                                                      |                             |                              | EUR                                              |                            |
| 50            |                                 |                                                      |                             |                              | EUR                                              |                            |
| 60            |                                 |                                                      |                             |                              | EUR                                              |                            |
| 70            |                                 |                                                      |                             |                              | EUR                                              |                            |
| 80            |                                 |                                                      |                             |                              | EUR                                              |                            |
| 90            |                                 |                                                      |                             |                              | EUR                                              |                            |
| 100           | [                               |                                                      |                             |                              | EUR                                              |                            |
| 110           |                                 |                                                      |                             |                              | EUR                                              |                            |
| 120           | [                               |                                                      |                             |                              | EUR                                              |                            |
| 130           |                                 |                                                      |                             |                              | EUR                                              |                            |
| 140           |                                 |                                                      |                             |                              | EUR                                              |                            |
| 150           |                                 |                                                      |                             |                              | EUR                                              |                            |
| 160           |                                 |                                                      |                             |                              | EUR                                              |                            |
| 170           |                                 |                                                      |                             |                              | EUR                                              |                            |
| 180           |                                 |                                                      |                             |                              | EUR                                              |                            |
| 190           |                                 |                                                      |                             |                              | EUR                                              |                            |
| 200           | 12221                           |                                                      |                             |                              | EUR                                              |                            |
|               |                                 |                                                      |                             |                              |                                                  |                            |
|               |                                 |                                                      |                             |                              |                                                  |                            |
|               |                                 |                                                      | Ri                          | ja 10                        |                                                  |                            |
|               |                                 |                                                      |                             |                              |                                                  |                            |
| Cont          | abilizzazione proposta o        | da documento 200001159 001                           |                             |                              |                                                  | 👂 ME31K 📧 sapcruaa INS 🛛 🥖 |
| 29 Start      |                                 | 🖬 😓 🗃 🌢 🔁 😂                                          | C:\Documents                | . SAP Logon 640 Tratalogo pr | e 👼 IT-CP.2 Micr 🛛 👼 Manuale_SAP 🗍 🔣 Microsoft E | xcel 🛛 😰 🤣 式 🌒 🚾 🔽 14.19   |

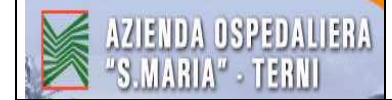

## Selezionare la riga $\Rightarrow$ <u>Icona "puzzle"</u> (Dettaglio posizione)

| l≌<br>C <u>o</u> ntratto                                                                                                    | <u>E</u> laborare <u>T</u> estat | a <u>P</u> osizione <u>A</u> mbiente <u>S</u> | <u>a</u> istema <u>H</u> elp |               |                  |                |                                                     |  |  |  |
|----------------------------------------------------------------------------------------------------|----------------------------------|-----------------------------------------------|------------------------------|---------------|------------------|----------------|-----------------------------------------------------|--|--|--|
| 0                                                                                                    | Ē                                | a 🖌 🕒 😋 🚱 🚱 🗉                                 | 300° 23 181 18               | ) 🔣 🔁 🔞 🖪     | 2                |                |                                                     |  |  |  |
| Creare                                                                                                    | Creare Contratto : Rienilogo nos |                                               |                              |               |                  |                |                                                     |  |  |  |
|                                                                                                    |                                  |                                               |                              |               |                  |                |                                                     |  |  |  |
|                                                                                                    |                                  |                                               |                              | action (40-5  |                  |                |                                                     |  |  |  |
| Contratto                                                                                                    |                                  | Tipo contr. Dettagilo pos                     | Data contr 1                 | 2.05.2009     |                  |                |                                                     |  |  |  |
| Fornitore                                                                                                    | 20003421                         | CANNATA ANDREA                                | Divisa E                     | UR            |                  |                |                                                     |  |  |  |
| Pec controll                                                                                                    | a guadra                         |                                               |                              |               |                  |                |                                                     |  |  |  |
| Pos PC                                                                                                    | Materiale                        | Testo breve                                   | Otà nrev U                   | Prz netto     | er II Grimerci D | Man C T        | m l                                                 |  |  |  |
| 100. PK                                                                                                    | materiale                        | manut e assist SW des                         | 1 UR                         | 4 888 881     | UR 2P1000005 A   | 728            |                                                     |  |  |  |
| 20 P.K                                                                                                    |                                  | inandi o dooroi. orr goos                     |                              |               | 2P188885 8       | 28             |                                                     |  |  |  |
| 30 P.K                                                                                                    |                                  |                                               |                              |               | 2P188885 A       | 28             |                                                     |  |  |  |
| 40 P.K                                                                                                    |                                  |                                               |                              |               | 2P100005 A       | 28             |                                                     |  |  |  |
| 50 P.K                                                                                                    |                                  | -                                             |                              |               | 2P1000005 A      | 20             |                                                     |  |  |  |
| 60 P.K                                                                                                    |                                  |                                               |                              | 1             | 2P1000005 A      | 20             |                                                     |  |  |  |
| 70 P.K                                                                                                    |                                  |                                               |                              |               | 2P1000005 A      | 220            |                                                     |  |  |  |
| 80 P.K                                                                                                    |                                  |                                               |                              |               | 2P1000005 A      | 20             |                                                     |  |  |  |
| 90 P.K                                                                                                    |                                  |                                               |                              |               | 2P1000005 A      | 220            |                                                     |  |  |  |
| 100 P.K                                                                                                    |                                  |                                               |                              | 1             | 2P1000005 A      | 20             |                                                     |  |  |  |
| 110 P.K                                                                                                    |                                  |                                               |                              |               | 2P1000005 A      | 20             |                                                     |  |  |  |
| 120 P.K                                                                                                    |                                  |                                               |                              | 1             | 2P1000005 A      | 20             |                                                     |  |  |  |
| 130 P.K                                                                                                    |                                  |                                               |                              |               | 2P1000005 A      | 220            |                                                     |  |  |  |
| 140 P.K                                                                                                    |                                  |                                               |                              |               | 2P1000005 A      | 20             |                                                     |  |  |  |
| 150 P.K                                                                                                    |                                  |                                               |                              |               | 2P1000005 A      | 20             |                                                     |  |  |  |
| 160 P.K                                                                                                    |                                  |                                               |                              | jj            | 2P1000005 A      | 20             |                                                     |  |  |  |
| 170 P.K                                                                                                    |                                  |                                               |                              |               | 2P1000005 A      | 20             |                                                     |  |  |  |
| 180 P.K                                                                                                    |                                  |                                               |                              | 1             | 2P1000005 A      | 20             |                                                     |  |  |  |
| 190 P K                                                                                                    |                                  |                                               |                              |               | 2P1000005 A      | 20             |                                                     |  |  |  |
| •                                                                                                    | •                                | - 10                                          | V                            | /             | di di di         |                |                                                     |  |  |  |
| 1 martine and a second second s |                                  |                                               |                              |               |                  |                |                                                     |  |  |  |
|                                                                                                    |                                  |                                               | Pos. 10                      |               |                  |                |                                                     |  |  |  |
|                                                                                                    |                                  |                                               |                              |               |                  |                |                                                     |  |  |  |
| 0                                                                                                    |                                  |                                               |                              |               |                  |                | ME31K 🖲 sapcruaa INS                                |  |  |  |
| 🏄 Start 🛛                                                                                                    | <b>8</b> 0 0 <b>8</b>            | w 🎂 📅 🤌 🔁 🛸                                   | C:\Documents                 | SAP Logon 640 | Creare Contr     | ] IT-CP.2 Micr | 🔲 Manuale_SAP 🔣 Microsoft Excel 🔀 🥥 🥥 🛒 🖏 💹 🔽 14.22 |  |  |  |

Scrivere il Codice IVA Es. : A2 (se l'IVA è al 20%)

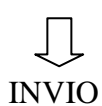

| l⊑∕<br>Contratto Elaborare Testata Posizione Ambiente Sistema Help                                                                                                    |                                                                                                    |
|----------------------------------------------------------------------------------------------------|----------------------------------------------------------------------------------------------------|
| 🖉 📃 ほんび (男に) 🖓 🕄 😒 🕄 📕 🖉                                                                                                    |                                                                                                    |
| Creare Contratto : Posizione 00010                                                                                                    |                                                                                                    |
| 🕨 🗊 🧟 🚇 🕄 👪 🕼 😝 🔟 Contabilizzazioni 👍s                                                                                                    |                                                                                                    |
| Posizione         10         Cat pos.         P         Tp.contab.         k           Materiale         Or.merci         2P1000005         Divisione         A           Testo breve         manut. e assist. SW gestione posti letto         Divisione         A           Guantità e prezzo         OtàOrdCons         1         Prezzo netto         4.000,00         EUR         / 1         UR         Data prz.         31.12.9999 | 220                                                                                                    |
| Convers. gtà 1 UR <-> 1 UR                                                                                                    |                                                                                                    |
| Attri dati<br>Ctr. conf.<br>N. conf.<br>N. fabbis. 652/2007<br>Mat. forn.<br>V Stampa prezzo                                                                                                    |                                                                                                    |
| Controllo EM/EF<br>Toll.cons.in d. ¥<br>Toll.c. in ecc ¥ ♥ Illimit<br>Codice IVA A2<br>♥ CF rif.EM<br>○ CF rif.FM                                                                                                    |                                                                                                    |
|                                                                                                    |                                                                                                    |
|                                                                                                    | D ME31K ⊡ saporusa INS //                                                                                        |
|                                                                                                    | Vivi nun 🛛 Illi Fireare romu. 🦷 Ti-ch-s - unum I 📾 mangae Sec. 🗤 I 🐖 munispir excervi I 🗤 🐧 🔉 🕉 🦉 📶 🦷 65, 14:54. |

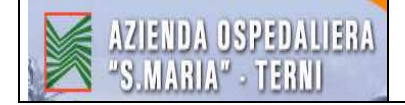

#### Salvare con il <u>DISCHETTO</u>.

| Contratto Elaborare Testati<br>Creare Contratto : Ric | Contratto Elaborare Iestala Posizione Ambiente Sistema Help<br>Contratto : Riepilogo pos.<br>R R 1 1 2 2 10 2 2 10 2 2 2 2 2 2 2 2 2 2 2 |              |                                       |                           |                                                       |  |  |  |  |  |
|-------------------------------------------------------|----------------------------------------------------------------------------------------------------|--------------|---------------------------------------|---------------------------|-------------------------------------------------------|--|--|--|--|--|
| Contratto                                             | Tipo contr. 22K                                                                                                    | Data contr 1 | 2.05.2009                             |                           |                                                       |  |  |  |  |  |
| Pos. contratto quadro                                 |                                                                                                    | Divisa t     |                                       |                           |                                                       |  |  |  |  |  |
| Pos. PCMateriale                                      | Testo breve                                                                                                    | Qta prev. U  | Prz. netto per                        | U Gr. merci Div. Mag. C T | <u> </u>                                              |  |  |  |  |  |
| 20 PK                                                 | Inaliu, e assist ovviges.                                                                                                    | . 101        | 4.000,001                             | 2P1888885 AZ28            |                                                       |  |  |  |  |  |
| 30 PK                                                 |                                                                                                    |              | 1                                     | 2P1000005 AZ20            |                                                       |  |  |  |  |  |
| 40 P K                                                |                                                                                                    |              |                                       | 2P1000005 AZ20            |                                                       |  |  |  |  |  |
| 50 P.K                                                |                                                                                                    |              |                                       | 2P1000005 AZ20            |                                                       |  |  |  |  |  |
| 60 P.K                                                |                                                                                                    |              |                                       | 2P1000005 AZ20            |                                                       |  |  |  |  |  |
| 70 P K                                                |                                                                                                    |              |                                       | 2P1000005 AZ20            |                                                       |  |  |  |  |  |
| 80 PK                                                 |                                                                                                    |              |                                       | 2P1000005 AZ20            |                                                       |  |  |  |  |  |
| 90 P K                                                |                                                                                                    |              |                                       | 2P1000005 AZ20            |                                                       |  |  |  |  |  |
| 100 PK                                                | 8                                                                                                    |              |                                       | 2P1000005 AZ20            |                                                       |  |  |  |  |  |
| 110 PK                                                |                                                                                                    |              |                                       | 2P1000005 AZ20            |                                                       |  |  |  |  |  |
| 120 PK                                                |                                                                                                    |              |                                       | 2P1000005 AZ20            |                                                       |  |  |  |  |  |
| 130 PK                                                |                                                                                                    |              |                                       | 2P1000005 A220            |                                                       |  |  |  |  |  |
| 140 PK                                                | 4                                                                                                    |              | · · · · · · · · · · · · · · · · · · · | 2P1000005 A220            |                                                       |  |  |  |  |  |
| 160 PK                                                |                                                                                                    |              |                                       | 2P1000005 x220            |                                                       |  |  |  |  |  |
| 170 PK                                                |                                                                                                    |              |                                       | 201000003 8220            | -                                                     |  |  |  |  |  |
| 180 PK                                                |                                                                                                    |              |                                       | 2P1000005 AZ20            |                                                       |  |  |  |  |  |
| 190 PK                                                | 2                                                                                                    |              | 1                                     | 2P1000005 AZ20            |                                                       |  |  |  |  |  |
|                                                       | - 10                                                                                                    | 1            | in in                                 |                           |                                                       |  |  |  |  |  |
| 1                                                     |                                                                                                    | Pos. 10      |                                       |                           |                                                       |  |  |  |  |  |
| 4                                                     |                                                                                                    |              |                                       |                           | V ME31K 🖭 saporuaa INS                                |  |  |  |  |  |
| 🥂 Start 🛛 💹 🏉 🚱 💽                                     | 🖬 🔮 🖀 🤌 🔁 🗐                                                                                                    | C:\Documents | SAP Logon 640                         | Ereare Contr IT-CP.2 Mic  | r 🔄 Manuale_SAP 🔣 Microsoft Excel 🚺 🖉 🐉 式 🌒 🔤 🔽 14.26 |  |  |  |  |  |

Dopo aver salvato in fondo alla schermata comparirà il **<u>numero del contratto.</u>** 

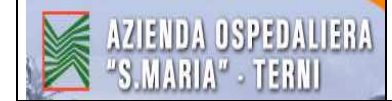

#### 1.2 MODIFICARE CONTRATTO (modificare i dati già inseriti) -TRANSAZIONE : ME32K

Scrivere il numero del contratto  $\Rightarrow$  INVIO

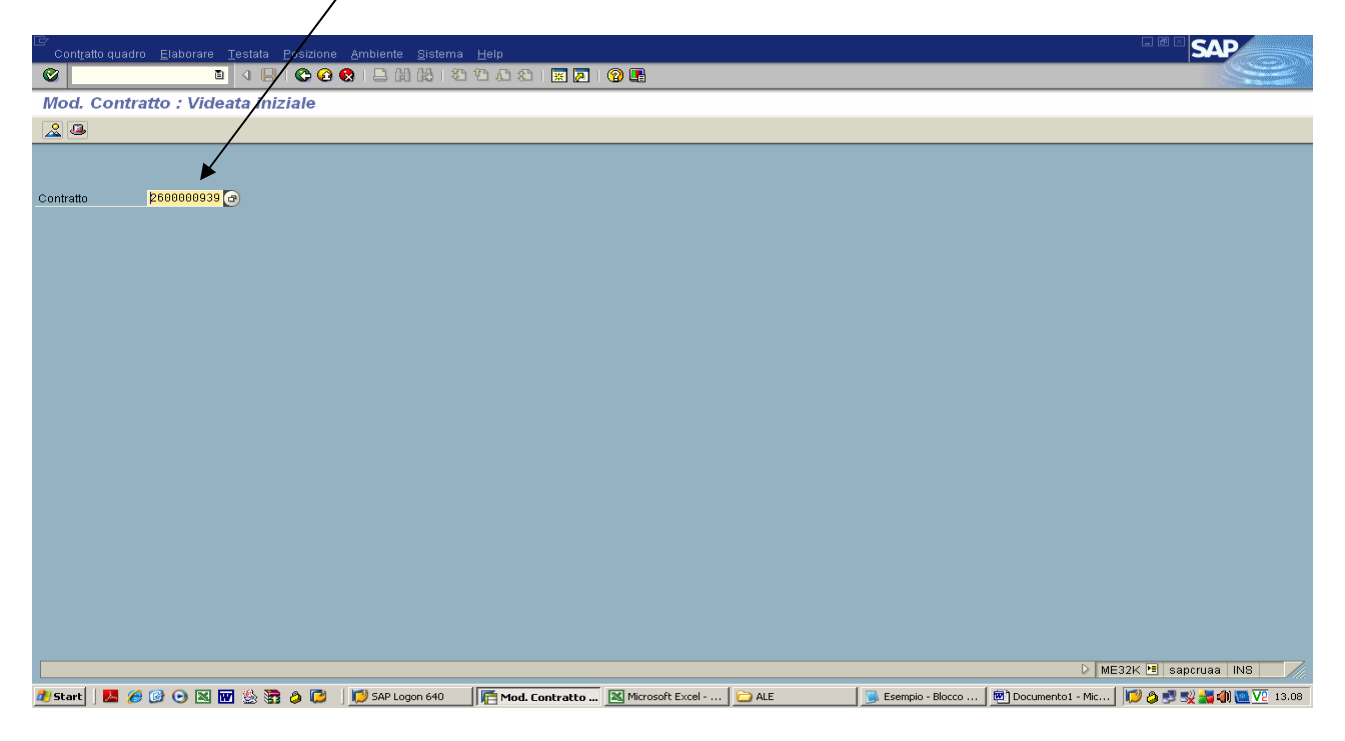

selezionare la riga che si vuole modificare e cliccare su "Prestazioni"

| l≣<br>Contr: | atto Elaborare Testata           | Posizione Ambiente S         | Sistema Help |                      |                              |                                                       |  |  |  |  |
|--------------|----------------------------------|------------------------------|--------------|----------------------|------------------------------|-------------------------------------------------------|--|--|--|--|
| 0            |                                  | 48008                        | 8003 B       | ) 🔣 🖉 🔞 🖪 🌶          |                              |                                                       |  |  |  |  |
| <b>100</b>   | Ma Mod Contratto - Rienilogo pos |                              |              |                      |                              |                                                       |  |  |  |  |
|              |                                  |                              |              |                      |                              |                                                       |  |  |  |  |
|              |                                  |                              |              |                      |                              |                                                       |  |  |  |  |
| Contratto    | 260000939                        | Tipo contr. 2ZK              | Data contr   | 0.10.200 Prestazioni | (Shift+F4)                   |                                                       |  |  |  |  |
| Fornitore    | 20000835 (                       | BISTEMATICA SPA              | Divisa       | UR                   |                              |                                                       |  |  |  |  |
|              |                                  |                              |              |                      |                              |                                                       |  |  |  |  |
| Pos. con     | tratto quadro                    | Taata kusus                  | lott man     | Der notte            |                              | PPR                                                   |  |  |  |  |
| TOS.         | Picimateriale                    | servizio firewall - canone   | Gua prev. O  | 3 429 991            | UR 2P1999947 #729            |                                                       |  |  |  |  |
| 20           | PK                               | servizio firewall - on ass   | 1 UR         | 1 600 001            | UR 2P1000001 0220            |                                                       |  |  |  |  |
| 30           | PK                               | Servizio illewali - gg. ass. |              | 1.000,001            | 2P1000005 AZ20               |                                                       |  |  |  |  |
| 40           | РК                               |                              |              |                      | 2P1000005 8720               |                                                       |  |  |  |  |
| 50           | PK                               |                              |              |                      | 2P1000005 AZ20               |                                                       |  |  |  |  |
| 60           | РК                               |                              |              |                      | 2P1000005 AZ20               |                                                       |  |  |  |  |
| 70           | РК                               |                              |              | 1                    | 2P1000005 AZ20               |                                                       |  |  |  |  |
| 80           | РК                               |                              |              |                      | 2P1000005 AZ20               |                                                       |  |  |  |  |
| 90           | PK                               |                              |              |                      | 2P1000005 AZ20               |                                                       |  |  |  |  |
| 100          | РК                               |                              |              |                      | 2P1000005 AZ20               |                                                       |  |  |  |  |
| 110          | РК                               |                              |              |                      | 2P1000005 AZ20               |                                                       |  |  |  |  |
| 120          | РК                               |                              |              |                      | 2P1000005 AZ20               |                                                       |  |  |  |  |
| 130          | РК                               |                              |              |                      | 2P1000005 AZ20               |                                                       |  |  |  |  |
| 140          | РК                               |                              |              |                      | 2P1000005 AZ20               |                                                       |  |  |  |  |
| 150          | PK                               |                              |              |                      | 2P1000005 AZ20               |                                                       |  |  |  |  |
| 160          | PK                               |                              |              |                      | 2P1000005 AZ20               |                                                       |  |  |  |  |
| 170          | PK                               |                              |              |                      | 2P1000005 AZ20               |                                                       |  |  |  |  |
| 180          | PK                               |                              |              |                      | 2P1000005 AZ20               |                                                       |  |  |  |  |
| 190          | PK                               |                              |              |                      | 2P1000005 AZ20               |                                                       |  |  |  |  |
|              |                                  |                              |              | 9/6                  |                              |                                                       |  |  |  |  |
|              |                                  |                              |              |                      |                              |                                                       |  |  |  |  |
|              |                                  |                              | Pos. 10      |                      |                              |                                                       |  |  |  |  |
|              |                                  |                              |              |                      |                              |                                                       |  |  |  |  |
|              |                                  |                              |              |                      |                              | D ME32K 🖭 sapcruaa INS 🥢                              |  |  |  |  |
| 🏄 Start      | 📕 🏈 🕑 🖸 🖬                        | 1 🖄 📅 🤌 🔁 🗌 🗾                | AP Logon 640 | . Contratto 🔀 Micros | oft Excel   🗀 ALE 🛛 🗍 🗾 Eser | npio - Blocco 📗 🖻 MODIFICARE CO 📗 🔯 🧔 🛒 🌉 🏭 🌉 🔽 13.10 |  |  |  |  |

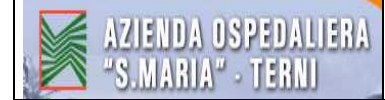

#### Modificare il campo che si desidera, ad es. la quantità 2 anziché $3 \Rightarrow$ INVIO

| l⊡<br>Cata <u>l</u> | . prest. serv. Suddivisi                                                                                                    | one <u>E</u> laborare <u>P</u> ass | aggio a <u>V</u> ariante acc | juisiz. <u>S</u> istema <u>H</u> elp |                 |       |      |          |                                             |
|---------------------|----------------------------------------------------------------------------------------------------|------------------------------------|------------------------------|--------------------------------------|-----------------|-------|------|----------|---------------------------------------------|
| 0                   |                                                                                                    | 1 4 📙 I 😋 🚱 📢                      | S   🗎 🕅 🖧   🔁                | 1000 📰 🗖                             | 0 .             |       |      |          |                                             |
| <b>100</b>          | Catalogo presi                                                                                                    | .serv.: CP cont                    | ratto per la po              | s. 2600000939 0                      | 0010 agg.       |       |      |          |                                             |
| 23   [              | 🗋 Sel. prest. serv.                                                                                                    |                                    |                              | /                                    |                 |       |      |          |                                             |
| Tsto br.            | servizio firewall - can                                                                                                    | one op. anno 2008                  | Val. tot.                    | 3.420,00                             | EUR             |       |      |          |                                             |
|                     |                                                                                                    |                                    |                              |                                      |                 |       |      |          |                                             |
| Par Pr              | est.                                                                                                    | a Taata kyoua                      | louer                        |                                      | warma lawla     | 1     | Dita |          |                                             |
| - Kiya              | C. N. prestazior                                                                                                    | e Testo preve                      | Guar                         |                                      | 1022010100      |       | JIV. | He l     |                                             |
| 20                  | 2000470                                                                                                    | Altri servizi appaitati            | 3,00                         | NUNT                                 | .140,00         |       | EUR  |          |                                             |
| 30                  | Concept Concept Concep |                                    |                              |                                      |                 |       | TUR  |          |                                             |
| 40                  |                                                                                                    |                                    |                              |                                      |                 |       | UR   |          |                                             |
| 50                  |                                                                                                    |                                    |                              |                                      |                 |       | UR   |          |                                             |
| 60                  |                                                                                                    |                                    |                              |                                      |                 |       | UR   |          |                                             |
| 70                  |                                                                                                    |                                    |                              |                                      |                 |       | UR   |          |                                             |
| 80                  |                                                                                                    |                                    |                              |                                      |                 |       | UR   |          |                                             |
| 90                  |                                                                                                    |                                    |                              |                                      |                 |       | UR   |          |                                             |
| 100                 |                                                                                                    |                                    |                              |                                      |                 |       | EUR  |          |                                             |
| 110                 |                                                                                                    |                                    |                              |                                      |                 |       | UR   |          |                                             |
| 120                 |                                                                                                    |                                    |                              |                                      |                 |       | EUR  |          |                                             |
| 130                 |                                                                                                    |                                    |                              |                                      |                 |       | EUR  |          |                                             |
| 140                 |                                                                                                    |                                    |                              |                                      |                 |       | EUR  |          |                                             |
| 150                 |                                                                                                    |                                    |                              |                                      |                 |       | EUR  |          |                                             |
| 160                 |                                                                                                    |                                    |                              |                                      |                 |       | EUR  |          |                                             |
| 170                 |                                                                                                    |                                    |                              |                                      |                 |       | EUR  |          |                                             |
| 180                 |                                                                                                    |                                    |                              |                                      |                 |       | EUR  |          |                                             |
| <u>190</u>          |                                                                                                    |                                    |                              |                                      |                 |       | EUR  |          |                                             |
| 200                 |                                                                                                    |                                    |                              |                                      |                 |       | EUR  |          |                                             |
|                     |                                                                                                    |                                    |                              |                                      |                 |       |      |          | k.                                          |
|                     |                                                                                                    |                                    |                              | Riga 10                              |                 |       |      |          |                                             |
|                     |                                                                                                    |                                    |                              |                                      |                 |       |      |          |                                             |
|                     |                                                                                                    |                                    |                              |                                      |                 |       |      |          | D ME32K 🖻 saporuaa INS 🦷                    |
| 🏄 Start             | 🗖 🍘 🖓 💌                                                                                                    | 👿 🖄 🛜 🤌 🔁 📋                        | 💋 SAP Logon 640              | Catalogo prest                       | Microsoft Excel | C ALE | Esen | npio - E | locco 🛛 🖻 MODIFICARE CO 🛛 💓 🖉 🛒 🚮 🌉 🔽 13.11 |

## viene quindi aggiornato il <u>valore totale</u>. Tornare indietro con la <u>freccia verde</u>

| l⊒<br>Cata <u>I</u> | prest serv. Suddivisi   | one <u>E</u> laborare <u>P</u> assagg | io a ⊻ariante acquisiz. Bister | va Help                   |        |          |                                                 |
|---------------------|-------------------------|---------------------------------------|--------------------------------|---------------------------|--------|----------|-------------------------------------------------|
| 0                   |                         | 1 ( <mark>  ) ( ) ( ) ( )</mark>      | 8003 8008                      | 🗵 🖉 🔞 🖪                   |        |          |                                                 |
| <b>10</b>           | Catalogo pres           | t.serv.: CP c                         | re (Shift+F3) pos. 260000      | 0939 00010 agg.           |        |          |                                                 |
| 23   0              | 📋 Sel. prest. serv.     |                                       |                                |                           |        |          |                                                 |
| Tsto br.            | servizio firewall - can | one op. anno 2008                     | Val. tot. 2.280,00             | EUR                       |        |          |                                                 |
|                     |                         |                                       |                                |                           |        |          |                                                 |
| Riga                | C N prestazion          | ne Testo breve                        | Quantità                       | UM Prezzo Jordo           | Div    | ne       |                                                 |
| 10                  | 2000470                 | Altri servizi appaltati               | 2.00                           | NUM 1.140.00              | EUR    | 1        |                                                 |
| 20                  |                         |                                       |                                |                           | EUR    | •        |                                                 |
| 30                  |                         |                                       |                                |                           | EUR    |          |                                                 |
| 40                  |                         |                                       |                                |                           | EUR    |          |                                                 |
| 50                  |                         |                                       |                                |                           | EUR    |          |                                                 |
| 60                  |                         |                                       |                                |                           | EUR    |          |                                                 |
| 70                  |                         |                                       |                                |                           | EUR    |          |                                                 |
| 80                  |                         |                                       |                                |                           | EUR    |          |                                                 |
| 90                  |                         |                                       |                                |                           | EUR    |          |                                                 |
| 100                 |                         |                                       |                                |                           | EUR    |          |                                                 |
| 110                 |                         |                                       |                                |                           | EUR    |          |                                                 |
| 120                 |                         |                                       |                                |                           | EUR    |          |                                                 |
| 130                 |                         |                                       |                                |                           | EUR    |          |                                                 |
| 140                 |                         |                                       |                                |                           | EUR    |          |                                                 |
| 150                 |                         |                                       |                                |                           | EUR    |          |                                                 |
| 160                 |                         |                                       |                                |                           | EUR    |          |                                                 |
| 170                 |                         |                                       |                                |                           | EUR    |          |                                                 |
| 180                 |                         |                                       |                                |                           | EUR    |          |                                                 |
| <u>190</u>          |                         |                                       |                                |                           | EUR    |          |                                                 |
| 200                 |                         |                                       |                                |                           | EUR    | •        |                                                 |
|                     |                         |                                       |                                |                           |        | <b>F</b> |                                                 |
|                     |                         |                                       |                                |                           |        |          |                                                 |
|                     |                         |                                       | Riga                           | 10                        |        |          |                                                 |
|                     |                         |                                       |                                |                           |        |          |                                                 |
| -                   |                         |                                       |                                |                           |        | _        |                                                 |
|                     |                         |                                       |                                |                           |        |          | ME32K 🖭 saporuaa INS                            |
| de Start            |                         | 🔟 🖄 🚟 🖉 💭 🔟                           | SAP Logon 640                  | o prest Microsoft Excel 🧯 | ALE Se | mpio - B | locco   💆 MODIFICARE CO   🕼 🧔 😏 🍢 式 🌗 🦲 ½ 13.13 |

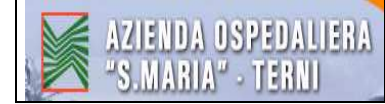

seguire lo stesso procedimento per la riga successiva

| 🖙<br>Contra | itto Elaborare Testat           | a Posizione Ambiente S       | Bistema Help    |                |                           |  |  |  |
|-------------|---------------------------------|------------------------------|-----------------|----------------|---------------------------|--|--|--|
| 0           | Ē                               | 1 4 📙 😋 🙆 E                  | 003 3 (20 C     | 81 🛛 🖉 🖉 🖪     |                           |  |  |  |
| 100 E       | Mod. Contratto : Riepilogo pos. |                              |                 |                |                           |  |  |  |
|             |                                 | •• /• 🗅 🖻 🕄 👪 🛛              | 🖇 🕒 🔀 Contabili | zzazioni 🔐     |                           |  |  |  |
| Contratto   | 260000939                       | Tipo contr. 22K              | Data contr      | 10.10.2008     |                           |  |  |  |
| Fornitore   | 20000835                        | SISTEMATICA SPA              | Divisa          | EUR            |                           |  |  |  |
| Pos cont    | ratto quadro                    |                              |                 |                |                           |  |  |  |
| Pos.        | PCMateriale                     | Testo breve                  | Qtà prev. U     | Prz. netto per | U Gr. merci Div. Mag. C T |  |  |  |
| 10          | PK                              | servizio firewall - canone   | . 1 UF          | 2.280,001      | UR 2P1000847 AZ20         |  |  |  |
| 20          | PK                              | servizio firewall - gg. ass. | . 1 UF          | 1.600,001      | UR 2P1000005 AZ20         |  |  |  |
| 30          | PK                              |                              |                 |                | 2P1000005 AZ20            |  |  |  |
| 40          | РК                              |                              |                 |                | 2P1000005 AZ20            |  |  |  |
| 50          | PK                              |                              |                 |                | 2P1000005 AZ20            |  |  |  |
| 60          | PK                              |                              |                 |                | 2P1000005 AZ20            |  |  |  |
| 70          | PK                              |                              |                 |                | 2P1000005 AZ20            |  |  |  |
| 80          | PK                              |                              |                 |                | 2P1000005 AZ20            |  |  |  |
| 90          | PK                              |                              |                 |                | 2P1000005 AZ20            |  |  |  |
| 100         | PK                              |                              |                 |                | 2P1000005 AZ20            |  |  |  |
| 110         | PK                              |                              |                 |                | 2P1000005 AZ20            |  |  |  |
| 120         | PK                              |                              |                 |                | 2P1000005 AZ20            |  |  |  |
| 130         | PK                              |                              |                 |                | 2P1000005 AZ20            |  |  |  |
| 140         | PK                              |                              |                 |                | 2P1000005 AZ20            |  |  |  |
| 150         | PK                              | -                            |                 |                | 2P1000005 AZ20            |  |  |  |
| 160         | PK                              |                              |                 |                | 2P1000005 AZ20            |  |  |  |
| 170         | PK                              | -                            |                 |                | 2P1000005 AZ20            |  |  |  |
| 180         | PK                              |                              |                 |                | 2P1000005 AZ20            |  |  |  |
| 190         | PK                              |                              |                 |                | 2P1000005 AZ20            |  |  |  |
|             | ••                              |                              | i lie           | die die        |                           |  |  |  |
|             | Pos. 10                         |                              |                 |                |                           |  |  |  |
| (Charles)   |                                 |                              | AD Logon 640    | natarinan fan  | Facture Wittersonth Front |  |  |  |
| scart       |                                 | m 🕾 🔉 🕲 🗂 🚺 🖄 🖓              | AP LUYUN 540    | nucazione ron  | Lontracto                 |  |  |  |

in questo caso viene modificata la quantità da 4 a 11  $\Rightarrow$  INVIO

| Ē               |                             |                                        |                                              |                               |                         |      |                                         |
|-----------------|-----------------------------|----------------------------------------|----------------------------------------------|-------------------------------|-------------------------|------|-----------------------------------------|
| Cata <u>i</u> . | prest serv. S <u>u</u> ddiv | isione <u>E</u> laborare <u>P</u> assa | ggio a <u>V</u> ariante acquisiz. <u>S</u> i | stema <u>H</u> elp            |                         |      |                                         |
|                 |                             |                                        |                                              |                               |                         |      |                                         |
| 1               | Catalogo pre                | st.serv.: CP contra                    | atto per la pos. 2600                        | 000939 00020 agg.             |                         |      |                                         |
| <b>83</b>   Q   | 🖹 Sel. prest. serv.         |                                        |                                              |                               |                         |      |                                         |
| Tsto br.        | servizio firewall - g       | ıg. ass. e man. 2008                   | Val. tot. 1.600,                             | EUR                           |                         |      |                                         |
|                 |                             |                                        | /                                            |                               |                         |      |                                         |
| Pre Pre         | est.                        |                                        |                                              |                               |                         |      |                                         |
| Riga            | C. N. prestaz               | tione  Testo breve                     | Quantitá                                     | UM Prezzo lordo               | Div.                    | pe   |                                         |
| 10              | 2000050                     | Manutenzione e riparaz                 | tione altri beni 4,00                        | NUM 400,00                    | EUR                     |      |                                         |
| 20              |                             |                                        |                                              |                               | EUR                     | - 11 |                                         |
| 40              |                             |                                        |                                              |                               | EUR                     |      |                                         |
| 50              |                             |                                        |                                              |                               | FIIR                    | -    |                                         |
| 60              | Terraria and terraria       |                                        |                                              |                               | EUR                     | -    |                                         |
| 70              |                             |                                        |                                              | 2                             | EUR                     |      |                                         |
| 80              |                             |                                        |                                              |                               | EUR                     |      |                                         |
| 90              |                             |                                        |                                              |                               | EUR                     |      |                                         |
| 100             |                             |                                        |                                              |                               | EUR                     | -1   |                                         |
| 110             |                             |                                        |                                              |                               | EUR                     |      |                                         |
| 120             |                             |                                        |                                              |                               | EUR                     |      |                                         |
| 130             |                             |                                        |                                              |                               | EUR                     |      |                                         |
| 140             |                             |                                        |                                              |                               | EUR                     |      |                                         |
| <u>150</u>      |                             |                                        |                                              |                               | EUR                     |      |                                         |
| 160             |                             |                                        |                                              |                               | EUR                     | _    |                                         |
| 170             |                             |                                        |                                              |                               | EUR                     |      |                                         |
| 180             |                             |                                        |                                              |                               | EUR                     |      |                                         |
| <u>190</u>      |                             |                                        |                                              |                               | EUR                     |      |                                         |
| 200             |                             |                                        |                                              |                               | EUR                     |      |                                         |
|                 |                             | N.                                     |                                              |                               |                         |      |                                         |
|                 |                             |                                        | <u>.</u>                                     |                               |                         |      |                                         |
|                 |                             |                                        | Rig                                          | a 10                          |                         |      |                                         |
|                 |                             |                                        |                                              |                               |                         |      |                                         |
|                 |                             |                                        |                                              |                               |                         |      | 👂 ME32K 🛅 sapcruaa 🛛 INS                |
| 🏄 Start         |                             | x 🖬 🍇 🗟 🤌 🖻 📋                          | 📁 SAP Logon 640 🛛 💆 Pren                     | otazione fon 盾 Catalogo prest | Microsoft Excel D 🔁 ALE |      | 🔣 3 Microsoft Wor 🚽 🔯 🧔 🛒 🐝 🚮 🖲 🔽 14.04 |

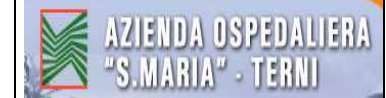

#### Viene quindi aggiornato il valore totale. Tornare indietro con la freccia verde

| ē               |                                |                                        |                                         |                                 |                       |                                         |
|-----------------|--------------------------------|----------------------------------------|-----------------------------------------|---------------------------------|-----------------------|-----------------------------------------|
| Cata <u>i</u> . | prest serv. Suddivisio         | ne <u>E</u> laborare <u>P</u> assaggio | .a. <u>Variante acquisiz</u> <u>S</u> i | stema <u>H</u> elp              |                       |                                         |
|                 | 1                              |                                        | 36363 237363                            |                                 |                       |                                         |
|                 | Catalogo prest                 | serv.: CP Indietro (F3                 | per la pos. 2600                        | 000939 00020 agg.               |                       |                                         |
| <b>83</b>   C   | 📋 Sel. prest. serv.            |                                        |                                         |                                 |                       |                                         |
| Tata hu         | and the function of the second |                                        | V-1 4-4 4 400 1                         |                                 |                       |                                         |
| TSIU DI.        | Servizio irrewali - gg. a      | 155. e man. 2000                       | Val. IUL 4.400,1                        | DO LON                          |                       |                                         |
| Pro Pro         | est                            |                                        |                                         |                                 |                       |                                         |
| Riga            | C. N. prestazione              | e Testo breve                          | Quantità                                | UM Prezzo lordo                 | Div. pe               |                                         |
| 10              | 2000050                        | Manutenzione e riparazione             | e altri beni 11,00                      | NUM 400,00                      | EUR 1 🔺               |                                         |
| 20              |                                |                                        |                                         |                                 | EUR 💌                 |                                         |
| 30              |                                |                                        |                                         |                                 | EUR                   |                                         |
| 40              |                                |                                        |                                         |                                 | EUR                   |                                         |
| 50              |                                |                                        |                                         |                                 | EUR                   |                                         |
| 60              |                                |                                        |                                         |                                 | EUR                   |                                         |
| 70              |                                |                                        |                                         |                                 | EUR                   |                                         |
| 80              |                                |                                        |                                         |                                 | EUR                   |                                         |
| 90              |                                |                                        |                                         |                                 | EUR                   |                                         |
| 100             |                                |                                        |                                         |                                 | EUR                   |                                         |
| 110             |                                |                                        |                                         |                                 | EUR                   |                                         |
| 120             |                                |                                        |                                         |                                 | EUR                   |                                         |
| <u>130</u>      |                                |                                        |                                         |                                 | EUR                   |                                         |
| <u>140</u>      |                                |                                        |                                         |                                 | EUR                   |                                         |
| <u>150</u>      |                                |                                        |                                         |                                 | EUR                   |                                         |
| <u>160</u>      |                                |                                        |                                         |                                 | EUR                   |                                         |
| 170             |                                |                                        |                                         |                                 | EUR                   |                                         |
| 180             |                                |                                        |                                         |                                 | EUR                   |                                         |
| <u>190</u>      |                                |                                        |                                         |                                 | EUR                   |                                         |
| 200             |                                |                                        |                                         |                                 | EUR                   |                                         |
|                 |                                |                                        |                                         |                                 |                       |                                         |
| مردم وموجو      |                                |                                        |                                         |                                 |                       |                                         |
|                 |                                |                                        | Rig                                     | ja 10                           |                       |                                         |
|                 |                                |                                        |                                         |                                 |                       |                                         |
|                 |                                |                                        |                                         |                                 |                       | 🛛 ME32K 🗉 sapcruaa INS 🛛 📈              |
| 🍂 Start         | 800                            | 🖬 🕹 📅 🤌 🔀 🗌 💋 s                        | AP Logon 640 🛛 🕅 Pren                   | otazione fon   盾 Catalogo prest | Microsoft Excel D ALE | 🛛 🖬 3 Microsoft Wor 🚽 🔝 🄌 🛒 🖏 🌆 💯 14.04 |

## SALVARE con il <u>DISCHETTO</u>

| ē         | une ministration mission |                             |                                                |                        |                                     |                                                                                                    |
|-----------|--------------------------|-----------------------------|------------------------------------------------|------------------------|-------------------------------------|----------------------------------------------------------------------------------------------------|
|           | allo Elaborare Testar    |                             | nsterna <u>n</u> ep<br>NANA I <b>XA (NANA)</b> |                        |                                     |                                                                                                    |
|           | -                        |                             |                                                |                        |                                     | Same Contraction of the second second s |
|           | Mod. Contratto           | : Riepilogo pos.            |                                                |                        |                                     |                                                                                                    |
|           |                          | •• 🎮 🗅 🖻 🕄 👪 🛛              | 🖇 🖶 🖪 Contabiliz                               | azioni 🖓 🖓             |                                     |                                                                                                    |
| Contratt  | 0 260000939              | Tipo contr. 22K             | Data contr 1                                   | 0.10.2008              |                                     |                                                                                                    |
| Fornitore | 20000835                 | SISTEMATICA SPA             | Divisa E                                       | UR                     |                                     |                                                                                                    |
|           |                          |                             |                                                |                        |                                     |                                                                                                    |
| Pos. cor  | ntratto quadro           |                             |                                                |                        |                                     |                                                                                                    |
| Pos.      | PCMateriale              | Testo breve                 | Qtà prev. U                                    | Prz. netto per         | U Gr. merci Div. Mag. C T           |                                                                                                    |
| 10        | РК                       | servizio firewall - canone  | . 1 UR                                         | 2.280,001              | UR 2P1000047 AZ20                   |                                                                                                    |
| 20        | PK                       | servizio firewall - gg. ass | . 1 UR                                         | 4.400,001              | UR 2P1000005 AZ20                   |                                                                                                    |
| 30        | PK                       |                             |                                                |                        | 2P1000005 AZ20                      | r in the second second se                                                                       |
| 40        | PK                       |                             |                                                |                        | 2P1000005 AZ20                      |                                                                                                    |
| 50        | PK                       |                             |                                                |                        | 2P1000005 AZ20                      |                                                                                                    |
| 60        | PK                       |                             |                                                |                        | 2P1000005 AZ20                      |                                                                                                    |
| 70        | PK                       |                             |                                                |                        | 2P1000005 AZ20                      |                                                                                                    |
| 80        | PK                       |                             |                                                |                        | 2P1000005 AZ20                      |                                                                                                    |
| 90        | PK                       |                             |                                                |                        | 2P1000005 AZ20                      |                                                                                                    |
| 100       | PK                       |                             |                                                | ]]                     | 2P1000005 AZ20                      |                                                                                                    |
| 110       | PK                       |                             |                                                |                        | 2P1000005 AZ20                      |                                                                                                    |
| 120       | PK                       |                             | -                                              |                        | 2P1000005 AZ20                      |                                                                                                    |
| 130       | PK                       |                             |                                                |                        | 2P1000005 AZ20                      |                                                                                                    |
| 140       | PK                       |                             |                                                |                        | 2P1000005 AZ20                      |                                                                                                    |
| 150       | PK                       |                             |                                                |                        | 2P1000005 AZ20                      |                                                                                                    |
| 160       | PK                       |                             |                                                |                        | 2P1000005 AZ20                      |                                                                                                    |
| 170       | PK                       |                             |                                                |                        | 2P1000005 AZ20                      |                                                                                                    |
| 180       | PK                       |                             |                                                |                        | 2P1000005 AZ20                      |                                                                                                    |
| 190       | PK                       |                             |                                                |                        | 2P1000005 AZ20                      |                                                                                                    |
|           | • •                      |                             | in the                                         | Are Are                |                                     |                                                                                                    |
|           |                          |                             | Pos. 10                                        |                        |                                     |                                                                                                    |
|           |                          |                             |                                                |                        |                                     | D ME32K 🖪 sapcruaa INS 🦷                                                                                                    |
| 🍂 Start   | 🖪 🧉 🖸 💌 🛛                | 🖬 🎂 🛜 🤌 🔁 🛛 🗾               | AP Logon 640                                   | tazione fon   🚰 Mod. ( | Contratto 🕅 Microsoft Excel ) 🔁 ALE | 🛛 🐨 3 Microsoft Wor 🚽 🕼 🧔 🝠 🛒 🏭 🌉 🔽 14.05                                                                                                    |

#### 1.3 MODIFICARE CONTRATTO (aggiungere nuove righe) - TRANSAZIONE: ME32K

Scrivere il <u>numero del contratto</u>  $\Rightarrow$  INVIO

| Contratto quadro Elaborare Testata Posizione Ambiente | Sistema Heln                                                         |                 |                                                                                                    |
|-------------------------------------------------------|----------------------------------------------------------------------|-----------------|----------------------------------------------------------------------------------------------------|
|                                                       | 3 (2) (2) (2) (2) (三) (2) (2) (3) (3) (3) (3) (3) (3) (3) (3) (3) (3 |                 |                                                                                                    |
| Mod. Contratto : Videata iniziale                     |                                                                      |                 | A SAN AN A SAN A SAN A SAN A SAN A SAN A SAN A SAN A SAN A SAN A SAN A SAN A SAN A SAN A SAN A SAN A SAN A SAN |
|                                                       |                                                                      |                 |                                                                                                    |
| <b>•</b>                                              |                                                                      |                 |                                                                                                    |
| Contratto 260000939 🕝                                 |                                                                      |                 |                                                                                                    |
|                                                       |                                                                      |                 |                                                                                                    |
|                                                       |                                                                      |                 |                                                                                                    |
|                                                       |                                                                      |                 |                                                                                                    |
|                                                       |                                                                      |                 |                                                                                                    |
|                                                       |                                                                      |                 |                                                                                                    |
|                                                       |                                                                      |                 |                                                                                                    |
|                                                       |                                                                      |                 |                                                                                                    |
|                                                       |                                                                      |                 |                                                                                                    |
|                                                       |                                                                      |                 |                                                                                                    |
|                                                       |                                                                      |                 |                                                                                                    |
|                                                       |                                                                      |                 |                                                                                                    |
|                                                       |                                                                      |                 |                                                                                                    |
|                                                       |                                                                      |                 |                                                                                                    |
|                                                       |                                                                      |                 |                                                                                                    |
|                                                       |                                                                      |                 |                                                                                                    |
|                                                       |                                                                      |                 | ME32K 🖻 sapcruaa INS                                                                                           |
| 🏄 Start 🛛 🔼 🏈 🕑 💽 🔣 👿 🎂 🧔 🏳 🗍 💆 SAP Lo                | gon 640 🦷 Mod. Contratto : Vid 🗀 ALE                                 | SAPLPD - SAPLPD | DDIFICARE CONTRA 🛛 🎾 🤌 🛒 💨 🌺 🌗 🚾 🔽 16.18                                                                       |

posizionarsi sulla nuova riga e scrivere il "<u>Testo breve</u>"  $\Rightarrow$  INVIO

| I<br>⊡ Contratto Elaborare Testata | a <u>P</u> osizione <u>A</u> mbiente <u>S</u> istema <u>H</u> e | p /                      |                   | SAP                    |  |  |  |  |
|------------------------------------|-----------------------------------------------------------------|--------------------------|-------------------|------------------------|--|--|--|--|
| Ø I                                | I < 8 (0 0 0 0 0 0 0 0 0 0 0 0 0 0 0 0 0 0                      | 8868 🕫 🛛 🖓 🖪             |                   |                        |  |  |  |  |
| Mod. Contratto                     | Mod. Contratto : Riepilogo pos.                                 |                          |                   |                        |  |  |  |  |
|                                    | \$• № 🗅 🖻 🥄 👪 💋 🖕 🖿 I                                           | Contabilizzazioni 류s     |                   |                        |  |  |  |  |
| Contratto 260000939                | Tipo contr. 22K D                                               | ata contr 18.18.2008     |                   |                        |  |  |  |  |
| Fornitore 20000835                 | SISTEMATICA SPA                                                 | IVISA EUR                |                   |                        |  |  |  |  |
| Pos. contratto quadro              | /                                                               |                          |                   |                        |  |  |  |  |
| Pos. PCMateriale                   | Testo breve Qtà prev.                                           | U Prz. netto per U Gr. m | rci Div. Mag. C T |                        |  |  |  |  |
| 10 PK                              | servizio firewall - canone                                      | 1 UR 2.280,001 UR 2P100  | 0047 AZ20         |                        |  |  |  |  |
| 20 P K                             | servizio firewall - gg. ass                                     | 1 UR 4.400,001 UR 2P100  | 0005 AZ20         | •                      |  |  |  |  |
| 30 P.K                             | servizio firewall - canon 🖊                                     | 2P100                    | 0005 AZ20         |                        |  |  |  |  |
| 40 PK                              |                                                                 | 2P100                    | 0005 AZ20         |                        |  |  |  |  |
| 50 PK                              |                                                                 | 2P100                    | 0005 AZ20         |                        |  |  |  |  |
| 60 PK                              |                                                                 | 2P100                    | 0005 AZ20         |                        |  |  |  |  |
| 70 PK                              |                                                                 | 2P100                    | 0005 AZ20         |                        |  |  |  |  |
| 80 PK                              |                                                                 | 2P100                    | 0005 AZ20         |                        |  |  |  |  |
| 90 P.K                             |                                                                 | 2P100                    | 0005 AZ20         |                        |  |  |  |  |
| 100 PK                             |                                                                 | 2P100                    | 0005 AZ20         |                        |  |  |  |  |
| 110 PK                             |                                                                 | 2P100                    | 0005 AZ20         |                        |  |  |  |  |
| 120 PK                             |                                                                 | 2P100                    | 0005 AZ20         |                        |  |  |  |  |
| 130 PK                             |                                                                 | 2P100                    | 0005 AZ20         |                        |  |  |  |  |
| 140 PK                             |                                                                 | 2P100                    | 0005 AZ20         |                        |  |  |  |  |
| 150 P.K                            |                                                                 | 2P100                    | 0005 AZ20         |                        |  |  |  |  |
| 160 PK                             |                                                                 | 2P100                    | 0005 AZ20         |                        |  |  |  |  |
| 170 PK                             |                                                                 | 2P106                    | 0005 AZ20         |                        |  |  |  |  |
| 180 PK                             |                                                                 | 2P100                    | 0005 AZ20         |                        |  |  |  |  |
| 190 P K                            |                                                                 | 2P100                    | 0005 AZ20         |                        |  |  |  |  |
|                                    |                                                                 |                          |                   |                        |  |  |  |  |
|                                    |                                                                 |                          |                   |                        |  |  |  |  |
|                                    | Pos.                                                            | 10                       |                   |                        |  |  |  |  |
|                                    |                                                                 |                          |                   |                        |  |  |  |  |
|                                    |                                                                 |                          | D ME              | 32K 🗉 sapcruaa INS 🛛 🎢 |  |  |  |  |
| 🕂 Start 🛛 🖪 🍘 🕞 🗔 🖾 🖥              | 🖬 🖄 🞘 A 🏹 🗍 📢 SAP Logon 640                                     | Mod Contratto            |                   | 🔁 🗛 📲 🖏 🗮 🎒 🥅 🔽 16 35  |  |  |  |  |
|                                    |                                                                 |                          |                   | 🗠 🕲 端 式 🚮 🚮 🚾 🔽 10/23  |  |  |  |  |

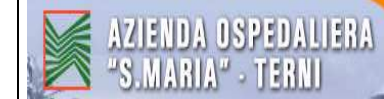

posizionarsi in corrispondenza di "<u>N. prestazione</u>" e cliccare sull'icona delle "<u>Ricerca veloce" (tasto</u> <u>F4)</u>

| 🗁<br>Catal. | prest. serv. Suddivi:  | sione Elaborare Passac | iqio a Variante acquisiz. { | listema Help               |             |                 |                                         |
|-------------|------------------------|------------------------|-----------------------------|----------------------------|-------------|-----------------|-----------------------------------------|
| 0           |                        | I 4 📙 😋 🚱 🚷            | 000318618000                | 82 🗷 🖉 🕜 🖪                 |             |                 |                                         |
| <b>1</b>    | Catalogo pre.          | st.serv.: CP contra    | tto per la pos. 260         | 0000939 00030 agg.         |             |                 |                                         |
| 23 0        | 🗋 Sel. prest. serv.    |                        | •                           |                            |             |                 |                                         |
| Toto br     |                        | nono on onno 2000      | Vol tot                     | EIIB                       |             |                 |                                         |
| TSIU DI.    | Servizio irrewaii - ca | none op. anno 2009     | Val. IUL                    | LON                        |             |                 |                                         |
| Pro Pro     | est.                   |                        |                             |                            |             |                 |                                         |
| Riga        | C., N. prestazi        | one Testo breve        | Quantità                    | UM Prezzo lordo            |             | Div. pe         |                                         |
| 10          |                        |                        |                             |                            |             | EUR             |                                         |
| 20          |                        |                        |                             |                            |             | EUR             |                                         |
| 30          |                        |                        |                             |                            |             | EUR             |                                         |
| 40          |                        |                        |                             |                            |             | EUR             |                                         |
| 50          |                        |                        |                             |                            |             | EUR             |                                         |
| 60          |                        |                        |                             |                            |             | EUR             |                                         |
| 70          |                        |                        |                             |                            |             | EUR             |                                         |
| 80          |                        |                        |                             |                            |             | EUR             |                                         |
| <u>90</u>   |                        |                        |                             |                            |             | EUR             |                                         |
| 100         |                        |                        |                             |                            |             | EUR             |                                         |
| 110         |                        |                        |                             |                            |             | EUR             |                                         |
| 120         |                        |                        |                             |                            |             | EUR             |                                         |
| 130         |                        |                        |                             |                            |             | EUR             |                                         |
| 140         |                        |                        |                             |                            |             | EUR             |                                         |
| 150         |                        |                        |                             |                            |             | EUR             |                                         |
| 160         |                        |                        |                             |                            |             | EUR             |                                         |
| 170         |                        |                        |                             |                            |             | EUR             |                                         |
| 180         |                        |                        |                             |                            |             | EUR             |                                         |
| 190         |                        |                        |                             |                            |             | EUR             |                                         |
| 200         |                        |                        |                             |                            |             | EUR 👻           |                                         |
|             | < >                    |                        |                             |                            |             |                 |                                         |
|             |                        |                        | न                           | iga 10                     |             |                 |                                         |
|             |                        |                        |                             |                            |             |                 | 👂 ME32K 🖭 sapcruaa INS 🛛 📈              |
| 🍂 Start     | 🛄 🍘 📴 🖸 🖻              | 🖬 🖗 🗟 o 🖻 📋            | 💋 SAP Logon 640 🛛 🕅 🚰 Ca    | talogo prest 🛅 SAP Easy Ac | ess 🛛 🗁 ALE | SAPLPD - SAPLPD | 🔄 🖻 MODIFICARE CO 🛛 🔯 🔕 🛒 🛒 🎒 🌉 💯 16.36 |

## $\underline{N. attivita}$ : scrivere $2^* \Rightarrow$ cliccare sulla "Spunta verde"

| Cale wast saw. Duddivisions. Elskavars. Deservation. Valente servicin. Distance. Unio                                                                                                    | SAD                   |
|----------------------------------------------------------------------------------------------------|-----------------------|
|                                                                                                    |                       |
|                                                                                                    |                       |
| Catalogo prest.serv.: CP contratto per la pos. 26000/0939 00030 agg.                                                                                                    |                       |
| C Sel prest serv.                                                                                                    |                       |
| Tsto br. servizio firewail- canone op. anno 2009 Val. tot. 10,00 EUR                                                                                                    |                       |
|                                                                                                    |                       |
| Prest                                                                                                    |                       |
| Riga C. N. prestazione Testo breve Quantità UM Prezzo Iordo Div. pe                                                                                                    |                       |
| 10 EVR attivita (2) EUR · Constraints (2) Constraints (2) Cons |                       |
| 30 Catalogo prestazioni standard Service in base a testo breve Classificazione 4 7 File                                                                                                    |                       |
| 40 Table prest serv.                                                                                                    |                       |
| 50 Notice and EUR                                                                                                    |                       |
| EI N. auvid EUR                                                                                                    |                       |
|                                                                                                    |                       |
|                                                                                                    |                       |
| 20 Numero massimo ris. 500                                                                                                    |                       |
|                                                                                                    |                       |
| 12 EUR                                                                                                    |                       |
|                                                                                                    |                       |
| EUR EUR                                                                                                    |                       |
|                                                                                                    |                       |
|                                                                                                    |                       |
|                                                                                                    |                       |
|                                                                                                    |                       |
| 200 EUR V                                                                                                    |                       |
|                                                                                                    |                       |
|                                                                                                    |                       |
|                                                                                                    |                       |
|                                                                                                    |                       |
| D ME32                                                                                                    | K 🖻 sapcruaa INS 🛛 📈  |
| 🐮 Start 📗 🖉 🥝 🕢 💹 📝 🍰 🦉 🤇 💭 📗 💋 SAP Logon 640 🛛 🛱 Catalogo pres 🛱 SAP Easy Acc 🔀 N. attività (2) 🔁 ALE 🛛 🛱 SAPLPD - SAP 🖉 MODIFICARE 🖡                                                                                                    | 🔊 👌 💕 👷 🕌 🌒 🌉 🔽 16.38 |

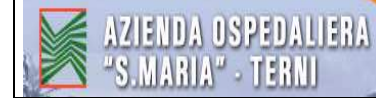

trovare il conto che corrisponde al conto indicato sulla prenotazione fondi (vedere la descrizione del conto sul budget) e cliccare 2 volte

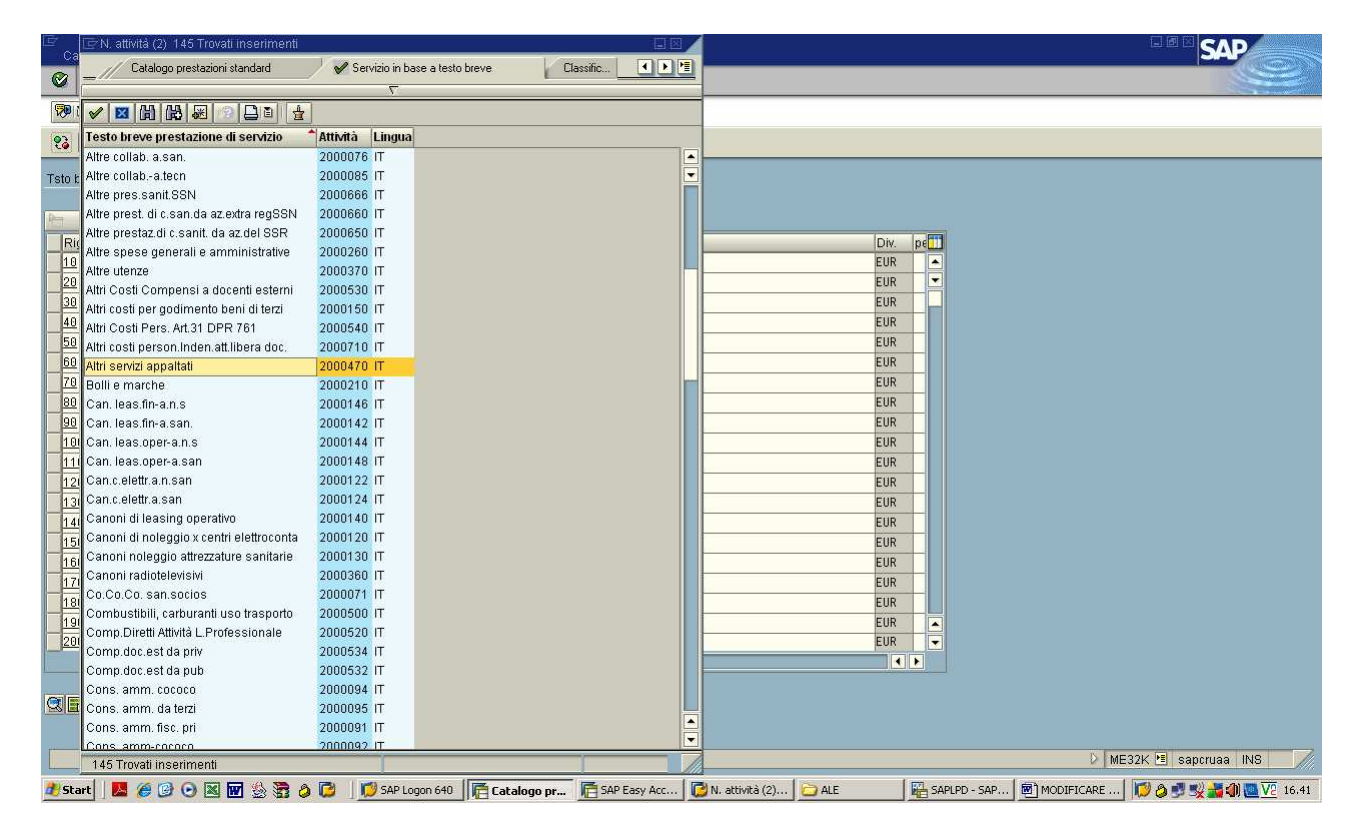

compare quindi il codice sul campo "N. prestazioni"  $\Rightarrow$  INVIO

| ⊡<br>Cata <u>i</u> . | prest serv. Suddivisione Elabor                  | are <u>P</u> assaggio a <u>V</u> ariante acquisiz. <u>S</u> is | tema <u>H</u> elp               |                         |                                   |
|----------------------|--------------------------------------------------|----------------------------------------------------------------|---------------------------------|-------------------------|-----------------------------------|
| 0                    | I 4 📙                                            | C C C C C C C C C C C C C C C C C C C                          | ) 🔣 🖉 🔞 🖪                       |                         |                                   |
| <b>10</b>            | Catalogo prest.serv.: C                          | P contratto per la pos. 26000                                  | 00093 <mark>9</mark> 00030 agg. |                         |                                   |
| 23   [               | 🗋 Sel. prest. serv.                              |                                                                |                                 |                         |                                   |
| Tsto br.             | servizio firewall - canone op. anno              | 2009 Val. tot. 0,00                                            | EUR                             |                         |                                   |
|                      |                                                  |                                                                |                                 |                         |                                   |
| Riga                 | C N prestazione Testo bre                        | ve Quantità                                                    | UM Prezzo lordo                 |                         |                                   |
| 10                   | 2000470                                          |                                                                |                                 | FUR                     |                                   |
| 20                   |                                                  |                                                                |                                 | FUR                     |                                   |
| 30                   |                                                  |                                                                |                                 | FUR                     |                                   |
| 40                   |                                                  |                                                                |                                 | EUR                     |                                   |
| 50                   | - Internet                                       |                                                                |                                 | EUR                     |                                   |
| 60                   |                                                  |                                                                |                                 | EUR                     |                                   |
| 70                   |                                                  |                                                                |                                 | EUR                     |                                   |
| 80                   |                                                  |                                                                |                                 | EUR                     |                                   |
| 90                   |                                                  |                                                                |                                 | EUR                     |                                   |
| 100                  |                                                  |                                                                |                                 | EUR                     |                                   |
| 110                  |                                                  |                                                                |                                 | EUR                     |                                   |
| 120                  |                                                  |                                                                |                                 | EUR                     |                                   |
| 130                  |                                                  |                                                                |                                 | EUR                     |                                   |
| 140                  |                                                  |                                                                |                                 | EUR                     |                                   |
| 150                  |                                                  |                                                                |                                 | EUR                     |                                   |
| 160                  |                                                  |                                                                |                                 | EUR                     |                                   |
| 170                  |                                                  |                                                                |                                 | EUR                     |                                   |
| 180                  |                                                  |                                                                |                                 | EUR                     |                                   |
| <u>190</u>           |                                                  |                                                                |                                 | EUR                     |                                   |
| 200                  |                                                  |                                                                |                                 | EUR                     |                                   |
|                      |                                                  |                                                                |                                 |                         |                                   |
|                      | 3 <b>6 5 16</b>                                  | Rig                                                            | a 10                            |                         |                                   |
|                      |                                                  |                                                                |                                 |                         |                                   |
|                      |                                                  |                                                                |                                 |                         | 👂 ME32K 📧 sapcruaa 🛛 INS 🛛 🎢      |
| at Start             | <mark>                                   </mark> | 👌 🔯 🛛 💋 SAP Logon 640 🛛 🧗 Cata                                 | logo prest 盾 SAP Easy Access    | ALE ALE SAPLPD - SAPLPD | MODIFICARE CO 🛛 🔯 🧔 🛒 🎆 🌉 🔽 16.41 |

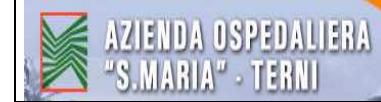

dopo aver dato INVIO compare la descrizione della prestazione in corrispondenza di "Testo breve"

| 🔄<br>Catal. | prest.serv. Suddivisione Elaborare Passago                             | io a Variante acquisiz. Sistema | Help                  |                         |                                   |  |  |  |
|-------------|------------------------------------------------------------------------|---------------------------------|-----------------------|-------------------------|-----------------------------------|--|--|--|
| 0           | 1 d 🛄 i 😋 🐼 i                                                          | B (H) (8) (8) (9) (8) (8)       | 2 0 5                 |                         |                                   |  |  |  |
| 10 N        | a Catalogo prest.serv.: CP contratto per la pos. 2600000939 00030 agg. |                                 |                       |                         |                                   |  |  |  |
| 23   [      | 🗋 Sel. prest. serv.                                                    |                                 |                       |                         |                                   |  |  |  |
| Tsto br.    | servizio firewall - canone op. anno 2009                               | Val. tot. 0,00                  | EUR                   |                         |                                   |  |  |  |
|             | -                                                                      |                                 |                       |                         |                                   |  |  |  |
| Rida        | C.N. prestazione Testo breve                                           | Quantità                        | UM Prezzo lordo       | Div. pe                 |                                   |  |  |  |
| 10          | 2000470 Altri servizi appaltati                                        |                                 | NUM                   | EUR                     |                                   |  |  |  |
| 20          |                                                                        |                                 |                       | EUR                     |                                   |  |  |  |
| 30          |                                                                        |                                 |                       | EUR                     |                                   |  |  |  |
| 40          |                                                                        |                                 |                       | EUR                     |                                   |  |  |  |
| <u>50</u>   |                                                                        |                                 |                       | EUR                     |                                   |  |  |  |
| 60          |                                                                        |                                 |                       | EUR                     |                                   |  |  |  |
| 70          |                                                                        |                                 |                       | EUR                     |                                   |  |  |  |
| 80          |                                                                        |                                 |                       | EUR                     |                                   |  |  |  |
| 90          |                                                                        |                                 |                       | EUR                     |                                   |  |  |  |
| 100         |                                                                        |                                 |                       | EUR                     |                                   |  |  |  |
| <u>110</u>  |                                                                        |                                 |                       | EUR                     |                                   |  |  |  |
| 120         |                                                                        |                                 |                       | EUR                     |                                   |  |  |  |
| <u>130</u>  |                                                                        |                                 |                       | EUR                     |                                   |  |  |  |
| <u>140</u>  |                                                                        |                                 |                       | EUR                     |                                   |  |  |  |
| 150         |                                                                        |                                 |                       | EUR                     |                                   |  |  |  |
| 160         |                                                                        |                                 |                       | EUR                     |                                   |  |  |  |
| 170         |                                                                        |                                 |                       | EUR                     |                                   |  |  |  |
| 180         |                                                                        |                                 |                       | EUR                     |                                   |  |  |  |
| 190         |                                                                        |                                 |                       | EUR                     |                                   |  |  |  |
| 200         |                                                                        |                                 |                       | EUR                     |                                   |  |  |  |
|             |                                                                        |                                 |                       |                         |                                   |  |  |  |
|             | CR. C. May Riga 10                                                     |                                 |                       |                         |                                   |  |  |  |
| Pre:        | st. Altri servizi appaltati: indicare un prezzo                        |                                 |                       |                         | 👂 ME32K 🖭 saporuaa INS 🛛 🦯        |  |  |  |
| 🏄 Start     |                                                                        | SAP Logon 640                   | est 盾 SAP Easy Access | ALE ALE SAPLPD - SAPLPD | MODIFICARE CO   💋 🖉 🛒 🖏 🧱 🔽 16.42 |  |  |  |

#### <u>Quantità</u> : scrivere il numero della quantità <u>Prezzo lordo</u> : scrivere il <u>PREZZO AL NETTO DELL'IVA UNITARIO</u>

| ⊡<br>Cata <u>I</u> | prest serv. Suddivisio                                                                                                    | one <u>E</u> laborare <u>P</u> assaggio | ) a ⊻ariante acquisiz. <u>S</u> is | iema <u>H</u> elp          |         |      |            |                                            |  |  |
|--------------------|----------------------------------------------------------------------------------------------------|-----------------------------------------|------------------------------------|----------------------------|---------|------|------------|--------------------------------------------|--|--|
|                    |                                                                                                    | ■ < 📙 😋 🚱 I                             | 300°31000                          | 1 🗷 🖉 🖪                    |         |      |            |                                            |  |  |
|                    | 👼 🖬 Catalogo prest.serv.: CP contratto per la pos. 2600000939 00030 agg.                                                                                                    |                                         |                                    |                            |         |      |            |                                            |  |  |
| <b>23</b>   C      | 23   T Set. prest. serv.                                                                                                    |                                         |                                    |                            |         |      |            |                                            |  |  |
| Tsto br.           | servizio firewall - can                                                                                                    | one op. anno 2009                       | Val. tot. 0,00                     | EUR                        |         |      |            |                                            |  |  |
|                    |                                                                                                    |                                         |                                    |                            |         |      |            |                                            |  |  |
| Pre Pre            | est.                                                                                                    |                                         | The second second                  |                            |         | -    | -          |                                            |  |  |
| Riga               | C. N. prestazion                                                                                                    | ne Testo breve                          | Quantità                           | UM Prezzo lordo            |         | Div. | pe         |                                            |  |  |
| 10                 | 2000470                                                                                                    | Altri servizi appaltati                 | 12                                 | NUM 1140,00                |         | EUR  |            |                                            |  |  |
| 20                 |                                                                                                    |                                         |                                    |                            |         | EUR  | _ <b>-</b> |                                            |  |  |
| - 30               |                                                                                                    |                                         |                                    |                            |         | EUR  |            |                                            |  |  |
| - 40               |                                                                                                    |                                         |                                    |                            |         | CUD  |            |                                            |  |  |
| 60                 |                                                                                                    |                                         |                                    |                            |         | EUR  | _          |                                            |  |  |
| 70                 |                                                                                                    |                                         |                                    |                            |         | EUR  | -          |                                            |  |  |
| 80                 |                                                                                                    |                                         |                                    |                            |         | FUR  | -          |                                            |  |  |
| 90                 |                                                                                                    |                                         |                                    |                            |         | FUR  | -          |                                            |  |  |
| 100                |                                                                                                    |                                         |                                    |                            |         | FUR  | -          |                                            |  |  |
| 110                | in the second second se |                                         |                                    |                            |         | EUR  |            |                                            |  |  |
| 120                |                                                                                                    |                                         |                                    |                            |         | EUR  | -          |                                            |  |  |
| 130                |                                                                                                    |                                         |                                    |                            |         | EUR  |            |                                            |  |  |
| 140                |                                                                                                    |                                         |                                    |                            |         | EUR  | -          |                                            |  |  |
| 150                |                                                                                                    |                                         |                                    |                            |         | EUR  |            |                                            |  |  |
| 160                |                                                                                                    | -                                       |                                    |                            |         | EUR  | -          |                                            |  |  |
| 170                |                                                                                                    |                                         |                                    |                            |         | EUR  |            |                                            |  |  |
| 180                |                                                                                                    |                                         |                                    |                            |         | EUR  |            |                                            |  |  |
| 190                |                                                                                                    |                                         |                                    |                            |         | EUR  |            |                                            |  |  |
| 200                |                                                                                                    |                                         |                                    |                            |         | EUR  | -          |                                            |  |  |
|                    |                                                                                                    |                                         |                                    |                            |         |      | ►          |                                            |  |  |
|                    |                                                                                                    |                                         | Rig                                | 10                         |         |      |            |                                            |  |  |
| Pres               | 🕐 Prest. Altri servizi appaltati: indicare un prezzo 🔰 ME32K 😕 sapcruaa 🛛 INS 🖉                                                                                                    |                                         |                                    |                            |         |      |            |                                            |  |  |
| 🍂 Start            |                                                                                                    | 🖬 🖗 🗃 o 🔁 🛛 📁                           | 5AP Logon 640                      | ogo prest 📻 SAP Easy Acces | s 🔁 ALE | SAP  | LPD - SAPL | PD 🛛 🗐 MODIFICARE CO 🛛 😥 🥥 🛒 🖏 🌆 🔽 🔽 16.44 |  |  |
|                    |                                                                                                    |                                         |                                    |                            |         |      |            |                                            |  |  |

<u>CDC</u> (Centro di Costo = struttura/servizio/ufficio che utilizza il servizio): inserire il codice del centro di costo (diretto o indiretto, a seconda della tipologia della posizione finanziaria - Vedere "PIANO dei CENTRI DI COSTO") destinatario del servizio oggetto dell'ordine;

<u>Centro di Responsabilità</u> : il codice non va scritto perché nel momento in cui viene scritto il numero della prenotazione fondi il sistema collega in automatico il numero della posizione finanziaria e il centro di responsabilità

Fondi accanton. : scrivere il numero della prenotazione fondi

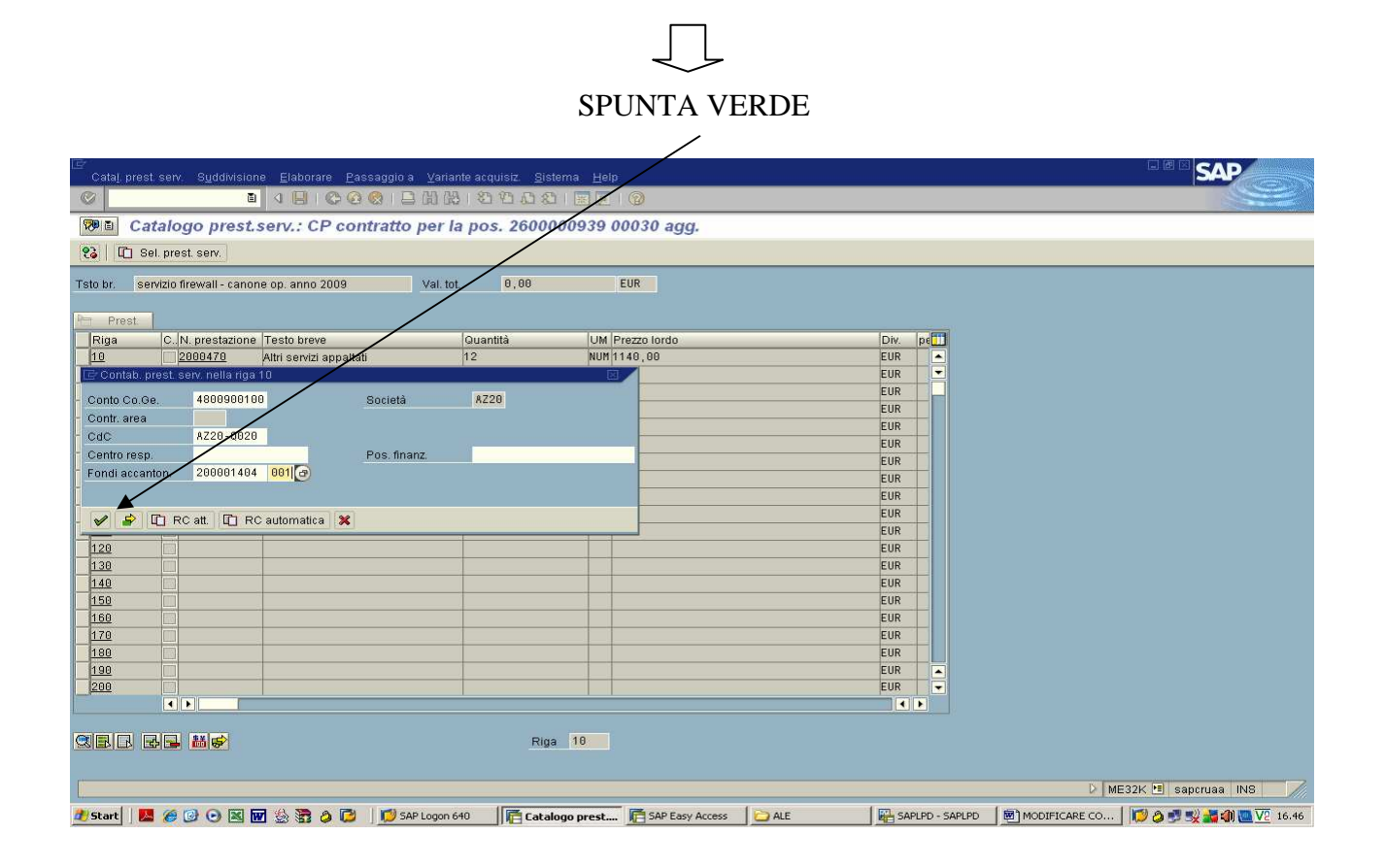

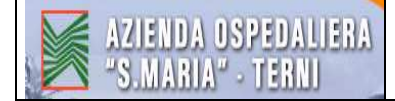

Tornare alla schermata precedente con la freccetta verde

| 🖻<br>Catal.  | prest serv. Suddivisi   | one Elaborare Pas      | ssa <del>ndio a</del> Variante aco | quisiz. Sistema Hel | 0                 |     |      |          | SAP                                            |
|--------------|-------------------------|------------------------|------------------------------------|---------------------|-------------------|-----|------|----------|------------------------------------------------|
|              |                         |                        | 😢 i 🕀 🖽 🗠 i 😢                      | 10.08 🗷 🖉           | <b>2</b>          |     |      |          |                                                |
| 10 <b>10</b> | Catalogo pres           | t.serv.: CP cor        | tratto per la po                   | s. 2600000939       | 00030 agg.        |     |      |          |                                                |
| <b>23</b>    | 📋 Sel. prest. serv.     |                        |                                    |                     |                   |     |      |          |                                                |
| Tsto br.     | servizio firewall - can | one op. anno 2009      | Val. tot.                          | 13.680,00           | EUR               |     |      |          |                                                |
|              |                         |                        |                                    |                     |                   |     |      |          |                                                |
| Riga         | C. N. prestazior        | ne Testo breve         | Quar                               | ntità UM            | Prezzo lordo      |     | Div. | pe       | 1                                              |
| 10           | 2000470                 | Altri senzizi annaltat | i 12.6                             | IA NUM              | 1 148 88          |     | FUR  | 1        |                                                |
| 20           |                         |                        |                                    |                     |                   |     | EUR  |          |                                                |
| 30           |                         |                        |                                    |                     |                   |     | EUR  | ΗĒ       |                                                |
| 40           | Terrer I                |                        |                                    |                     |                   |     | EUR  | H        |                                                |
| 50           |                         |                        |                                    |                     |                   |     | EUR  | FI.      |                                                |
| 60           |                         |                        |                                    |                     |                   |     | EUR  | Fi       |                                                |
| 70           |                         |                        |                                    |                     |                   |     | EUR  |          |                                                |
| 80           |                         |                        |                                    |                     |                   |     | EUR  | FI       |                                                |
| 90           |                         |                        |                                    |                     |                   |     | EUR  |          |                                                |
| 100          |                         |                        |                                    |                     |                   |     | EUR  |          |                                                |
| 110          |                         |                        |                                    |                     |                   |     | EUR  |          |                                                |
| 120          |                         |                        |                                    |                     |                   |     | EUR  |          |                                                |
| 130          |                         |                        |                                    |                     |                   |     | EUR  |          |                                                |
| 140          |                         |                        |                                    |                     |                   |     | EUR  |          |                                                |
| <u>150</u>   |                         |                        |                                    |                     |                   |     | EUR  |          |                                                |
| 160          |                         |                        |                                    |                     |                   |     | EUR  |          |                                                |
| <u>170</u>   |                         |                        |                                    |                     |                   |     | EUR  |          |                                                |
| 180          |                         |                        |                                    |                     |                   |     | EUR  |          |                                                |
| <u>190</u>   |                         |                        |                                    |                     |                   |     | EUR  |          |                                                |
| 200          |                         |                        |                                    |                     |                   |     | EUR  |          |                                                |
|              |                         |                        |                                    |                     |                   |     |      | <b>F</b> |                                                |
|              | 3 66 66                 |                        |                                    | Riga 10             |                   |     |      |          |                                                |
| O Con        | tabilizzazione proposta | da documento 200001    | 404 001                            |                     |                   |     |      |          | 👂 ME32K 📧 sapcruaa INS 🛛 🦯                     |
| 🏄 Start      | N 🖸 🙆 🕲 🔜               | 🚾 🎂 🗟 🤌 🖾              | SAP Logon 640                      | Catalogo prest.     | 🥂 SAP Easy Access | ALE | SAP  | LPD - S  | - SAPLPD 🛛 🗑 MODIFICARE CO 🛛 😥 🤌 🛒 🖏 🌉 💯 16.47 |

<u>Per Scrivere il numero della Delibera di riferimento:</u> selezionare la riga inserita e cliccare su "Dettaglio posizione". Inserendo tale informazione sulla stampa dell'ordine, accanto al numero del contratto, comparirà quindi anche il numero della Delibera (in questo caso ad es. comparirà la scritta : Delibera 638/2008)

| I⊉<br>Contra | itto <u>E</u> laborare | Testata <u>P</u> osizione Ambiente ( | <u>Sistema H</u> elp     |                  |                 |                 |              |                                             |
|--------------|------------------------|--------------------------------------|--------------------------|------------------|-----------------|-----------------|--------------|---------------------------------------------|
| 0            |                        | 1 🛛 🔛 I 🔂 🙆 🚷 I 🖥                    | <b>3 0 2 1</b> 8 1 8 6 6 | 8 🗷 🖉 🕼          | 2 🖪             |                 |              |                                             |
| <b>10</b>    | Mod. Con               | tratto : Riepilogo pos.              |                          |                  |                 |                 |              |                                             |
|              |                        | 3 I % / 1 1 1 3 3 1 5                | 🖉 🖶 🚹 🔀 Contai           | illizzazioni 🎝 🕄 |                 |                 |              |                                             |
| Contratto    | 2600                   | 0000939 Tipo contr. 22K              | Data contr               | 10.10.2008       |                 |                 |              |                                             |
| Fornitore    | 2000                   | JU835 SISTEMATICA SPA                | Divisa                   | EUR              |                 |                 |              |                                             |
| Pos. cont    | ratto quadro           |                                      |                          |                  |                 |                 |              |                                             |
| Pos.         | PCMateriale            | Testo breve                          | Qtà prev.                | U Prz. netto     | per U Gr. r     | nerci Div. Mag. | C T          |                                             |
| 10           | PK                     | servizio firewall - canone.          | 1                        | UR 2.280,        | 001 UR 2P1      | 00047 AZ20      |              |                                             |
| 20           | PK                     | servizio firewall - gg. ass.         |                          | UR 4.400,        | 001 UR 2P1      | 00005 AZ20      |              |                                             |
| 30           | PK                     | servizio firewall - canone.          | . 1                      | UR 13.680,       | 001 UR 2P1      | 00005 AZ20      |              |                                             |
| 40           | PK                     | servizio firewall - gg. ass          |                          |                  | 2P10            | 00005 AZ20      |              |                                             |
| 50           | PK                     |                                      |                          |                  | 2P11            | 100005 AZ20     |              |                                             |
| 60           | PK                     |                                      |                          |                  | 2P10            | 100005 AZ20     |              |                                             |
| 70           | РК                     |                                      |                          |                  | 2P11            | 100005 AZ20     |              |                                             |
| 80           | PK                     |                                      |                          |                  | 2P10            | 00005 AZ20      |              |                                             |
| 90           | PK                     |                                      |                          |                  | 2P11            | 00005 AZ20      |              |                                             |
| 100          | PK                     |                                      |                          |                  | 2P10            | 00005 AZ20      |              |                                             |
| 110          | PK                     |                                      |                          |                  | 2P11            | 00005 AZ20      |              |                                             |
| 120          | PK                     |                                      |                          |                  | 2P11            | 00005 AZ20      |              |                                             |
| 130          | PK                     |                                      |                          |                  | 2P11            | 00005 AZ20      |              |                                             |
| 140          | PK                     | -                                    |                          |                  | 2P11            | 00005 AZ20      |              |                                             |
| 150          | PK                     |                                      |                          |                  | 2P11            | 100005 AZ20     |              |                                             |
| 160          | PK                     |                                      |                          |                  | 2P11            | 00005 AZ20      |              |                                             |
| 170          | PK                     |                                      |                          |                  | 2P11            | 100005 AZ20     |              |                                             |
| 180          | PK                     |                                      |                          |                  | 2P10            | 100005 AZ20     |              |                                             |
| 190          | PK                     |                                      |                          |                  | 2P11            | 00005 AZ20      |              |                                             |
|              |                        |                                      | di se                    | ia dia           |                 |                 |              |                                             |
|              |                        |                                      | Dec. 40                  |                  |                 |                 |              |                                             |
|              |                        |                                      | Mos. 10                  |                  |                 |                 |              |                                             |
|              |                        |                                      |                          |                  |                 |                 |              | 🕨 ME32K 🖭 saporuaa INS 🛛 📈                  |
| 🏄 Start      | . 🔝 🎯 🕼                | 🖸 🗷 🚾 🔮 🐯 🤌 🔯 🗍 💋 s                  | AP Logon 640             | 1od. Contratto 🥻 | SAP Easy Access | C ALE           | SAPLPD - SAP | .pd 🛛 🗑 MODIFICARE CO 🗍 🔯 🧔 🛒 🐝 🚮 🛄 🔽 16.50 |

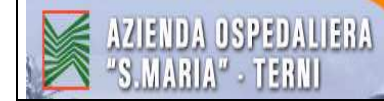

<u>N. fabbisogno</u> : scrivere il <u>tipo</u> e il <u>numero di atto</u> seguito dall'anno che ha autorizzato la spesa (p.es. DDG 638/08)

 $\Rightarrow$  tornare alla schermata precedente con  $\frac{1}{4}$  freccetta verde

Scrivere il Codice IVA Es. : A2 (se l'IVA è al 20%)

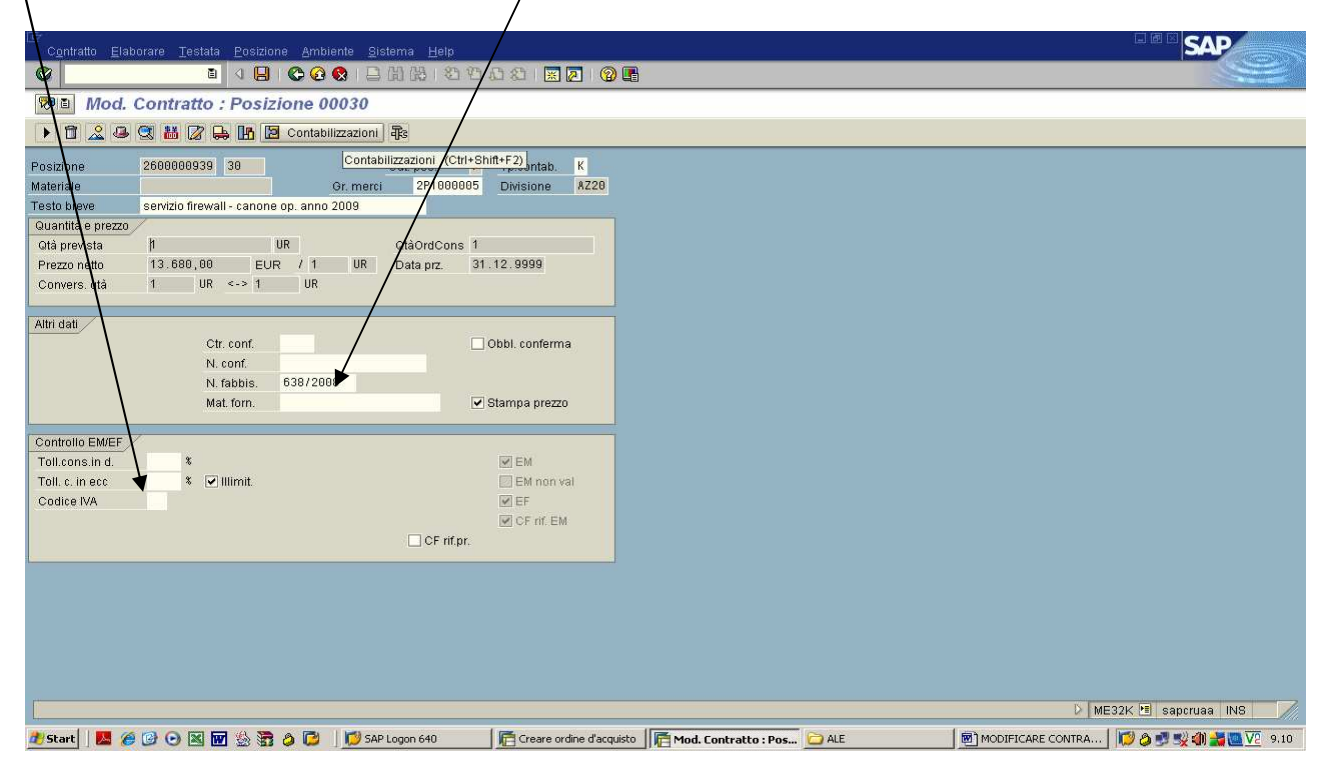

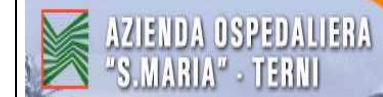

#### Per continuare ad aggiornare il contratto seguire il procedimento fino ad ora descritto

| 🖻<br>Catal. | prest serv. Suddivisio                                                                                                    | ne Elaborare Pa         | ssaggio a Variante     | acquisiz. Sistema Hel | p                 |     |      |           |      | SAP                    |
|-------------|----------------------------------------------------------------------------------------------------|-------------------------|------------------------|-----------------------|-------------------|-----|------|-----------|------|------------------------|
| 0           | in and a second second s |                         | 😣 i 🕀 🖽 😣 i            | 80008 x 2             | 2 E               |     |      |           |      |                        |
| <b>10</b>   | Catalogo prest                                                                                                    | .serv.: CP co           | ntratto per la j       | pos. 2600000939       | 00040 agg.        |     |      |           |      |                        |
| 83   0      | 🗋 Sel. prest. serv.                                                                                                    |                         |                        |                       |                   |     |      |           |      |                        |
| Tsto br.    | servizio firewall - gg. a                                                                                                    | iss. e man. 2009        | Val. tot.              | 0,00                  | EUR               |     |      |           |      |                        |
| Pre Pre     | st                                                                                                    |                         |                        |                       |                   |     |      |           |      |                        |
| Riga        | C. N. prestazion                                                                                                    | e Testo breve           | Q                      | luantità UM           | Prezzo lordo      |     | Div. | pe        |      |                        |
| 10          | 2000050                                                                                                    | Manutenzione e rij      | parazione altri beni 9 | NUM                   | 1140,00           |     | EUR  |           |      |                        |
| 20          |                                                                                                    |                         |                        |                       |                   |     | EUR  | •         |      |                        |
| 30          |                                                                                                    |                         |                        |                       |                   |     | EUR  |           |      |                        |
| 40          |                                                                                                    |                         |                        |                       |                   |     | EUR  |           |      |                        |
| 50          |                                                                                                    |                         |                        |                       |                   |     | EUR  |           |      |                        |
| 60          |                                                                                                    |                         |                        |                       |                   |     | EUR  |           |      |                        |
| 70          |                                                                                                    |                         |                        |                       |                   |     | EUR  |           |      |                        |
| 80          |                                                                                                    |                         |                        |                       |                   |     | EUR  |           |      |                        |
| 90          |                                                                                                    |                         |                        |                       |                   |     | EUR  |           |      |                        |
| 100         |                                                                                                    |                         |                        |                       |                   |     | EUR  |           |      |                        |
| 110         |                                                                                                    |                         |                        |                       |                   |     | EUR  |           |      |                        |
| 120         |                                                                                                    |                         |                        |                       |                   |     | EUR  |           |      |                        |
| 130         |                                                                                                    |                         |                        |                       |                   |     | EUR  |           |      |                        |
| 140         |                                                                                                    |                         |                        |                       |                   |     | EUR  |           |      |                        |
| 150         |                                                                                                    |                         |                        |                       |                   |     | EUR  |           |      |                        |
| 160         |                                                                                                    |                         |                        |                       |                   |     | EUR  |           |      |                        |
| 170         |                                                                                                    |                         |                        |                       |                   |     | EUR  |           |      |                        |
| 180         |                                                                                                    |                         |                        |                       |                   |     | EUR  |           |      |                        |
| 190         |                                                                                                    |                         |                        |                       |                   |     | EUR  |           |      |                        |
| 200         |                                                                                                    |                         |                        |                       |                   |     | EUR  | -         |      |                        |
|             |                                                                                                    |                         |                        |                       |                   |     |      | ►         |      |                        |
|             | 8 2 3 8 6                                                                                                    |                         |                        | Riga <mark>10</mark>  |                   |     |      |           |      |                        |
| Pres        | t. Manutenzione e ripara                                                                                                    | zione altri beni: indic | are un prezzo          |                       |                   |     |      |           | D ME | 32K 🗉 sapcruaa INS 🛛 📈 |
| 🍂 Start     | <b>Z</b> 🖉 🖸 🖸 🛛 🛛                                                                                                    | w 🗟 🗃 🖉 🖻               | SAP Logon 640          | Catalogo prest.       | 🥂 SAP Easy Access | ALE | SAP  | LPD - SAF | PLPD | 16.51                  |

| LE <sup>r</sup><br>Cata <u>l</u> prest, serv. S <u>u</u> ddivisione <u>El</u> aborare <u>P</u> assaggio a <u>V</u> ariante acquisiz. <u>S</u> istema <u>H</u> elp |                                                               |
|----------------------------------------------------------------------------------------------------|---------------------------------------------------------------|
| ◎ <u> </u>                                                                                                    |                                                               |
| 🕫 Catalogo prest.serv.: CP contratto per la pos. 2600000939 00040 agg.                                                                                            |                                                               |
| 😢 🔲 Gel. prest. serv.                                                                                                    |                                                               |
| Tsto br. servizio firewall- gg. ass. e man. 2009 Val. tot. 0,00 EUR                                                                                               |                                                               |
|                                                                                                    |                                                               |
| Riga C. N. prestazione Testo breve Quantità UM Prezzo lordo                                                                                                    | Div. pe                                                       |
| 10 2000050 Manutenzione e riparazione altri beni 9 NUM 400                                                                                                    | EUR                                                           |
| 🕼 Contab. prest. serv. nella riga 10 🛛 🔹 🖉                                                                                                    | EUR                                                           |
| Conto Co Ge 2599599199 Società \$729                                                                                                    | EUR                                                           |
| - Contrarea                                                                                                    | EUR                                                           |
| - CAC \$728.0828                                                                                                    | EUR                                                           |
| Centro recen                                                                                                    | EUR                                                           |
| Eandi accenton 200001404 002                                                                                                    | EUR                                                           |
|                                                                                                    | EUR                                                           |
|                                                                                                    | EUR                                                           |
| 🖌 🎸 🔐 IC att. 🔲 RC automatica 💥                                                                                                    | EUR                                                           |
|                                                                                                    | EUR                                                           |
|                                                                                                    | EUR                                                           |
| 130                                                                                                    | EUR EUR                                                       |
|                                                                                                    |                                                               |
| 160                                                                                                    | FIR                                                           |
| 170                                                                                                    | FIR                                                           |
| 180                                                                                                    | EUR                                                           |
| 198                                                                                                    | EUR                                                           |
| 200                                                                                                    | EUR                                                           |
|                                                                                                    |                                                               |
|                                                                                                    |                                                               |
| 🕄 🔜 🖬 🥪 Riga 18                                                                                                    |                                                               |
|                                                                                                    |                                                               |
|                                                                                                    | ME32K 🗐 sapcruaa INS                                          |
|                                                                                                    |                                                               |
| 📶 Start 📔 🔀 😰 🕑 💌 📓 🧱 🍃 🧔 💭 SAP Logon 640 🔤 👫 Catalogo prest 🔚 SAP Easy Access                                                                                    | ALE 🔰 🛗 SAPLPD - SAPLPD 🔤 MODIFICARE CO 🛛 🎁 🦉 🐺 🚮 🌗 🥮 ½ 16.53 |

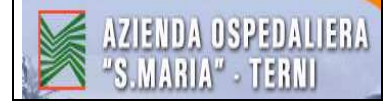

| l≧<br>Cata <u>I</u> | prest serv. Suddivisio                                | one <u>E</u> laborare <u>P</u> assa | ggio a <u>V</u> ariante | acquisiz. <u>S</u> istema <u>H</u> e | alp:              |     |                 |                                           |  |  |  |
|---------------------|-------------------------------------------------------|-------------------------------------|-------------------------|--------------------------------------|-------------------|-----|-----------------|-------------------------------------------|--|--|--|
| 0                   | i                                                     | 1 4 📙 😋 🚱 🚷                         |                         | 8008 📰                               | 1 🔞 🖪             |     |                 |                                           |  |  |  |
|                     | Catalogo presi                                        | .serv.: CP contra                   | atto per la j           | pos. 2600000939                      | 00040 agg.        |     |                 |                                           |  |  |  |
| 10 S                | 😢 🖸 Sel. prest. serv.                                 |                                     |                         |                                      |                   |     |                 |                                           |  |  |  |
| Tsto br.            | servizio firewall - gg. :                             | ass. e man. 2009                    | Val. tot.               | 3.600,00                             | EUR               |     |                 |                                           |  |  |  |
|                     |                                                       |                                     |                         |                                      |                   |     |                 |                                           |  |  |  |
| Pre Pre             | est.                                                  | e Testo breve                       | 0                       | uantità LIM                          | Prezzo lordo      |     | Div ne          |                                           |  |  |  |
| 10                  |                                                       |                                     | eiene ethnikensi O      |                                      | 4 400.00          |     |                 |                                           |  |  |  |
| - 20                | 2000030                                               | Wandtenzione e riparaz              | tone and beni 9         | ,00 10                               | 1400,00           |     | CHP V           |                                           |  |  |  |
| 20                  |                                                       |                                     |                         |                                      |                   |     | CUP             |                                           |  |  |  |
| 40                  |                                                       | 15                                  |                         |                                      | 3                 |     | EUP             |                                           |  |  |  |
| = <u>40</u><br>E0   |                                                       |                                     |                         |                                      |                   |     | CUP             |                                           |  |  |  |
| 60                  |                                                       | - 15                                |                         |                                      | 3                 |     | EUP             |                                           |  |  |  |
| 70                  |                                                       |                                     |                         |                                      |                   |     | CUP             |                                           |  |  |  |
|                     |                                                       |                                     |                         |                                      | 3                 |     | EUR             |                                           |  |  |  |
| 00                  |                                                       |                                     |                         |                                      |                   |     | CUD             |                                           |  |  |  |
| - 400               | - Land                                                |                                     |                         |                                      |                   |     | CUR             |                                           |  |  |  |
| 100                 |                                                       |                                     |                         |                                      |                   |     | CUR             |                                           |  |  |  |
| 110                 | - Land                                                |                                     |                         |                                      |                   |     | EUR             |                                           |  |  |  |
| 120                 |                                                       |                                     |                         |                                      |                   |     | EUR             |                                           |  |  |  |
| 130                 | - Land                                                |                                     |                         |                                      |                   |     | EUR             |                                           |  |  |  |
| 140                 |                                                       |                                     |                         |                                      |                   |     | EUR             |                                           |  |  |  |
| 150                 |                                                       |                                     |                         |                                      |                   |     | EUR             |                                           |  |  |  |
| 160                 |                                                       |                                     |                         |                                      |                   |     | EUR             |                                           |  |  |  |
| 170                 |                                                       | - 12                                |                         |                                      | 3                 |     | EUR             |                                           |  |  |  |
| 180                 |                                                       |                                     |                         |                                      |                   |     | EUR             |                                           |  |  |  |
| 190                 | and a second                                          |                                     |                         |                                      | 3                 |     | EUR             |                                           |  |  |  |
| 200                 |                                                       |                                     |                         |                                      |                   |     | EUR             |                                           |  |  |  |
| -                   |                                                       |                                     |                         |                                      |                   |     |                 |                                           |  |  |  |
|                     |                                                       |                                     |                         |                                      |                   |     |                 |                                           |  |  |  |
| SBL                 |                                                       |                                     |                         | Riga 10                              | 3                 |     |                 |                                           |  |  |  |
|                     |                                                       |                                     |                         |                                      |                   |     |                 |                                           |  |  |  |
| Con                 | Contabilizzazione proposta da documento 200001404 002 |                                     |                         |                                      |                   |     |                 |                                           |  |  |  |
| 🏄 Start             |                                                       | 🖬 🗟 🗟 🤌 📄 📋                         | 💋 SAP Logon 640         | Catalogo prest                       | 🧖 SAP Easy Access | ALE | SAPLPD - SAPLPD | 🔄 🖻 MODIFICARE CO 🛛 🔯 🧔 🛒 🕵 👬 🌒 🛄 💯 16.53 |  |  |  |

| Contratto Elabora     | ire Testata Posizione Ambiente                                                                                                    | Sistema Help        |                                                                                                    |                      |         | SAP                                          |
|-----------------------|----------------------------------------------------------------------------------------------------|---------------------|----------------------------------------------------------------------------------------------------|----------------------|---------|----------------------------------------------|
| 0                     | 1 4 📙 C 🙆 🚷 1                                                                                                    | 3003181818          | ) 🔣 🛃 🔞 🖪                                                                                                    |                      |         |                                              |
| 👦 🗈 Mod. Co           | ontratto : Riepilogo pos.                                                                                                    |                     |                                                                                                    |                      |         |                                              |
|                       |                                                                                                    | 🖉 🔒 🖪 🛛 Contabilizz | azioni 🖓                                                                                                    |                      |         |                                              |
| Contratto 2           | 500000939 Tipo contr Dettaglio po                                                                                                    | sizione (F2)        | 0 10 2008                                                                                                    |                      |         |                                              |
| Fornitore 2           | 0000835 SISTEMATICA SPA                                                                                                    | Divisa E            | UR                                                                                                    |                      |         |                                              |
|                       |                                                                                                    |                     |                                                                                                    |                      |         |                                              |
| Pos. contratto quadro |                                                                                                    | [au]                | 1-                                                                                                    | lu la la             |         | (277)                                        |
| Pos. PCMaterial       | e Testo breve                                                                                                    | Qta prev. U         | Prz. netto per                                                                                                    | U Gr. merci Div. M   | ag. C T |                                              |
| 10 PK                 | servizio firewall - canone                                                                                                    |                     | 2.280,001                                                                                                    | UR 2P1000047 AZ20    |         |                                              |
| 20 P K                | servizio firewall - gg. ass                                                                                                    |                     | 4.400,001                                                                                                    | UR 2P1000005 AZ20    |         |                                              |
| 30 P K                | servizio firewall - canone                                                                                                    | 1 UR                | 13.680,001                                                                                                    | UR 2P1000005 AZ20    |         | -                                            |
| 40 P K                | servizio firewall - gg. ass                                                                                                    | 1 UR                | 3,600,001                                                                                                    | UR 2P1000005 AZ20    |         |                                              |
| 50 P K                |                                                                                                    |                     |                                                                                                    | 2P1000005 AZ20       |         |                                              |
| 60 P K                |                                                                                                    |                     |                                                                                                    | 2P1000005 AZ20       |         |                                              |
| 70 P K                |                                                                                                    |                     |                                                                                                    | 2P1000005 AZ20       |         |                                              |
| 80 P K                | <u> </u>                                                                                                    |                     |                                                                                                    | 2P1000005 AZ20       |         |                                              |
| 90 P K                |                                                                                                    |                     |                                                                                                    | 2P1000005 AZ20       |         |                                              |
| 100 PK                |                                                                                                    |                     |                                                                                                    | 2P1000005 AZ20       |         |                                              |
| 110 PK                |                                                                                                    |                     |                                                                                                    | 2P1000005 AZ20       |         |                                              |
| 120 P.K               |                                                                                                    |                     |                                                                                                    | 2P1000005 AZ20       |         |                                              |
| 130 PK                |                                                                                                    |                     |                                                                                                    | 2P1000005 AZ20       |         |                                              |
| 140 P.K               |                                                                                                    |                     |                                                                                                    | 2P1000005 AZ20       |         |                                              |
| 150 P.K               | 4.                                                                                                    | 2                   |                                                                                                    | 2P1000005 AZ20       |         |                                              |
| 160 PK                |                                                                                                    |                     |                                                                                                    | 2P188885 &728        |         |                                              |
| 170 PK                |                                                                                                    | 5. b.               | N                                                                                                    | 2P1888885 A728       |         |                                              |
| 180 PK                |                                                                                                    |                     | -                                                                                                    | 2P1000005 #220       |         |                                              |
| 100 PK                |                                                                                                    | 2. E                |                                                                                                    | 201000005 0220       |         |                                              |
|                       |                                                                                                    | S                   | in the second second se | 21100000311220       |         |                                              |
|                       | All and a second second |                     |                                                                                                    |                      |         |                                              |
|                       |                                                                                                    | Rec 18              |                                                                                                    |                      |         |                                              |
|                       |                                                                                                    | FUS. 10             |                                                                                                    |                      |         |                                              |
|                       |                                                                                                    |                     |                                                                                                    |                      |         |                                              |
|                       |                                                                                                    |                     |                                                                                                    |                      |         | 🛛 ME32K 🗉 saporuaa INS 🛛 🎢                   |
| 🏄 Start 🛛 🔜 🍎 🕼       | ) 🖸 🛛 🖬 😓 🗃 ۵ 🔂 🛛 💆                                                                                                    | SAP Logon 640       | Creare ordine d'acquisto                                                                                                    | Mod. Contratto : Rie | C ALE   | 🔄 🖻 MODIFICARE CONTRA 🛛 🕼 🧔 🛒 🕵 🏟 🕌 🚾 💯 9.14 |

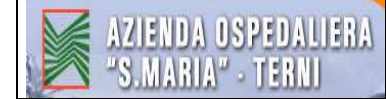

| Contratto <u>E</u> laborare <u>T</u> i                                                                            |                                                            |                                                                              |                                             |                              | SAP                                      |
|----------------------------------------------------------------------------------------------------|------------------------------------------------------------|------------------------------------------------------------------------------|---------------------------------------------|------------------------------|------------------------------------------|
| 0                                                                                                    | 🗈 ( 📙 🕒 🙆                                                  | Q □ □ □ □ □ □ □ □                                                            | C) (C)   🐹 🛃   🔞 📑                          |                              |                                          |
| Mod. Contra                                                                                                    | tto : Posizione 0                                          | 0040                                                                         |                                             |                              |                                          |
| ) î 🧟 🛎 🕄 👪                                                                                                    | 🔏 🖶 🚹 🛛 Contab                                             | ilizzazioni 🖓                                                                |                                             |                              |                                          |
| Posizione 2600000<br>Materiale Testo breve servizio<br>Quantità e prezzo<br>Qtà prevista (†<br>Prezzo netto 3.600 | 1939 40<br>Trewall - gg. ass. e man. 1<br>UR<br>00 EUR / 1 | Cat.pos. P<br>Gr.merci 2P1900005<br>2009<br>GtàOrdCons 1<br>UR Data.prz. 31. | Tp.contab. K<br>Divisione AZ20              |                              |                                          |
| Convers. qtå 1                                                                                                    | UR <-> 1 UR                                                |                                                                              |                                             |                              |                                          |
| Altri dati                                                                                                    | Ctr. conf.<br>N. conf.<br>N. fabbis. 638/20<br>Mat. forn.  | 08<br>V 1                                                                    | Obbl. conferma<br>Stampa prezzo             |                              |                                          |
| Controllo EM/EF<br>Toll.cons.in d.<br>Toll.c.in ecc<br>Codice IVA                                                 | s<br>S 🕑 Illimit.                                          | CF nf.pr.                                                                    | ♥ EM<br>■ EM non val<br>♥ EF<br>♥ CF nf. EM |                              |                                          |
|                                                                                                    |                                                            |                                                                              |                                             |                              |                                          |
|                                                                                                    |                                                            |                                                                              |                                             |                              | 🕨 ME32K 🖻 sapcruaa INS 🛛 📈               |
| 🔂 Start 🛛 💹 🏉 🚱                                                                                                   | x 🖬 🖗 🗟 🖉 🖉                                                | SAP Logon 640                                                                | Creare ordine d'acquisto                    | T Mod. Contratto : Pos 🗀 ALE | 💌 MODIFICARE CONTRA 🛛 😰 🧔 🛒 🌒 💥 🦲 🔽 9.14 |

#### Terminate le operazioni di aggiornamento SALVARE con il DISCHETTO

| I⊉<br>Contr: | atto <u>E</u> laborare <u>T</u> estata | Posizione Ambiente S        | jistema <u>H</u> elp                     |              |                  |         |                |        |               |       | SAP                   |
|--------------|----------------------------------------|-----------------------------|------------------------------------------|--------------|------------------|---------|----------------|--------|---------------|-------|-----------------------|
| 0            | 1                                      | 4 📙 😋 🙆 🗧                   | ) (1) (1) (1) (1) (1) (1) (1) (1) (1) (1 | 000          | 🗵 🖉 🖪            |         |                |        |               |       |                       |
|              | Mod. Contratto : Riepilogu pos.        |                             |                                          |              |                  |         |                |        |               |       |                       |
| BB           | 80623                                  | ) 🎮 🕒 🖻 🕄 👪 🛛               | ? 🔒 🖪 🖻 c                                | ontabilizza: | zioni 🖓 s        |         |                |        |               |       |                       |
| Contratto    | 2600000939 T                           | Tipo contr. 22K             | Data c                                   | ontr 10      | .10.2008         |         |                |        |               |       |                       |
| Fornitore    | e 20000835 s                           | SISTEMATICA SPA             | Divisa                                   | EUI          | R                |         |                |        |               |       |                       |
| Pos. con     | itratto quadro                         |                             |                                          |              |                  |         |                |        |               |       |                       |
| Pos.         | PCMateriale                            | Testo breve                 | Qtà prev.                                | U F          | rz. netto per    | U       | Gr. merci Div. | Mag. C | T             |       | <b></b>               |
| 10           | P K                                    | servizio firewall - canone  |                                          | 1 UR         | 2.280,001        | UR      | 2P1000047 AZ20 |        |               |       |                       |
| 20           | PK                                     | servizio firewall - gg. ass |                                          | 1 UR         | 4.400,001        | UR      | 2P1000005 AZ20 |        |               |       |                       |
| 30           | PK                                     | servizio firewall - canone  |                                          | 1 UR         | 13.680,001       | UR      | 2P1000005 AZ20 |        |               |       |                       |
| 40           | PK                                     | servizio firewall - gg. ass |                                          | 1 UR         | 3.600,001        | UR      | 2P1000005 AZ20 |        |               |       |                       |
| 50           | PK                                     |                             |                                          |              |                  |         | 2P1000005 AZ20 |        |               |       |                       |
| 60           | PK                                     |                             |                                          |              |                  |         | 2P1000005 AZ20 |        |               |       |                       |
| 70           | РК                                     |                             |                                          |              |                  |         | 2P1000005 AZ20 |        |               |       |                       |
| 80           | PK                                     |                             |                                          |              |                  |         | 2P1000005 AZ20 |        |               |       |                       |
| 90           | PK                                     |                             |                                          |              |                  |         | 2P1000005 AZ20 |        |               |       |                       |
| 100          | PK                                     |                             |                                          |              |                  |         | 2P1000005 AZ20 |        |               |       |                       |
| 110          | PK                                     |                             |                                          |              |                  |         | 2P1000005 AZ20 |        |               |       |                       |
| 120          | PK                                     |                             |                                          |              |                  |         | 2P1000005 AZ20 |        |               |       |                       |
| 130          | PK                                     |                             |                                          |              |                  |         | 2P1000005 AZ20 |        |               |       |                       |
| 140          | PK                                     |                             |                                          |              |                  |         | 2P1000005 AZ20 |        |               |       |                       |
| 150          | PK                                     |                             |                                          |              |                  |         | 2P1000005 AZ20 |        |               |       |                       |
| 160          | PK                                     |                             |                                          |              |                  |         | 2P1000005 AZ20 |        |               |       |                       |
| 170          | PK                                     |                             |                                          |              |                  |         | 2P1000005 AZ20 |        |               |       |                       |
| 180          | PK                                     |                             |                                          |              |                  |         | 2P1000005 AZ20 |        |               |       |                       |
| 190          | PK                                     |                             |                                          |              |                  |         | 2P1000005 AZ20 |        |               |       |                       |
|              |                                        |                             |                                          |              |                  |         |                |        |               |       |                       |
|              | Pos. 10                                |                             |                                          |              |                  |         |                |        |               |       |                       |
|              |                                        |                             |                                          |              |                  |         |                |        |               | D ME3 | 2K 🖪 sapcruaa INS 🛛 📈 |
| 🥂 Start      | 🛛 🔼 🏈 🕑 🖸 🚾 🚾                          | 🛯 🔮 🗃 🤌 🔀 🗍 💋 SA            | AP Logon 640                             | Mod. C       | ontratto 盾 SAP E | asy Acc | ess 🛛 🔁 ALE    |        | SAPLPD - SAPI | LPD   | 📁 👌 🗾 🛒 🕌 🌗 🌉 🔽 16.53 |

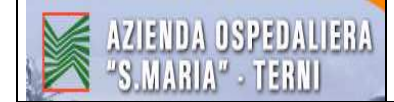

in fondo alla schermata compare la scritta attestante l'avvenuta modifica del contratto

| Cont <u>r</u> atto quadri | o <u>E</u> laborare <u>T</u> estata <u>P</u> osizione | <u>A</u> mbiente <u>S</u> istema | <u>H</u> elp   |                   |       |                 |               | SAP                     |
|---------------------------|-------------------------------------------------------|----------------------------------|----------------|-------------------|-------|-----------------|---------------|-------------------------|
| Ø                         | E 🔍 📙 I 😋 🙆                                           | 😒   🖴 (1) (14) ( 15)             | 1 🖸 🖧 🎗   🔀 🛃  | 🔞 🖪               |       |                 |               |                         |
| Mod. Contra               | atto : Videata iniziale                               |                                  |                |                   |       |                 |               |                         |
| 2                         |                                                       |                                  |                |                   |       |                 |               |                         |
|                           |                                                       |                                  |                |                   |       |                 |               |                         |
|                           |                                                       |                                  |                |                   |       |                 |               |                         |
| Contratto                 | 260000939 🕑                                           |                                  |                |                   |       |                 |               |                         |
|                           |                                                       |                                  |                |                   |       |                 |               |                         |
|                           |                                                       |                                  |                |                   |       |                 |               |                         |
|                           |                                                       |                                  |                |                   |       |                 |               |                         |
|                           |                                                       |                                  |                |                   |       |                 |               |                         |
|                           |                                                       |                                  |                |                   |       |                 |               |                         |
|                           |                                                       |                                  |                |                   |       |                 |               |                         |
|                           |                                                       |                                  |                |                   |       |                 |               |                         |
|                           |                                                       |                                  |                |                   |       |                 |               |                         |
|                           |                                                       |                                  |                |                   |       |                 |               |                         |
|                           |                                                       |                                  |                |                   |       |                 |               |                         |
|                           |                                                       |                                  |                |                   |       |                 |               |                         |
|                           |                                                       |                                  |                |                   |       |                 |               |                         |
|                           |                                                       |                                  |                |                   |       |                 |               |                         |
|                           |                                                       |                                  |                |                   |       |                 |               |                         |
|                           |                                                       |                                  |                |                   |       |                 |               |                         |
|                           |                                                       |                                  |                |                   |       |                 |               |                         |
|                           |                                                       |                                  |                |                   |       |                 |               |                         |
| 🞯 Modificato Cor          | tr.q.tà-valore TR 2600000939                          |                                  |                |                   |       |                 | D M           | E32K 🖻 sapcruaa INS 🛛 🎢 |
| 🏄 Start 🛛 💹 🏉             | 1 0 🛛 🖬 🖄 🗟 🖉                                         | SAP Logon 640                    | Mod. Contratto | E SAP Easy Access | C ALE | BAPLPD - SAPLPD | MODIFICARE CO | 📔 🕼 🥩 式 👬 🌒 🚾 🔽 16.55   |

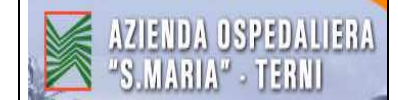

## 2. STAMPA CONTRATTO – TRANSAZIONE : ME9K

Numero documento : scrivere il n° del contratto da stampare

| I⊡<br>Programma Elaborare Passaggiola Sistema Help                                                                                                    |                                                                    |                           |
|----------------------------------------------------------------------------------------------------|--------------------------------------------------------------------|---------------------------|
|                                                                                                    | 日本                                                                 |                           |
| Output messaggi                                                                                                    |                                                                    |                           |
| $\odot$                                                                                                    |                                                                    |                           |
| Dati doc. acquisto     2600000907] •       Numero documento     2600000907] •       Fornitore     0rganizzazione acquisti       Organizzazione acquisti     20H       Tipo documento     Data documento | A                                                                  |                           |
| Dati messaggi       Applicazione     EV       Tipo di messaggio     Periodo spedizione       Stato di elaborazione     0       Data di creazione     0       Ora creazione     00:00:00                 | A D                                                                |                           |
|                                                                                                    |                                                                    |                           |
|                                                                                                    | C:(Documents ) 💋 SAP Logon 640 🏾 🎼 Output mess 🖲 ) IT-CP-2_Gestio. | ▷ ME9K 13 sapcruaa INS // |

# OROLOGIO

Inserire "Flag" sulla casella vuota al lato a sinistra

|                                          | Π                                                                                                    |                       |
|------------------------------------------|----------------------------------------------------------------------------------------------------|-----------------------|
|                                          | Stampa di prova                                                                                       |                       |
|                                          |                                                                                                    |                       |
| Lista Elaborare Passa                    | aggio a Parametrizzazione Sistema Help<br>面 4 日 日 〇 〇 〇 〇 日 伯 伯 伯 伯 王 和 和 和 和 和 和 和                   |                       |
| Output messaggi                          |                                                                                                    |                       |
|                                          | 🔜 🕞 🍞 🊱 🚹 Output messaggio 🛛 Vis. messaggio 🛛 Dettaglio messaggi 🛛 Stampa di prova                    |                       |
|                                          | Stampa di prova (Shift                                                                                | F4)                   |
| Mess Lin Partner                         | e Nome 1 GrA Data doc.<br>Ruolo Data creaz Ora - Ora M Nome utente Dispositivo output Nome N. telefa: | Modif                 |
| €60000907 20003421<br>ST NEU IT 20003421 | CANNATA ANDREA 20H 01.08.2008<br>1 LF 01.08.2008 14:04:59 3 AOT_SARTINIA LOCA                         |                       |
| NL.                                      |                                                                                                    |                       |
|                                          |                                                                                                    |                       |
|                                          |                                                                                                    |                       |
|                                          |                                                                                                    |                       |
|                                          |                                                                                                    |                       |
|                                          |                                                                                                    |                       |
|                                          |                                                                                                    |                       |
|                                          |                                                                                                    |                       |
|                                          |                                                                                                    |                       |
|                                          |                                                                                                    |                       |
|                                          |                                                                                                    |                       |
|                                          |                                                                                                    |                       |
|                                          |                                                                                                    |                       |
|                                          |                                                                                                    |                       |
|                                          |                                                                                                    |                       |
|                                          |                                                                                                    | 🗸 ME9K 🖭 sapcruaa INS |
| 💏 Start 🛛 🔼 🏈 🚱 💽                        | 🕱 🐷 🖏 📚 🍐 🔁 🖄 🔰 🕞 C:\Documents 🔯 SAP Logon 640 🛛 🔚 Output mess 🕅 IT-CP.2. Gestio                      |                       |